**Object Storage Service** 

## **Best Practices**

 Issue
 14

 Date
 2023-12-15

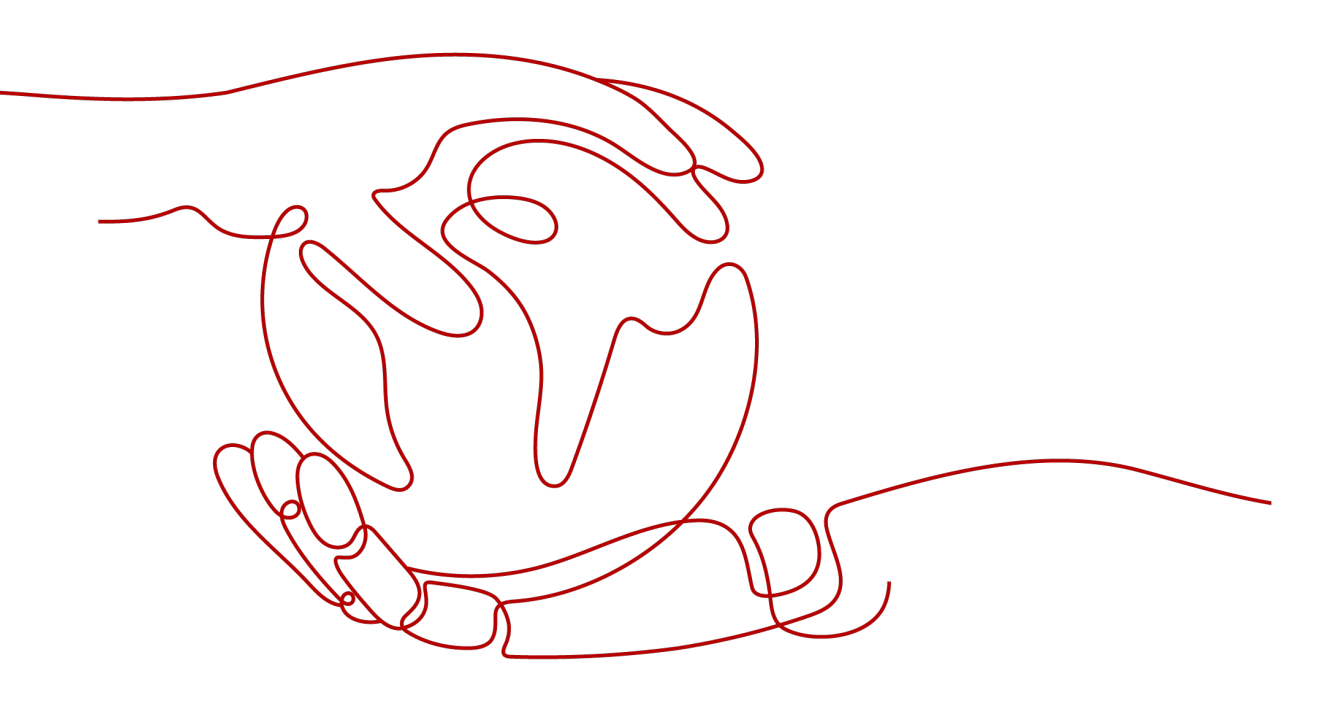

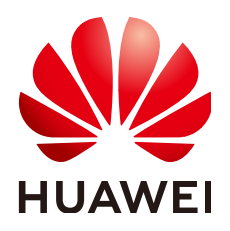

HUAWEI TECHNOLOGIES CO., LTD.

#### Copyright © Huawei Technologies Co., Ltd. 2024. All rights reserved.

No part of this document may be reproduced or transmitted in any form or by any means without prior written consent of Huawei Technologies Co., Ltd.

#### **Trademarks and Permissions**

NUAWEI and other Huawei trademarks are trademarks of Huawei Technologies Co., Ltd. All other trademarks and trade names mentioned in this document are the property of their respective holders.

#### Notice

The purchased products, services and features are stipulated by the contract made between Huawei and the customer. All or part of the products, services and features described in this document may not be within the purchase scope or the usage scope. Unless otherwise specified in the contract, all statements, information, and recommendations in this document are provided "AS IS" without warranties, guarantees or representations of any kind, either express or implied.

The information in this document is subject to change without notice. Every effort has been made in the preparation of this document to ensure accuracy of the contents, but all statements, information, and recommendations in this document do not constitute a warranty of any kind, express or implied.

## **Security Declaration**

#### Vulnerability

Huawei's regulations on product vulnerability management are subject to the *Vul. Response Process.* For details about this process, visit the following web page:

https://www.huawei.com/en/psirt/vul-response-process

For vulnerability information, enterprise customers can visit the following web page: <u>https://securitybulletin.huawei.com/enterprise/en/security-advisory</u>

## **Contents**

| 1 Overview                                                                           | 1  |
|--------------------------------------------------------------------------------------|----|
| 2 Security Best Practices                                                            | 3  |
| 3 Migrating Local Data to OBS                                                        | 7  |
| 3.1 Overview                                                                         | 7  |
| 3.2 Using OBS Tools to Migrate Data                                                  | 9  |
| 3.3 Using CDM to Migrate Data                                                        | 9  |
| 3.4 Using Disk-based DES to Migrate Data                                             | 10 |
| 3.5 Using Teleport-based DES to Migrate Data                                         | 11 |
| 3.6 Using a Direct Connect Connection to Migrate Data                                | 11 |
| 4 Migrating Data from Third-Party Cloud Service Vendors to OBS                       | 13 |
| 4.1 Overview                                                                         | 13 |
| 4.2 Using OMS to Migrate Data                                                        | 14 |
| 4.3 Using Back to Source by Mirroring to Migrate Data                                | 15 |
| 5 Migrating Data Between OBS Buckets                                                 | 16 |
| 6 Using Backup Software to Back Up Local Data to OBS                                 |    |
| 6.1 Overview                                                                         | 18 |
| 6.2 Using Commvault to Back Up Local Data in SAP HANA                                | 18 |
| 7 Accessing OBS from an ECS over the Intranet                                        | 21 |
| 7.1 Overview                                                                         | 21 |
| 7.2 Resources                                                                        | 22 |
| 7.3 Procedure                                                                        | 23 |
| 7.3.1 Scenario 1: Using OBS Browser+ on a Windows ECS to Access OBS over an Intranet | 23 |
| 7.3.2 Scenario 2: Using obsutil on a Linux ECS to Access OBS over an Intranet        | 27 |
| 8 Using a User-Defined Domain Name to Host a Static Website                          | 31 |
| 8.1 Overview                                                                         | 31 |
| 8.2 Resources and Costs                                                              |    |
| 8.3 Static Website Hosting Process                                                   |    |
| 8.4 Procedure                                                                        |    |
| 8.4.1 Making Preparations                                                            | 34 |
| 8.4.2 Uploading Static Website Files                                                 | 35 |

| 8.4.3 Configuring Static Website Hosting                            |     |
|---------------------------------------------------------------------|-----|
| 8.4.4 Configuring a User-Defined Domain Name                        |     |
| 8.4.5 Creating and Configuring Domain Name Hosting                  |     |
| 8.4.6 Verifying the Hosting                                         | 39  |
| 8.4.7 (Follow-up Operation) Updating a Static Website               |     |
| 9 Verifying Data Consistency                                        | 43  |
| 9.1 Solution Overview                                               | 43  |
| 9.2 Verifying Data Consistency During Upload                        |     |
| 9.3 Verifying Data Consistency During Download                      | 48  |
| 10 Optimizing the Performance                                       | 52  |
| 11 Using the PostObject API to Upload Data from a Web Client to OBS | 53  |
| 12 Uploading Data from Mobile Apps to OBS                           | 62  |
| 12.1 Overview                                                       | 62  |
| 12.2 Using a Temporary Security Credential to Upload Data to OBS    | 62  |
| 12.3 Using a Presigned URL to Upload Data to OBS                    | 66  |
| 13 Uploading Data from Mini Programs to OBS                         | 72  |
| 14 Accessing OBS Through an NGINX Reverse Proxy                     | 78  |
| 15 Using OBS to Decouple Storage from Compute in Big Data Scenarios | 84  |
| 15.1 Overview                                                       |     |
| 15.2 Process                                                        |     |
| 15.3 Connecting Big Data Platforms to OBS                           | 88  |
| 15.3.1 Supported Big Data Platforms                                 | 89  |
| 15.3.2 Connecting MRS to OBS                                        |     |
| 15.3.3 Connecting Cloudera CDH to OBS                               | 90  |
| 15.3.4 Connecting Hortonworks HDP to OBS                            | 92  |
| 15.4 Connecting OBS to Big Data Components                          | 94  |
| 15.4.1 Supported Big Data Components                                | 94  |
| 15.4.2 Connecting Hadoop to OBS                                     | 95  |
| 15.4.3 Connecting Hive to OBS                                       | 101 |
| 15.4.4 Connecting Spark to OBS                                      | 102 |
| 15.4.5 Connecting Presto to OBS                                     | 102 |
| 15.4.6 Connecting Flume to OBS                                      | 106 |
| 15.4.7 Connecting DataX to OBS                                      | 108 |
| 15.4.8 Connecting Druid to OBS                                      | 110 |
| 15.4.9 Connecting Flink to OBS                                      | 112 |
| 15.4.10 Connecting Logstash to OBS                                  | 113 |
| 15.5 Migrating HDFS Data to OBS                                     | 114 |
| A Change History                                                    | 116 |

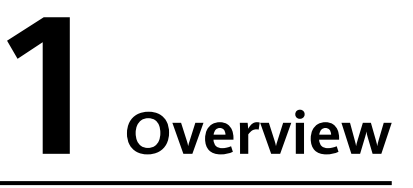

This document summarizes practices in common application scenarios of Object Storage Service (OBS). Each practice case is given detailed solution description and operation guidance, helping you easily build your storage services based on OBS.

| Table | 1-1 | OBS | best | practices |
|-------|-----|-----|------|-----------|
|-------|-----|-----|------|-----------|

| Best Practice                                                      | Description                                                                                                    |
|--------------------------------------------------------------------|----------------------------------------------------------------------------------------------------|
| Security Best Practices                                            | Provides actionable guidance for enhancing the overall security of using OBS.                                                                                                    |
| Enterprise Data Access<br>Control                                  | Describes how to configure access to enterprise<br>data. After subscribing to OBS, enterprises can<br>configure the following four types of access control<br>to control access to their data: |
|                                                                    | <ul> <li>Grant only required permissions to employees in<br/>different departments to isolate access to the<br/>enterprise data.</li> </ul>                                                    |
|                                                                    | <ul> <li>Grant permissions to users of a department or<br/>project to download the shared data but not to<br/>write or delete the shared data.</li> </ul>                                      |
|                                                                    | <ul> <li>Allocate IAM users with different roles to each<br/>department and use bucket policies to<br/>authorize the IAM users independent<br/>permissions on resources.</li> </ul>            |
|                                                                    | <ul> <li>Add external buckets on OBS Browser+ to<br/>isolate bucket resources between departments.</li> </ul>                                                                                  |
| Migrating Local Data to OBS                                        | Describes how to migrate local data from personal computers or on-premises storage servers to OBS.                                                                                             |
| Migrating Data from<br>Third-Party Cloud Service<br>Vendors to OBS | Describes several migration methods for migrating data from third-party vendors to OBS.                                                                                                    |

| Best Practice                                                          | Description                                                                                                    |
|------------------------------------------------------------------------|----------------------------------------------------------------------------------------------------|
| Migrating Data Between<br>OBS Buckets                                  | Describes how to migrate data between Huawei<br>Cloud OBS buckets that are under different<br>accounts or deployed in the same or different<br>regions.                                                                                                    |
| Using Backup Software<br>to Back Up Local Data to<br>OBS               | Describes why you should back up local data to<br>OBS and what backup software you can use, and<br>uses Commvault as an example to describe how to<br>back up local data to OBS.                                                                                                    |
| Accessing OBS over<br>Intranet                                         | Describes how to access OBS from your Elastic<br>Cloud Server (ECS) over the internet or the Huawei<br>Cloud intranet (recommended for better<br>performance and lower costs).                                                                                                    |
| Using a User-Defined<br>Domain Name to Host a<br>Static Website        | Describes how to use a user-defined domain name<br>to host static websites on OBS, for you to quickly<br>launch personal and enterprise static websites<br>without setting up website servers.                                                                                                    |
| Verifying Data<br>Consistency                                          | Describes how to verify data consistency during<br>data upload and download using the MD5 check,<br>because data may become inconsistent due to<br>network hijacking, caching, and other reasons<br>during upload and download.                                                                                                    |
| Optimizing the<br>Performance                                          | Describes how to add random prefixes to object<br>names to implement horizontal expansion for<br>high-speed requests, and thus improve the access<br>rate and shorten the access latency.                                                                                                    |
| Using the PostObject API<br>to Upload Data from a<br>Web Client to OBS | Describes how to use the PostObject API to directly<br>upload files from a web client to OBS, that is, to<br>upload files to OBS through a browser. With this<br>method, you can directly upload data to OBS,<br>without having to upload data to the app server<br>first. This makes the transmission faster and does<br>not impose pressure on the server. Additionally, it<br>is more secure to adopt direct transmission with a<br>signature returned by the server. |
| Uploading Data from<br>Mobile Apps to OBS                              | Describes two methods for app clients to access<br>OBS, to better protect data and prevent data<br>leakage and unauthorized access.                                                                                                    |
| Uploading Data from<br>Mini Programs to OBS                            | Demonstrates how to upload files to OBS using a mini program.                                                                                                    |
| Accessing OBS Through<br>an Nginx Reserve Proxy                        | Describes how to configure the Nginx reverse<br>proxy on an ECS, so that you can use a fixed IP<br>address to access OBS.                                                                                                    |

# **2** Security Best Practices

Security is a shared responsibility between Huawei Cloud and yourself. Huawei Cloud is responsible for providing secure cloud services. As a tenant, you should take advantage of the security provided by cloud services to protect your data. For details, see **Shared Responsibilities**.

This section provides actionable guidance for enhancing the overall security of OBS. You can continuously evaluate the security status of your OBS resources and enhance their overall security by combining different security capabilities provided by OBS. By doing this, data stored in OBS can be protected from leakage and tampering both at rest and in transit.

Consider the following aspects for your security configurations:

- Properly Using Security Credentials to Prevent Data Leaks
- Correctly Using OBS Access Control
- Encrypting Data Before Storage
- Building Disaster Recovery Capabilities
- Keeping Data in Transit Safe
- Auditing OBS Operation Logs to Check Exceptions
- Using the Latest SDKs for Better Experience and Security
- Using Other Cloud Services for Additional Protection

#### Properly Using Security Credentials to Prevent Data Leaks

1. Using temporary security credentials

Requests from applications deployed on ECSs and from other Huawei Cloud services to OBS must be signed. To access OBS buckets, these applications or services should have the required security credentials. You are advised to configure an IAM agency (which you can use to obtain a temporary access key) or a temporary access key for your applications or cloud services. Temporary access keys have a limited validity period, so using them can reduce data leakage risks. For details, see Accessing OBS Using Temporary Access Keys and Obtaining a Temporary Access Key and Security Token Through an Agency.

2. Periodically changing permanent access keys

If you have to use a permanent AK/SK pair for access, periodically change it and store it after encryption. This can prevent data leaks in case you lose the preset plaintext credentials. For details, see **Accessing OBS Using Permanent Access Keys**.

#### **Correctly Using OBS Access Control**

Using the right OBS access control methods can protect your data from being stolen or damaged.

## 1. Granting IAM users with different roles the minimum level of access needed

To better isolate and manage permissions, you are advised to configure independent IAM administrators and grant them permissions to manage IAM policies. Following the principle of least privilege, an IAM administrator can create one or more user groups (data access scenarios) and add users (employees from different departments) to the user groups to inherit the IAM policies applied to their groups. This protects data from leakage caused by excessive permissions. For details, see Access Control over Departments' Public Data and Policy Syntax.

#### 2. Using bucket policies

You can configure bucket policies to grant permissions only required for actual service processing, in case data is accidentally shared with others. For details, see **Introduction to OBS Access Control**.

One or more conditions can be used to define a bucket policy. Each condition controls a different aspect of bucket security. For example, you can deny access from certain IP addresses to a bucket, so that data in the bucket can only be accessed by the specified clients. For details, see **Preventing Specific IP Addresses from Accessing a Bucket** and **Bucket Policy Parameters**.

#### 3. Storing public and private objects in different buckets

To protect your data from being leaked or stolen, do not put your sensitive data in buckets accessible to the public or configure public access policies for your private buckets. You are also advised to define conditions in bucket policies to further restrict IP addresses that can access private objects. For details, see **Preventing Specific IP Addresses from Accessing a Bucket**.

#### 4. Using temporary sharing

To share objects (files or folders) stored in OBS with others, you are advised to use temporary sharing. Shared URLs are only valid for the validity period you specified, so the data is not exposed long-term. For details, see Accessing OBS Using a Temporary URL.

#### 5. Enabling critical operation protection

You can enable protection for OBS critical operations. Then, any critical operations (like deleting buckets) on OBS cannot be performed without being authenticated. For details, see **Critical Operation Protection**.

#### **Encrypting Data Before Storage**

You can enable SSE-KMS for an OBS bucket, so that each object uploaded to this bucket can be encrypted using the KMS key you specified before being stored in OBS. When you download an encrypted object, OBS uses the KMS key to decrypt

the object first and then returns it to you. OBS does not store the key during the encryption or decryption process. For details, see **Configuring Bucket Default Encryption**.

SSE-OBS is another option. With this method, OBS uses keys it generates for encryption and decryption. For details, see **Configuring Bucket Default Encryption**.

There is also SSE-C for you to use. When uploading objects to or downloading objects from an OBS bucket with SSE-C enabled, you can add a key and an encryption algorithm in each request. OBS then uses the key and algorithm you provided to encrypt or decrypt your object. OBS does not store your encryption keys. If you lose them, you lose the objects. For details, see **Server-Side Encryption (SSE-C)**.

#### **Building Disaster Recovery Capabilities**

Enable the following OBS features in advance to protect your data from being deleted or damaged accidentally in the event of failures.

#### 1. Versioning

Versioning allows OBS to keep multiple versions of an object in the same bucket. That way, you can quickly recover objects from both unintended actions and applications failures. For details, see Versioning.

#### 2. Cross-region replication

You can configure cross-region replication to migrate your data in OBS buckets from one region to another for remote backup. For details, see **Cross-Region Replication**.

#### Keeping Data in Transit Safe

#### 1. Using HTTPS to access OBS

Hypertext Transfer Protocol Secure (HTTPS) is a protocol that guarantees the confidentiality and integrity of communications between clients and servers. You are advised to use HTTPS for accessing data stored in OBS.

#### 2. Using bucket policies to allow only HTTPS requests

To prevent OBS from receiving HTTP requests, you are advised to specify the **SecureTransport** condition in a bucket policy to allow only HTTPS requests for that bucket. When **SecureTransport** is set to **True**, requests sent to OBS must be encrypted using Secure Sockets Layer (SSL). For details, see **Bucket Policy Parameters**.

#### Auditing OBS Operation Logs to Check Exceptions

#### 1. Enabling CTS to record all OBS access operations

Cloud Trace Service (CTS) records operations on the cloud resources in your account. You can use the logs generated by CTS to perform security analyses, track resource changes, maintain audit compliance, and locate faults.

After you enable CTS and configure a tracker, CTS can record management and data traces of OBS for auditing. For details, see **Auditing**.

2. Enabling logging for a bucket

With logging enabled for a bucket, OBS automatically logs access requests for the bucket and writes the generated log files into the specified bucket. The bucket owner then can analyze the characteristics, types, or trends of the bucket requests based on the logs. For details, see Logging.

#### 3. Using Cloud Eye for real-time monitoring on security events

When using OBS, you may encounter error responses from the server. Huawei Cloud Eye is available to monitor your OBS buckets, report alarms, and send notifications in real time, so that you can have a clear understanding of the requests, traffic, and error responses of your buckets.

You do not need to separately subscribe to Cloud Eye. It starts automatically once you create a resource (a bucket, for example) in OBS.

For more information, see What Is Cloud Eye?

#### Using the Latest SDKs for Better Experience and Security

You are advised to use the latest version of OBS SDKs to better protect your data. To download the latest SDK for each language, see **OBS SDKs**.

#### **Using Other Cloud Services for Additional Protection**

#### 1. Static website protection with WAF

To enhance the security of your static websites hosted in OBS, you can use WAF to protect your domain name and reduce the risk of network attacks on your static websites. For details, see **Website Domain Name Management**.

#### 2. OBS resource protection with SA

Situation Awareness (SA) checks key configurations of OBS buckets, reports alarms if any configuration is identified as insecure, and it provides hardening suggestions and guidelines accordingly. The checks are based on **Cloud Security Compliance Check 1.0**, **DJCP 2.0 Level 3 Requirements**, and **Network Security**. You can use SA resource management to quickly find out the region and security status of OBS buckets to help locate security risks. For details, see **Resource Manager**.

#### 3. Privacy protection

These days, organizations are having to manage more and more data. It is getting increasingly complex, expensive, and time-consuming to identify and protect sensitive data at scale. Data Security Center (DSC) is a good way to identify and manage sensitive data in OBS buckets. It can make the identification and protection of sensitive data simpler and less expensive. For details, see **Creating a Task**.

# **3** Migrating Local Data to OBS

## 3.1 Overview

#### Background

Conventional on-premises storage servers cannot meet the storage demands for massive amounts of data. The main reasons are as follows:

- Storage capacity is subject to hardware devices. If the storage capacity becomes insufficient, you need to purchase disks and expand the capacity manually.
- The initial deployment requires high investments and a long construction period, but it quickly lags behind as enterprise services change so fast.
- Network information vulnerabilities, technical vulnerabilities, and unintended operations may result in security risks.

In contrast, OBS provides massive, stable, and secure cloud storage capabilities. With OBS, you do not need to worry about the storage capacity because it can be expanded infinitely. OBS can store unstructured data of any type and size. OBS ensures high stability and security for your data, featuring a multi-level reliability architecture, server-side encryption, log management, and permission control. In terms of the cost, OBS is available upon service subscription, eliminating the need for the investment in physical server deployment and maintenance.

Huawei Cloud provides diverse **migration solutions** to help you migrate data from your on-premises storage servers to OBS in a cost-effective, secure, and efficient manner. You can select a suitable migration solution according to your data volume, time arrangement, and budget.

#### **Migration Solutions**

 Table 3-1 describes the migration solutions provided by Huawei Cloud.

| Solution                                                              | Data Volume                  | Requirement                                                                                                    | Time Required                                                                                                    | Pricing                                                                                                    |
|-----------------------------------------------------------------------|------------------------------|----------------------------------------------------------------------------------------------------|----------------------------------------------------------------------------------------------------|----------------------------------------------------------------------------------------------------|
| Using OBS<br>Tools to<br>Migrate<br>Data<br>(online)                  | Not larger<br>than 1 TB      | The public<br>network<br>bandwidth must<br>be idle and<br>manual<br>operations on<br>clients or scripts<br>are required to<br>start data<br>upload. | About 1 day for<br>1 TB data with<br>the bandwidth<br>of 100 Mbit/s                                                                     | Data<br>transmission<br>is free. Only<br>the storage<br>space used<br>on OBS is<br>charged.                                                                |
| Using<br>CDM to<br>Migrate<br>Data<br>(online)                        | Less than 8 TB<br>at a time  | Cloud Data<br>Migration<br>(CDM) must be<br>subscribed to.                                                                                          | One day for 1<br>TB to 8 TB<br>(depending on<br>the network<br>condition and<br>read and write<br>performance of<br>the data<br>source) | Fees are<br>charged<br>based on<br>CDM<br>instance<br>specification<br>s and the<br>running<br>duration.<br>For details,<br>see CDM<br>Pricing<br>Details. |
| Using<br>Disk-<br>Based DES<br>to<br>Migrate<br>Data<br>(offline)     | Less than 30<br>TB at a time | Users must<br>prepare disks by<br>themselves.                                                                                                    | For details, see<br>How Long<br>Does It Take to<br>Migrate My<br>Data to<br>Huawei Cloud<br>After I Have<br>Created a DES<br>Order?     | Fees are<br>charged<br>based on<br>the number<br>of disks and<br>the running<br>duration.<br>For details,<br>see DES<br>Pricing<br>Details.                |
| Using<br>Teleport-<br>Based DES<br>to<br>Migrate<br>Data<br>(offline) | 30 TB to 500<br>TB at a time | Huawei data<br>centers mail<br>Teleports to<br>users.                                                                                               | For details, see<br>How Long<br>Does It Take to<br>Migrate My<br>Data to<br>Huawei Cloud<br>After I Have<br>Created a DES<br>Order?     | Fees are<br>charged<br>based on<br>the number<br>of disks and<br>the running<br>duration.<br>For details,<br>see DES<br>Pricing<br>Details.                |

 Table 3-1 Migration solutions

| Solution                                                                            | Data Volume                                                                                | Requirement                                            | Time Required                                                          | Pricing                                                                                                    |
|-------------------------------------------------------------------------------------|--------------------------------------------------------------------------------------------|--------------------------------------------------------|------------------------------------------------------------------------|----------------------------------------------------------------------------------------------------|
| Using a<br>Direct<br>Connect<br>Connectio<br>n to<br>Migrate<br>Data<br>(real-time) | More than 100<br>TB data that<br>needs real-<br>time online<br>transmission<br>every month | A Direct<br>Connect<br>connection must<br>be deployed. | Depends on the<br>bandwidth of<br>the Direct<br>Connect<br>connection. | Fees are<br>charged<br>based on<br>the distance<br>and<br>bandwidth<br>of the<br>connection.<br>For details,<br>see Direct<br>Connect<br>Pricing<br>Details. |

## 3.2 Using OBS Tools to Migrate Data

OBS provides various client tools, such as OBS Browser+ and obsutil, to migrate hundreds of gigabytes local data to OBS. You are advised to migrate data during off-peak hours so as to minimize the impact on major services on the public network.

For details about the scenarios and operation guidelines of each tool, see **OBS Tools Guide**.

## 3.3 Using CDM to Migrate Data

#### Overview

Cloud Data Migration (CDM) provides batch data migration services between homogeneous and heterogeneous data sources. By creating scheduled jobs, CDM connects data sources, such as file systems, databases, and object storage on the on-premises storage servers, to Huawei Cloud OBS. In this way, local data can be migrated to OBS periodically and automatically.

#### Figure 3-1 CDM workflow

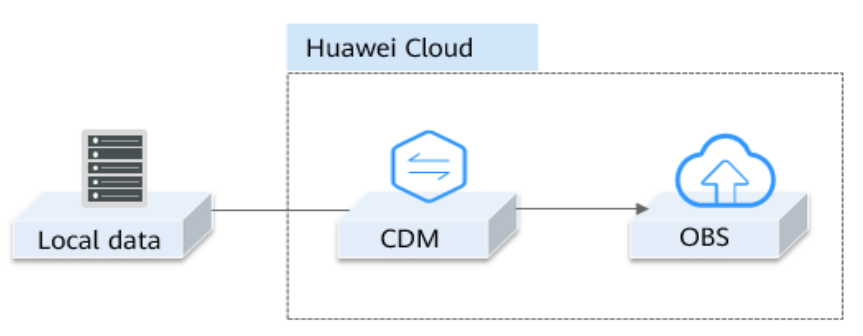

1. Create an OBS bucket.

Create a bucket on OBS Console or OBS Browser+ for storing data.

2. Purchase CDM.

Create a CDM cluster to manage links and jobs.

3. Configure links and jobs.

In the created CDM cluster, create a source link to connect to the local data source and a destination link to connect to OBS in the cloud. Then, create a CDM job to migrate local data to OBS.

4. Start data transmission.

Execute the CDM job to start data transmission. You can view the job progress on the job management page.

### 3.4 Using Disk-based DES to Migrate Data

Disk-based Data Express Service (DES) allows you to deliver data disks (such as USB flash drives and eSATA disks) to a Huawei Cloud data center offline, achieving efficient data transmission. Disk-based DES is suitable for migrating data less than 30 TB.

Figure 3-2 Migrating data to OBS using disk-based DES

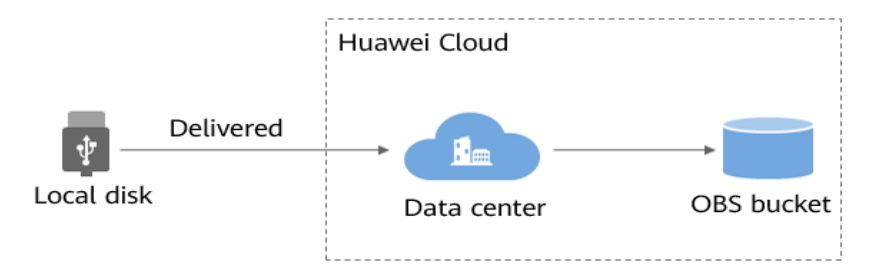

1. Create an OBS bucket.

Create a bucket on OBS Console or OBS Browser+ for storing data.

2. Create a disk-based DES order.

Log in to DES Console and create a disk-based DES order. Import the provided signature file to a local data disk and send the disk to a Huawei Cloud data center.

3. Start data transmission.

After receiving the disk, a Huawei Cloud data center administrator mounts the disk to a physical server. Then you will receive an SMS message to notify you of inputting the access keys (AK and SK) to start data uploading. After data transmission is complete, you can view the transmission result on both DES Console and OBS Console. The Huawei Cloud data center will send your disk back afterwards.

For details, see **Detailed Instructions on Using Disks**.

## 3.5 Using Teleport-based DES to Migrate Data

Teleport is specially designed for migrating data (between 30 TB and 500 TB) to OBS offline. It is dust- and water-proof and resistant to vibration and crush. With sound security protection mechanisms (such as GPS locking and data encryption), Teleport securely and efficiently migrates data at scale.

#### Figure 3-3 Migrating data to OBS using Teleport-based DES

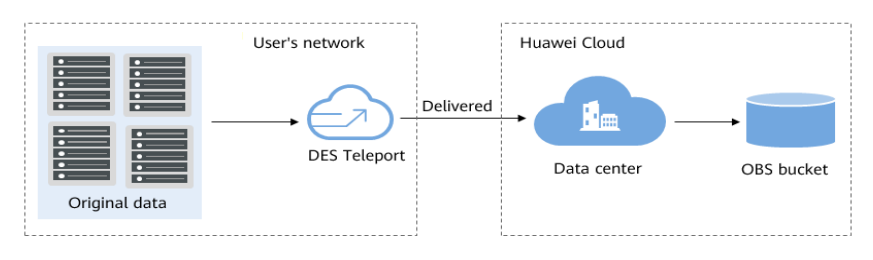

- Create an OBS bucket.
   Create a bucket on OBS Console or OBS Browser+ for storing data.
- 2. Create a Teleport-based DES order.

Select Teleport-based DES to create an order.

3. Receive and import data to the Teleport.

After the DES order is created successfully, you will receive the Teleport sent by a Huawei Cloud data center. Connect the Teleport to your data server, import the data to the Teleport, and send the Teleport to the Huawei Cloud data center.

4. Start data transmission.

After the Huawei Cloud data center receives the Teleport, you can enter the access keys on DES Console to transmit data from the Teleport to a specific OBS bucket. After data transmission is complete, you can view the transmission result on both DES Console and OBS Console.

For details, see **Detailed Instructions on Using Teleport**.

### 3.6 Using a Direct Connect Connection to Migrate Data

Direct Connect connects your data center to Huawei Cloud, so that you can upload local data directly to Huawei Cloud OBS. Direct Connect provides lowlatency and high-bandwidth services, which is suitable for you to upload data to OBS at any time, and is therefore recommended when local data needs to be migrated to OBS frequently or in real time.

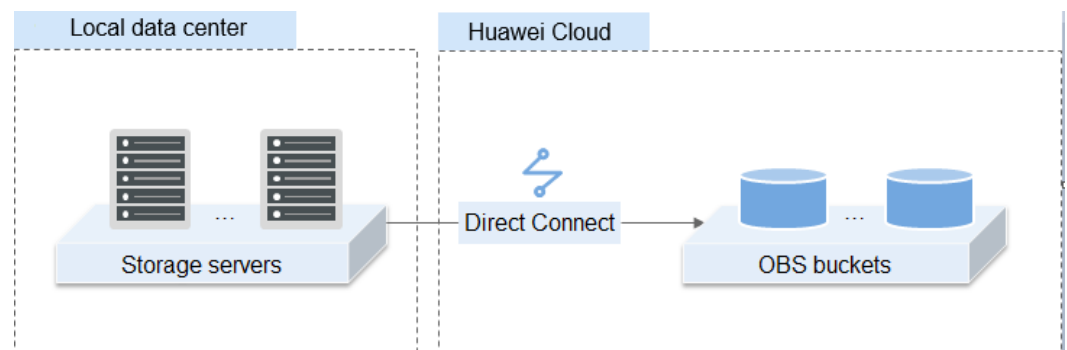

#### Figure 3-4 Migrating data to OBS using a Direct Connect connection

1. Create an OBS bucket.

Log in to OBS Console and create one or more buckets.

2. Enable Direct Connect.

Log in to Direct Connect Console, fill in the application form and submit an order. After the administrator approves the application, you can pay for the order and contact the carrier for physical line connections. Huawei engineers will assist in configuring the connection. For details, see **Enabling Direct Connect**.

3. Start data transmission.

After Direct Connect is enabled, upload your local data to OBS using OBS Console, relevant tools, APIs, or SDKs.

## **4** Migrating Data from Third-Party Cloud Service Vendors to OBS

### 4.1 Overview

Usually, if you want to migrate a large amount of data stored on a third-party vendor's cloud to OBS, you need to download the data to your local server and then upload the data to OBS using OBS Console or other clients. The entire process is time- and labor-consuming, and also likely to encounter problems such as missing or incorrect transmission.

To address these problems, Huawei Cloud offers Object Storage Migration Service (OMS). With OMS, you can easily migrate data from a third-party cloud to OBS by only configuring connection parameters and migration tasks on OBS Console. **Table 4-1** describes the migration solutions for you to choose from based on your needs.

| Solution                     | Application<br>Scenario                                                               | Supported<br>Migration<br>Source                                        | Migratio<br>n Speed          | Pricing                        |
|------------------------------|---------------------------------------------------------------------------------------|-------------------------------------------------------------------------|------------------------------|--------------------------------|
| Using OMS to<br>Migrate Data | Full or incremental<br>migration of large-<br>scale object data<br>(less than 500 TB) | See Third-<br>Party Cloud<br>Service<br>Vendors<br>Supported<br>by OMS. | 10 TB to<br>20 TB<br>per day | See OMS<br>Pricing<br>Details. |

#### Table 4-1 Migration solutions

#### 

To migrate data over 500 TB, you can **submit a service ticket** or contact customer service to ask for a tailored, cost-effective solution.

## 4.2 Using OMS to Migrate Data

OMS is an online data migration service that helps you securely and efficiently migrate your object data from other cloud service vendors to Huawei Cloud. During data migration, HTTPS data encryption channels are used to secure data transmission. If the data changes, only changed objects are migrated, lowering migration costs.

#### Figure 4-1 Migrating data to OBS using OMS

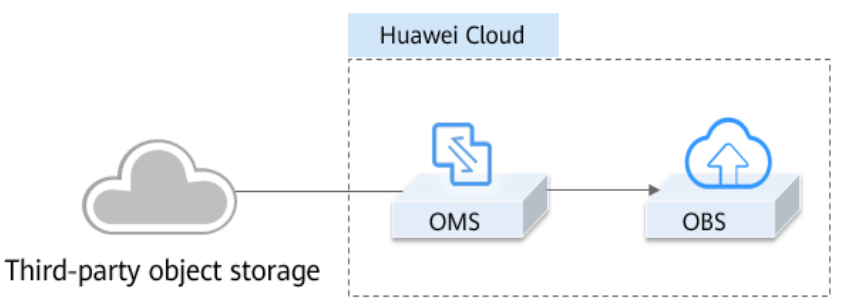

1. Create an OBS bucket.

Log in to OBS Console and create a bucket for storing migrated data.

2. Create a migration task.

On OMS Console, create a migration task and associate a third-party cloud service vendor (source) with OBS (destination) by configuring parameters such as access keys and bucket names.

For details, see Creating an Object Storage Migration Task.

3. Start data migration.

Perform the OMS migration task. You can view the task progress and the migration result on OMS Console.

#### **Migration Examples**

- Migrating Data from Alibaba Cloud OSS to Huawei Cloud OBS Describes how to migrate data from OSS to OBS. For details, see Migration Tutorial.
- Migrating Data from Tencent Cloud COS to Huawei Cloud OBS Describes how to migrate data from COS to OBS. For details, see Migration Tutorial.
- Migrating Data from UCloud US3 to Huawei Cloud OBS Describes how to migrate data from US3 to OBS.
   For details, see Migration Tutorial.
- Migrating Data from Kingsoft Cloud KS3 to Huawei Cloud OBS Describes how to migrate data from KS3 to OBS. For details, see Migration Tutorial.

 Migrating Data from HTTP/HTTPS Sources to Huawei Cloud OBS Describes how to migrate web page data to OBS.
 For details, see Migration Tutorial.

#### **Service Cutover Solutions**

If service cutover is required, refer to the following solutions:

- 1. Migrating Incremental Data With Dual-Write to Source and Destination Buckets
- 2. Migrating Incremental Data With Multiple Incremental Synchronizations

## 4.3 Using Back to Source by Mirroring to Migrate Data

Usually, if OBS does not contain the data requested by a client, a 404 error is returned to the client. However, OBS provides the back-to-source function (by mirroring) to help you obtain the requested data from its source site if it is not found in OBS.

If a mirroring back-to-source rule is configured for an OBS bucket and the requested data is not found in the bucket, the system will retrieve the data, when the back-to-source condition is met, from the source site, upload it to the bucket, and then return it to the requesting client. This process does not interrupt services. You can use this function to seamlessly migrate data from the source site to OBS, or migrate services to OBS without being sensed by users, at low costs. Figure 4-2 illustrates the mirroring back-to-source process.

Figure 4-2 Back-to-source by mirroring

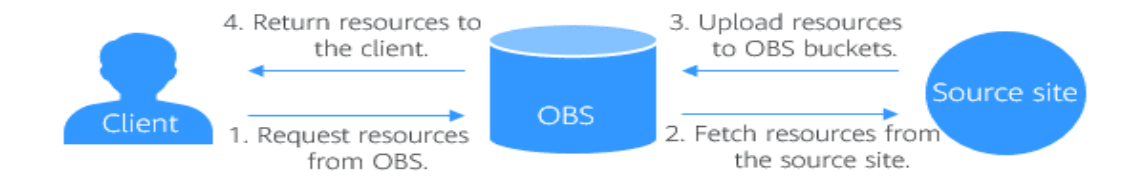

#### Configuration

See Configuring a Back-to-Source Rule.

# **5** Migrating Data Between OBS Buckets

You can use Object Storage Migration Service (OMS) to migrate OBS data across accounts, across regions, or in the same region.

- Cross-account migration: Data is migrated from a bucket under one Huawei Cloud account to a bucket under another one.
- Cross-region migration: Data is migrated from a bucket in one region to a bucket in another one.
- Intra-region migration: Data is migrated between buckets in the same region.

#### About OMS

Object Storage Migration Service (OMS) is an online data migration service. It helps you migrate data from a third-party storage service to Huawei Cloud OBS or migrate data between OBS buckets.

When using OMS, you need to specify only the source and destination OBS data information on the console, and then create a migration task or migration task group. For the differences between a migration task and a migration task group, see **Application Scenarios of Migration Tasks and Migration Task Groups**.

#### 

- OMS is free now. After the free trial expires, you will be billed only for data migrated by OMS. As the APIs of the source and destination storage services are called to upload and download data, you will be also billed for the API requests as well as data download traffic. For details about the fees, see Pricing Details.
- During a cross-account migration, in addition to the fees for using OMS, the request fees and traffic fees will be generated.
  - Request fees: generated when OBS APIs are called. The fees are charged based on the number of requests, including PUT, POST, COPY, LIST, GET, and HEAD.
  - Traffic fees: generated when data is downloaded from the source end. The traffic fees are charged by the source cloud service provider. Uploading data to Huawei Cloud OBS is free.
- OMS does not support the migration of objects of multiple versions.
- OMS can be used to migrate data between OBS buckets and parallel file systems.

#### **Migration Process**

Figure 5-1 shows the migration process. For details, see Migrating Data Between Huawei Cloud OBS Buckets.

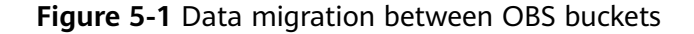

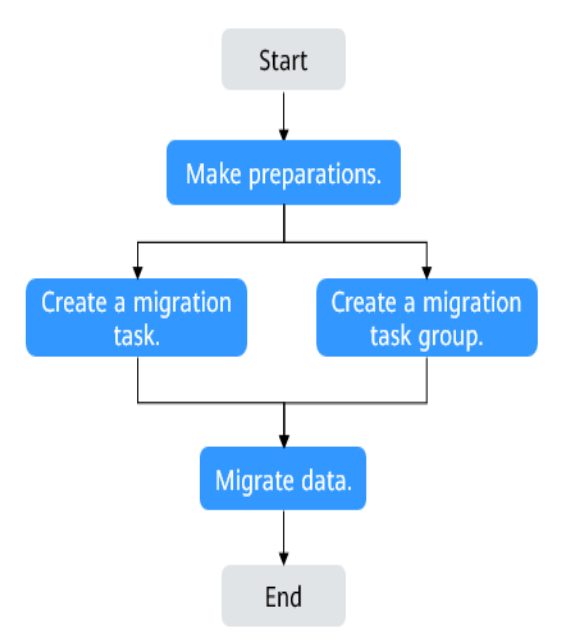

# **6** Using Backup Software to Back Up Local Data to OBS

### 6.1 Overview

In traditional backup and restore solutions, data needs to be first written to storage devices (like tapes) and then transported to a data center. In this process, data security and integrity are subject to many factors, such as hardware performance and personnel. In addition, data center deployment and maintenance result in complex management and high costs.

Cloud storage is easy-to-use, secure, efficient, and cost-effective, making it an attractive substitute for traditional storage devices such as tapes. OBS is such a cloud storage service that is scalable and stores a massive amount of data. The service and storage nodes of OBS are deployed in distributed clusters, greatly improving its scalability. Data redundancy and consistency check make data stored on OBS secure and reliable. With OBS, you pay for what you use so that costs are easy to estimate.

Third-party backup software, such as Commvault and AnyBackup Cloud, can be connected to OBS for data backup. With such backup software, you can customize backup policies for secure and efficient backups.

## 6.2 Using Commvault to Back Up Local Data in SAP HANA

SAP HANA is a high-performance real-time data computing platform based on inmemory computing. It is commonly used in enterprises that have large amounts of real-time business data to process. Commvault is seamlessly integrated with SAP HANA and OBS to support backups for online databases and logs. If your SAP HANA system becomes faulty or data migration is required, Commvault can help you quickly and easily restore data, thereby providing enterprise-level data protection for SAP HANA.

#### **NOTE**

Commvault V11 is recommended in this scenario.

#### **Logical Architecture**

In the following example, Commvault is used to back up the SAP HANA locally deployed on a single node. Figure 6-1 shows the logical architecture.

#### Figure 6-1 Logical architecture

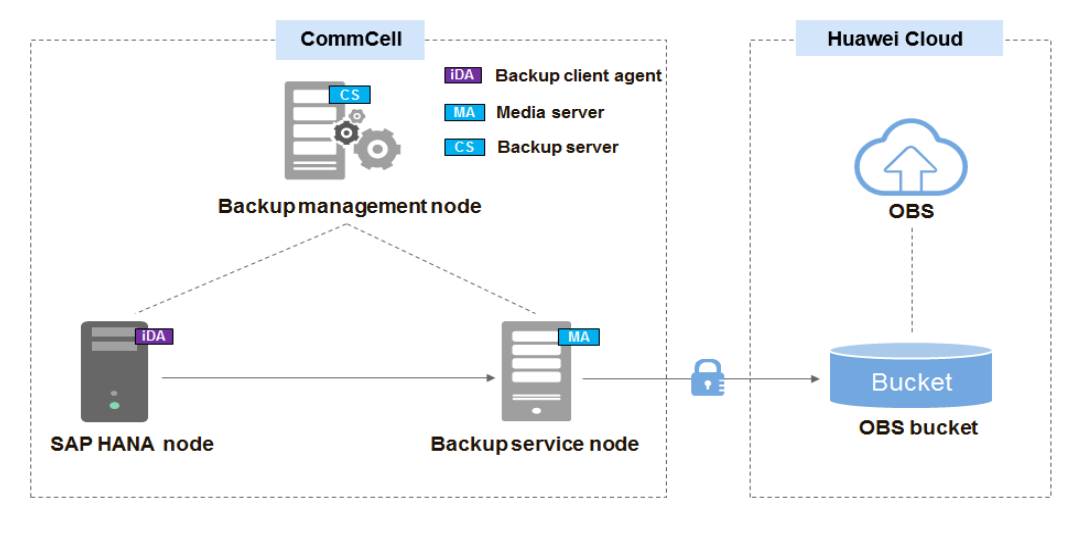

 Table 6-1 describes the components in the logical architecture.

| Component          | Description                                                                                                    |
|--------------------|----------------------------------------------------------------------------------------------------|
| iDataAgent (iDA)   | Backup client agent, which is deployed on the SAP HANA node to obtain data to be backed up from SAP HANA.                                                      |
| CommServe (CS)     | Backup server, which is deployed on the backup<br>management node and is responsible for formulating global<br>backup policies and scheduling backup services. |
| MediaAgent<br>(MA) | Backup media, which is deployed on the backup service node and stores backup data to OBS.                                                                      |
| OBS                | Stores backup data in OBS buckets.                                                                                                    |

Table 6-1 Component description

#### D NOTE

A CommCell is a backup management domain and a logical grouping of all software components that obtain, move, and manage data and information.

#### **Backup Process**

- Install and pre-configure the backup software.
   Install and configure the backup server (CommServe), backup media (MediaAgent), and SAP HANA backup client agent (iDataAgent).
- 2. Create backup storage space (an OBS bucket).
  - a. Log in to OBS Console and create a bucket for storing backup data. For details about how to create a bucket, see **Creating a Bucket**.
  - b. Create a cloud repository on CommCell Console. Enter the OBS endpoint address, access keys, and the bucket name to associate the MediaAgent of Commvault with OBS.

D NOTE

CommCell Console is a graphical user interface for managing CommCell environments, monitoring and controlling activity jobs, and viewing activity-related events.

3. Create a Commvault backup policy.

Create a backup policy on CommCell Console and specify the backup period, time, and encryption method.

4. Check the backup execution status.

During the execution of a backup policy, view the backup execution status on CommCell Console.

5. (Optional) Restore data.

Restore data to the SAP HANA source host.

**NOTE** 

For detailed Commvault operations, see Commvault Documentation.

# Accessing OBS from an ECS over the Intranet

## 7.1 Overview

#### **Application Scenario**

An enterprise runs its basic businesses on Elastic Cloud Servers (ECSs). As its data grows, the disks cannot meet the storage and access requirements for a large number of images and videos. After learning that Huawei Cloud provides a scalable OBS for storing massive amounts of data, the enterprise decided to use OBS as its data storage pool to reduce the burden on servers.

You can access OBS from ECSs over the Internet or Huawei Cloud intranet. Accessing OBS from the Internet is subject to network conditions and incurs data read traffic fees. To maximize performance and reduce costs, enterprise administrators want to access OBS over the intranet.

#### **NOTE**

The OBS resources you want to access over an intranet must be in the same region as the ECS. For example, the OBS resources and the ECS are both in the CN-Hong Kong region. If they are in different regions, you can access OBS resources only over the Internet.

#### **Solution Architecture**

Configure an intranet DNS on the established ECS. The intranet DNS resolves the OBS domain name so that the ECS can access OBS over the intranet. Figure 7-1 shows the access process.

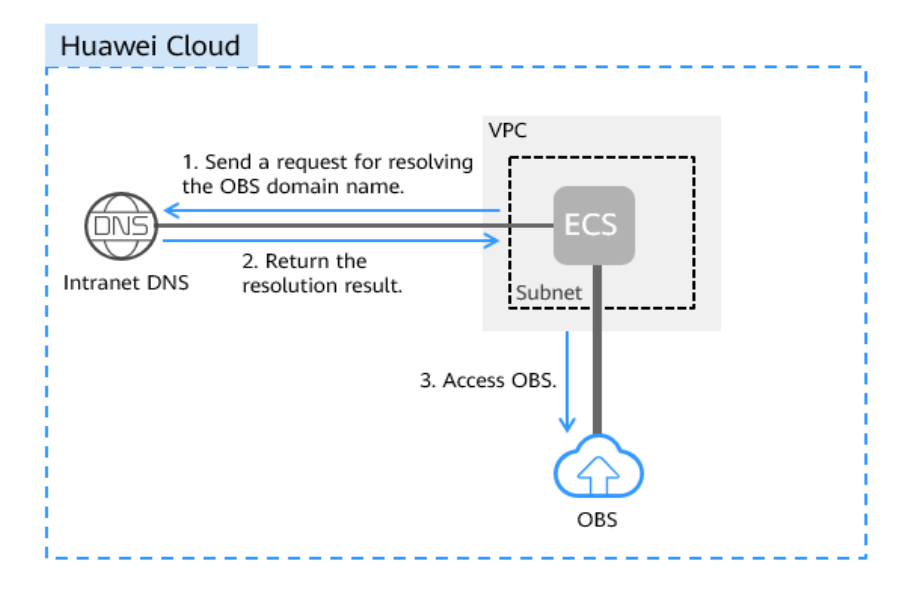

#### Figure 7-1 Accessing OBS over the intranet

• For Windows ECSs, you are advised to use OBS Browser+ to access OBS over the intranet. For details, see:

Using OBS Browser+ on a Windows ECS to Access OBS over the Intranet

• For Linux ECSs, you are advised to use obsutil to access OBS over the intranet. For details, see:

Using obsutil on a Linux ECS to Access OBS over the Intranet

When accessing OBS through the intranet from your ECSs, you can read, back up, and archive data without affecting the internet bandwidth.

## 7.2 Resources

The table below describes the resources that you need in this practice.

| Resource                        | Description                                                                                                    |
|---------------------------------|----------------------------------------------------------------------------------------------------|
| Elastic Cloud<br>Server (ECS)   | <ul><li>For a Windows ECS, OBS Browser+ must be installed.</li><li>For a Linux ECS, obsutil must be installed.</li></ul>                                                             |
| Object Storage<br>Service (OBS) | OBS serves as a data storage resource pool to reduce the burden on the server.                                                                                                    |
|                                 | <b>NOTICE</b><br>The OBS resources you want to access and the ECS must be in the same region. If they are in different regions, you can only access the resources over the Internet. |

| Resource                       | Description                                                                                                    |
|--------------------------------|----------------------------------------------------------------------------------------------------|
| Virtual Private<br>Cloud (VPC) | VPC enables users to create an isolated virtual network<br>environment defined and managed by themselves,<br>improving security of resources in the cloud and<br>simplifying network deployment.     |
|                                | A subnet is a network that provides IP address<br>management and DNS services for the ECS in a VPC. IP<br>addresses of an ECS must be in the same subnet.                                            |
| Domain Name<br>Service (DNS)   | Intranet DNS is provided for resolving intranet domain<br>names and OBS domain names. This simplifies the domain<br>name resolution process and reduces costs on data<br>transfer over the Internet. |

## 7.3 Procedure

## 7.3.1 Scenario 1: Using OBS Browser+ on a Windows ECS to Access OBS over an Intranet

OBS Browser+ is a graphical user interface (GUI) for managing OBS resources. You can configure a private DNS server address to access OBS over the intranet from a Huawei Cloud Windows ECS.

#### 

You need to download OBS Browser+ over the Internet. Alternatively, you can download OBS Browser+ on a cloud server that can access the Internet and then transfer the downloaded OBS Browser+ to the current cloud server for installation.

#### Process

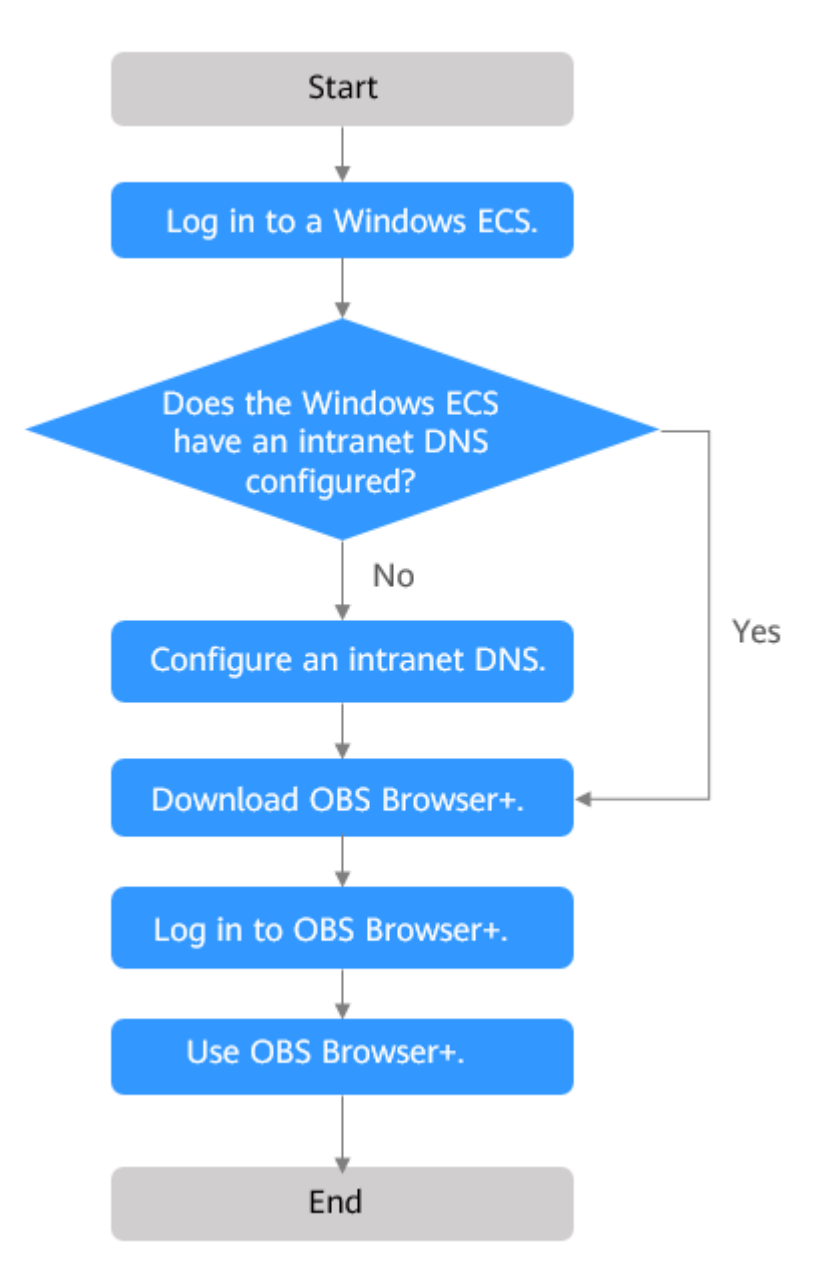

Figure 7-2 Process of using OBS Browser+ on a Windows ECS to access OBS over an intranet

#### Procedure

**Step 1** Log in to a Windows ECS.

- 1. Log in to Huawei Cloud and click Console.
- 2. In the service list, choose **Compute** > **Elastic Cloud Server**.
- Select an ECS and log in to it.
   For details, see Logging In to a Windows ECS.

**Step 2** Check whether the intranet DNS is configured on the Windows ECS.

On the Windows ECS, you can view the current DNS settings by using the GUI or command line interface (CLI). In this example, CLI is used as an example to explain how to view the DNS settings.

- 1. After logging in to the ECS, open the CLI.
- 2. Run the **ipconfig /all** command to check whether the DNS server is at the intranet DNS address in the region where the ECS resides.

**NOTE** 

Huawei Cloud provides different intranet DNS server addresses for different regions. For details, see What Are the Private DNS Servers Provided by the Huawei Cloud DNS Service?

- If no, go to Step 3.
- If yes, go to Step 5.
- Step 3 Configure an intranet DNS.

Change the DNS server address of the ECS to the intranet DNS provided by Huawei Cloud. To do this, you can change the DNS address of the VPC subnet or change the local DNS configuration.

• Method 1: Change the DNS server address of the VPC subnet.

Locate the VPC where the ECS resides and change the DNS server address of the VPC subnet to the intranet DNS address. This way, ECSs in the VPC can use the intranet DNS for resolution and thereby you can access OBS over the Huawei Cloud intranet. For details, see **Modifying a Subnet**.

• Method 2: Modify the local DNS settings.

The intranet DNS configured using this method becomes invalid once the ECS is restarted. Therefore, you need to reconfigure the intranet DNS after each restart of the ECS. In this example, CLI is used as an example to explain how to modify the DNS settings locally.

- 1. Open the cmd window.
- 2. Run the following command to configure the IP address of the primary DNS server:

netsh interface ip set dns name="Local connection" source=static addr=Intranet DNS server address register=primary

**NOTE** 

- *Local connection*: a NIC name. Use the actual NIC name when configuring the local DNS.
- Intranet DNS server address. Select the intranet DNS server address based on the region where the ECS resides. For details, see What Are the Private DNS Servers Provided by the Huawei Cloud DNS Service?
- (Optional) Run the following command to configure the IP address of the alternative DNS server: netsh interface ip add dns name="Local connection" addr=Alternative DNS server address index=2

#### D NOTE

- Local connection: a NIC name. Use the actual NIC name when configuring the local DNS.
- Alternative DNS server address. The DNS server used when the primary DNS server is faulty, unavailable, or cannot resolve the requested domain name. You can set this parameter to the IP address of the Huawei Cloud intranet DNS server.
- **Step 4** Check whether OBS is accessed over the intranet.

For details, see **How Do I Determine Whether OBS Is Accessed from the Intranet?** 

Step 5 Download OBS Browser+.

For details, see **Downloading OBS Browser+**.

Step 6 Log in to OBS Browser+.

OBS Browser+ uses a public network to access OBS by default. When you log in to OBS Browser+, configure **Service** and **Server Address** as follows.

| OBS Browser+                                                                                                    |                                                                                                    | - × |
|----------------------------------------------------------------------------------------------------|----------------------------------------------------------------------------------------------------|-----|
|                                                                                                    | AK Login Account Login Authorization Code Login                                                                                                    |     |
|                                                                                                    | Account Name (2)<br>1005 19979<br>Service (2)<br>Other object storage services •<br>Server Address (2)<br>obs.ap-southeast-1.myhuaweicloud.com:443<br>Account Ken ID |     |
|                                                                                                    | Access Key ID Secret Access Key                                                                                                    |     |
|                                                                                                    |                                                                                                    |     |
| OBS Browser + is a new GUI-based desktop<br>application for comprehensive bucket and object<br>management. With support for batch operations and<br>custom configurations, OBS Browser+ is suitable for<br>a wide range of service scenarios. It provides stable<br>performance and high efficiency, a good helper for<br>your cloud migrations. | Access Path ⑦                                                                                                    |     |
|                                                                                                    | Enter an access path (eg: obs://bucket/folder)                                                                                                    |     |
|                                                                                                    | Remember my access keys.                                                                                                    |     |
|                                                                                                    | Log In                                                                                                    | 9   |
|                                                                                                    | Obtain Access Keys Login Help   More 🔻                                                                                                    |     |
|                                                                                                    |                                                                                                    |     |
|                                                                                                    |                                                                                                    |     |
|                                                                                                    |                                                                                                    |     |

- Service: Select Other object storage services.
- Server Address: Enter the OBS domain name for the region where your ECS resides and the port number. The HTTPS port number is 443 and the HTTP port number is 80. An HTTPS server is used by default.

Example: obs.ap-southeast-1.myhuaweicloud.com:443

#### **NOTE**

For details about OBS regions and endpoints, see Regions and Endpoints.

**Step 7** Use OBS Browser+ to access OBS.

After logging in to OBS Browser+, you can access OBS over the Huawei Cloud intranet from the Windows ECS to perform basic data access operations and configure other advanced settings.

For details, see **OBS Browser+ Introduction**.

----End

## 7.3.2 Scenario 2: Using obsutil on a Linux ECS to Access OBS over an Intranet

obsutil is a command line tool that can run Windows, macOS, and Linux operating systems. This section describes how to configure an intranet DNS server for a Huawei Cloud Linux ECS to access OBS over the intranet.

#### 

You need to download obsutil over the Internet. Alternatively, you can download obsutil on a cloud server that can access the Internet and then transfer the downloaded obsutil to the current cloud server for installation.

#### Process

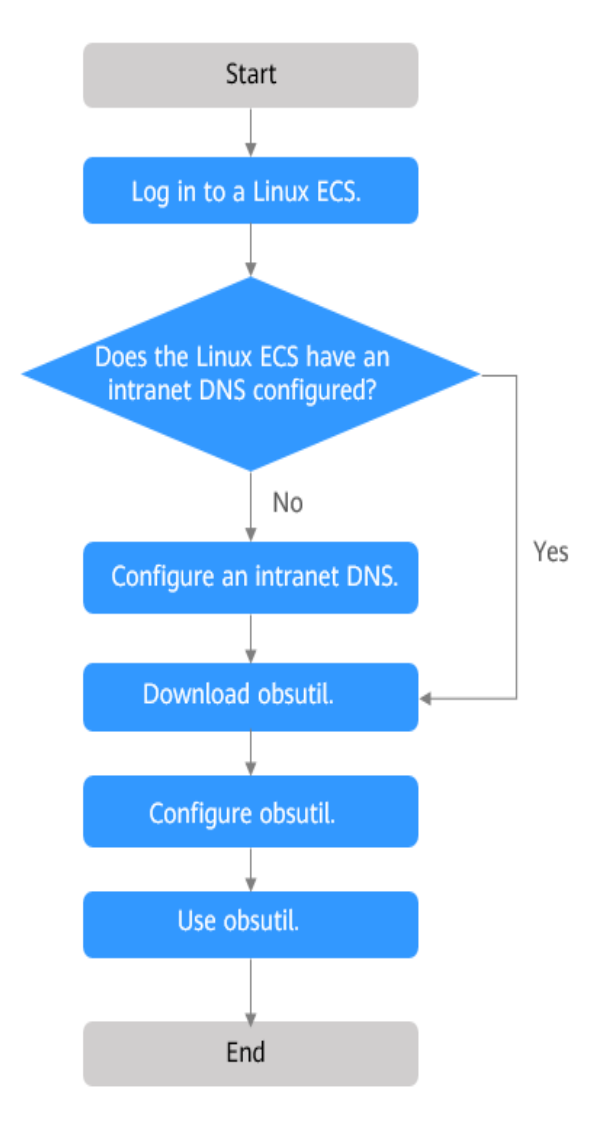

Figure 7-3 Process of using obsutil on a Linux ECS to access OBS over an intranet

#### Procedure

**Step 1** Log in to a Linux ECS.

- 1. Log in to **Huawei Cloud** and click **Console**.
- 2. On the homepage of the console, choose **Compute** > **Elastic Cloud Server**.
- 3. Select an ECS and log in to it.

The login method varies depending on the authentication method set during the Linux ECS purchase. For details about how to log in, see Logging In to an ECS.

**Step 2** Check whether the intranet DNS is configured on the Linux ECS.

1. Log in to the Linux ECS and open the CLI.

2. Run the **cat /etc/resolv.conf** command to check whether the IP address following **nameserver** in the first line is the intranet DNS address of the region where the current ECS resides.

**NOTE** 

Huawei Cloud provides different intranet DNS server addresses for different regions. For details, see What Are the Private DNS Servers Provided by the Huawei Cloud DNS Service?

- If no, go to Step 3.
- If yes, go to Step 5.

#### Step 3 Configure the intranet DNS.

Change the DNS server address of the ECS to the intranet DNS provided by Huawei Cloud. To do this, you can change the DNS address of the VPC subnet or change the local DNS configuration.

• Method 1: Change the DNS server address of the VPC subnet.

Locate the VPC where the ECS resides and change the DNS server address of the VPC subnet to the intranet DNS address. This way, ECSs in the VPC can use the intranet DNS for resolution and thereby you can access OBS over the Huawei Cloud intranet. For details, see **Modifying a Subnet**.

• Method 2: Modify the local DNS settings.

In this example, an ECS running 64-bit CentOS 6.*x* is used as an example to describe how to modify the local DNS settings.

- a. Open the CLI.
- b. Run the following command to open the **/etc/resolv.conf** file: vi /etc/resolv.conf
- c. Press i to enter the editing mode. In the **/etc/resolv.conf** file, add the intranet DNS server address before the existing DNS server address in the following format:

nameserver Intranet DNS server address

**NOTE** 

- Intranet DNS server address: Select the intranet DNS server address based on the region where the ECS resides. For details, see What Are the Private DNS Servers Provided by the Huawei Cloud DNS Service?
- The IP address of the new DNS server must come before all existing DNS IP addresses.
- DNS servers are selected in the sequence of nameserver. A new DNS server is selected only when the previous DNS server is faulty, unavailable, or cannot resolve the requested domain name. Therefore, if you want to switch to access over a public network, change the DNS address in the first line to a public one or add a new public DNS address before the existing DNS addresses.
- d. Press **Esc** and enter :wq! to save the settings and close the file.

D NOTE

The modified DNS server address takes effect immediately after you save the modifications made to the **/etc/resolv.conf** file.

**Step 4** Check whether OBS is accessed over the intranet.

For details, see **How Do I Determine Whether OBS Is Accessed from the Intranet?** 

Step 5 Download obsutil.

For details about the latest version of obsutil and download link, see **Download and Installation**.

Step 6 Configure obsutil.

Before using, you need to configure the interconnection between obsutil and OBS. Parameters include OBS endpoints and access keys (AK and SK). For details, see **Initializing Configurations**.

**NOTE** 

The OBS endpoint needs to be chosen according to the region where the ECS resides. For details about OBS regions and endpoints, see **Regions and Endpoints**.

**Step 7** Use obsutil to access OBS.

After obsutil is successfully configured, you can access OBS over the intranet from the Linux ECS to perform basic data access operations and configure other advanced settings.

Common operations include:

- Uploading an object
- Downloading an object

For details about how to use obsutil, see **Object Storage Service Tools Guide** (obsutil).

----End

## 8 Using a User-Defined Domain Name to Host a Static Website

## 8.1 Overview

#### **Application Scenario**

A company has a large number of static websites for users to access, but does not want to set up servers. In this case, this company can host its static websites in an OBS bucket, so that users can access the hosted static websites using the domain name bound to the OBS bucket.

#### **Solution Architecture**

Figure 8-1 Using a user-defined domain name to access hosted static resources

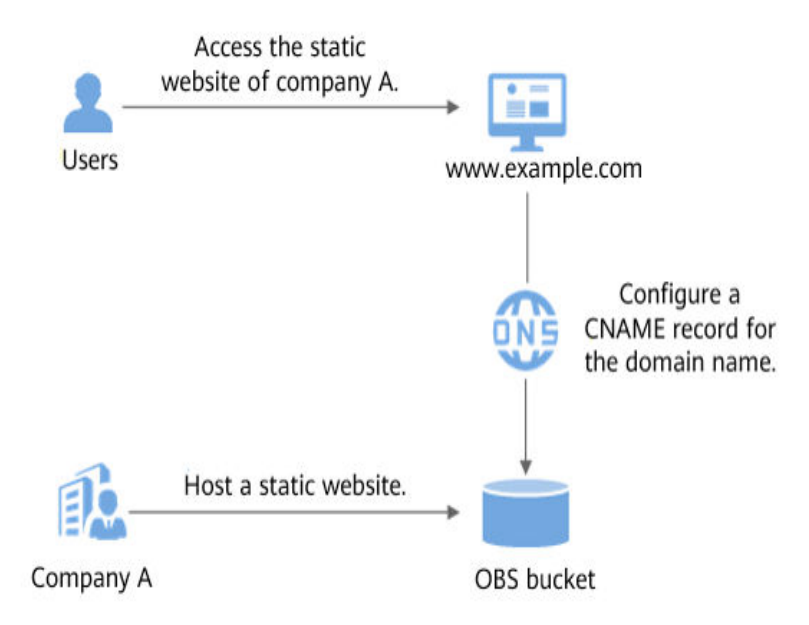
- 1. Company A hosts its static websites in an OBS bucket and binds a userdefined domain name to the bucket.
- 2. Users access the static websites hosted in the bucket by accessing the bound domain name.

Before starting the configuration, you may need to learn more about **static website hosting**.

#### Solution Advantages

- You can quickly build static websites in a simple way, with low operation costs.
- Static websites can be easily rolled out without the need to set up servers.

## 8.2 Resources and Costs

The table below describes the resources that you need in this practice.

| Resource                   | Description                                                                                                    | Cost                                                                                                    |
|----------------------------|----------------------------------------------------------------------------------------------------|----------------------------------------------------------------------------------------------------|
| OBS                        | An OBS bucket must be created<br>for hosting static website files,<br>and the bucket must have the<br>static website hosting configured<br>and a user-defined domain<br>name bound.                                                                                                    | <ul> <li>Fees charged for using OBS:</li> <li>Storage fee generated for<br/>storing static website files in<br/>OBS</li> <li>Request fee generated when<br/>users access static website<br/>files stored in OBS</li> <li>Traffic fee generated when<br/>users use a user-defined<br/>domain name to access OBS<br/>over the Internet</li> <li>Actual fees vary depending on<br/>the size of stored files, the<br/>number of requests, and the<br/>traffic volume.</li> </ul> |
| Static<br>website<br>files | <ul> <li>Static website homepage:<br/>Index page (homepage) that<br/>is returned when the hosted<br/>static website is accessed.</li> <li>Example: index.html</li> <li>404 error page:<br/>Page that is returned when<br/>the accessed static website<br/>path is incorrect.</li> <li>Example: error.html</li> </ul> | Free                                                                                                    |

Table 8-1 Resource and cost description

| Resource                   | Description                                                                                                    | Cost                                                   |
|----------------------------|----------------------------------------------------------------------------------------------------|--------------------------------------------------------|
| User-<br>defined<br>domain | The user's domain name that<br>needs to be bound to the OBS<br>bucket.                                                                                                    | Domain name registration fees charged by the registrar |
| name                       | As required by the MIIT, the user<br>must complete the ICP filing, if<br>the bucket to which the user-<br>defined domain name is bound<br>is in any of the following<br>regions: |                                                        |
|                            | CN North-Beijing1, CN North-<br>Beijing4, CN East-Shanghai1, CN<br>East-Shanghai2, and CN South-<br>Guangzhou<br>Example: <b>www.example.com</b>                                 |                                                        |
| DNS                        | A CNAME record must be<br>configured on DNS for the<br>domain name bound to the<br>bucket.                                                                                       | Free                                                   |

In this example, the static website files are as follows:

```
Content in the index.html file
<html>
 <head>
   <title>Hello OBS!</title>
   <meta charset="utf-8">
 </head>
 <body>
   Welcome to OBS static website hosting.
   This is the homepage.
 </body>
</html>
Content in the error.html file
<html>
 <head>
```

```
<title>Hello OBS!</title>
   <meta charset="utf-8">
 </head>
 <body>
   Welcome to OBS static website hosting.
    This is the 404 error page.
 </body>
</html>
```

## 8.3 Static Website Hosting Process

You need to first create a bucket on OBS Console to store static website resources. Then, enable static website hosting for the bucket and bind a user-defined domain name to the bucket using the domain binding function of OBS. After that, create and configure domain name hosting using Domain Name Service (DNS) so that the user-defined domain name can be used to access the static website hosted on OBS. Specific operations are as follows:

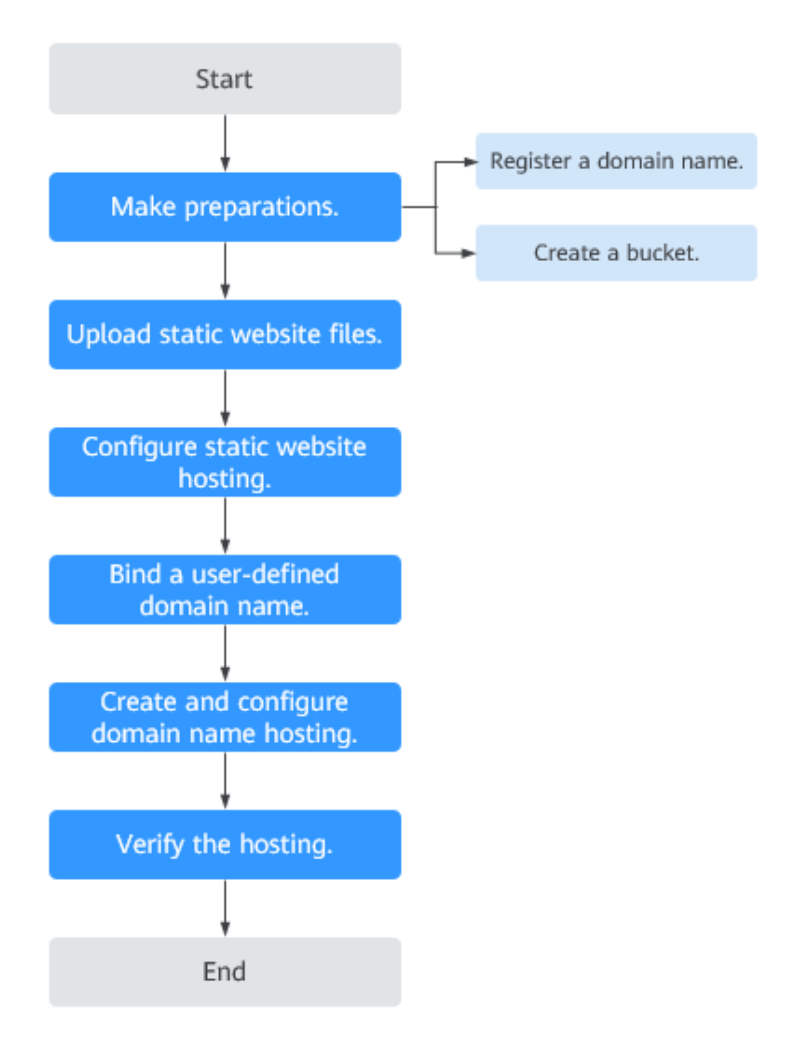

Figure 8-2 Process of using a user-defined domain name to host a static website

## 8.4 Procedure

## 8.4.1 Making Preparations

#### **Registering a Domain Name**

If you already have a registered domain name, skip this step.

If you do not have such domain name, register one with a registrar. In this example, the example domain name **www.example.com** is used. In practice, you need to replace the domain name with the one you actually planned.

#### **Creating a Bucket**

There are no special requirements on bucket names. Follow the instructions on the console to create a bucket for storing static website files. The following example describes how to create a bucket named **example**:

#### Step 1 Log in to OBS Console.

- Step 2 Click Create Bucket in the upper right corner of the page.
- **Step 3** Configure the following parameters:
  - **Region**: Select a region closest to you.
  - Default Storage Class: Select Standard (recommended).

You can also select **Infrequent Access** or **Archive** based on how frequently the website is accessed or how fast the website should respond. For details about storage classes, see **Storage Classes**.

- Bucket Name: Enter example.
- Bucket Policy: Select Public Read to allow any user to access objects in the bucket.
- Server-Side Encryption: Select Disable.
- Enterprise Project: The default project is default. You can also create an enterprise project and then choose it for the bucket you are creating. Only an enterprise account can configure enterprise projects.

**Step 4** Click **Create Now**. The bucket is created.

----End

### **8.4.2 Uploading Static Website Files**

Prepare all static website files to be uploaded and repeat the following steps on OBS Console until all files are uploaded to the bucket created in Making Preparations.

**NOTE** 

In regions where batch upload is available, you can upload a maximum of 100 files in a batch, with a total size of no more than 5 GB. If there are a large number of website files, you are advised to use OBS Browser+ to upload them. For details, see Using OBS Browser+ to Upload Files or Folders.

- **Step 1** Click the name of the created bucket to go to the **Objects** page.
- Step 2 Click Upload Object. A dialog box shown in Figure 8-3 is displayed.

#### Figure 8-3 Uploading objects

| Upload Object ⊮        | low to Upload a File Larger than 5 GB?                                                                                                    |
|------------------------|----------------------------------------------------------------------------------------------------|
| 1 Upload Object ——     | (2) (Optional) Configure Advanced Settings                                                                                                    |
| () Upload actions wi   | I generate requests . After the upload, you will be billed for data storage .                                                                                                    |
|                        | Optimized for frequently accessed (multiple times per month) data such as small and essential files that require low latency.                                                                         |
|                        | If you do not change this setting, your uploaded objects will be stored using the default storage class you selected during<br>bucket creation. Learn more                                            |
| Upload Object          | • The file or folder you newly upload will overwrite any existing file or folder with the same name. To keep different versions of the same file or folder, enable versioning for the current bucket. |
|                        | Drag files or folders here to upload. Or add file                                                                                                    |
|                        | (A maximum of 100 files can be uploaded at a time. The total size cannot exceed 5 GB.)                                                                                                    |
| Server-Side Encryption | Inherit from bucket SSE-KMS                                                                                                    |
| Nucl. (O-Karab Oard    | Pricing details                                                                                                    |
| Next: (Optional) Conti | gure Advanced Settings Upload Cancel                                                                                                    |

#### **Step 3** Add the file to be uploaded.

#### **NOTE**

- Static website files cannot be encrypted for upload.
- It is recommended that you select **Standard** for the storage class. If you store the static website files in the **Archive** storage class, you need to restore the files before accessing them. For details, see **Restoring an Archive File**.
- The website homepage file (**index.html**) and 404 error page (**error.html**) must be stored in the root directory of the bucket.

Step 4 Click Upload to complete the upload.

----End

### 8.4.3 Configuring Static Website Hosting

After the static website files are uploaded, perform the following steps to configure the static website hosting for the bucket.

#### **NOTE**

You can also redirect the entire static website to another bucket or domain name. For details, see **Configuring Redirection**.

Step 1 Click the bucket name to go to the Objects page. In the navigation pane, choose Basic Configurations > Static Website Hosting.

#### Step 2 Click Configure Static Website Hosting.

>

Step 3 In the dialog box that is displayed, enable this function and select Host a static website for Hosting Type. Set Homepage to index.html and 404 Error Page to error.html, as shown in Figure 8-4.

| Figure 8-4 Co<br>Configure S                                                                                           | nfiguring static webs<br>tatic Website Hosting                      | ite hosting<br>I                                               |                                                   |  |
|----------------------------------------------------------------------------------------------------|---------------------------------------------------------------------|----------------------------------------------------------------|---------------------------------------------------|--|
| With static website hosting, your static website contents can be easily accessed through the endpoint provided by OBS. |                                                                     |                                                                |                                                   |  |
| Status                                                                                                    |                                                                     |                                                                |                                                   |  |
| Hosting Type                                                                                                    | Host a static website                                               | Redirect requests                                              | Learn more                                        |  |
|                                                                                                    | This option requires that the buc<br>granted permissions through an | ket policy is Public Read or a<br>object ACL to read hosted st | anonymous users have been<br>tatic website files. |  |
| Homepage                                                                                                    | index.html                                                          |                                                                |                                                   |  |
|                                                                                                    | Only HTML files under the root d                                    | irectory are supported.                                        |                                                   |  |
| 404 Error Page                                                                                                    | error.html                                                          |                                                                |                                                   |  |
|                                                                                                    | Only HTML, JPG, PNG, BMP, an                                        | d WEBP files under the root                                    | t directory are supported.                        |  |
| Redirection Rule                                                                                                    |                                                                     |                                                                |                                                   |  |
|                                                                                                    |                                                                     |                                                                |                                                   |  |
|                                                                                                    |                                                                     |                                                                |                                                   |  |
|                                                                                                    |                                                                     |                                                                |                                                   |  |
|                                                                                                    | I                                                                   |                                                                | I                                                 |  |
|                                                                                                    | ок                                                                  | Cancel                                                         |                                                   |  |
|                                                                                                    |                                                                     |                                                                |                                                   |  |

#### **NOTE**

You can also configure redirection rules as needed to redirect your website content. For details, see **Static Website Hosting**.

Step 4 Click OK.

----End

### 8.4.4 Configuring a User-Defined Domain Name

- Step 1 Click the bucket name to go to the Objects page. In the navigation pane, choose Domain Name Mgmt.
- **Step 2** Click **Configure User Domain Name** in the upper part of the page, or in the lower card area of the page (when no user-defined domain names are available). On the displayed page, enter **www.example.com**, as shown in **Figure 8-5**.

 $\times$ 

| Add User Domain N<br>Add a domain name<br>can use it to access<br>stored in the bucket. | Resolve CNAME e so that you the files Control Control Contro Control Control Control Control Control Control C |    |
|-----------------------------------------------------------------------------------------|----------------------------------------------------------------------------------------------------|----|
| 1 The bound user                                                                        | domain names only support access over HTTP now.                                                                                                    |    |
| · Origin Server                                                                         | Bucket domain name: ;                                                                                                    |    |
| d User Domain Name                                                                      | Before using your domain name, ensure that it has been licensed by the Ministry<br>Industry and Information Technology (MIIT).                                                                                                    | of |
|                                                                                         |                                                                                                    |    |

#### Figure 8-5 Configuring a user-defined domain name

#### Step 3 Click OK.

**Step 4** Based on the tips, click **Resolve** or manually add a CNAME record set. Then, click **OK**.

#### **NOTE**

Clicking **Resolve** will automatically add CNAME record sets for Huawei Cloud domain names. To resolve those domain names not registered with Huawei Cloud, you need to configure resolution rules by yourself.

----End

### 8.4.5 Creating and Configuring Domain Name Hosting

To facilitate unified management of your user-defined domain names and static websites, you can host your user-defined domain names on Huawei Cloud DNS. After the hosting is configured, you can manage domain names on DNS, including managing record sets and PTR records, as well as creating wildcard DNS records.

**NOTE** 

You can also add a CNAME record to the DNS at the DNS registrar, mapping to the domain name for the website hosted by the bucket. For example, if **www.example.com** is in the CN-Hong Kong region, you need to add a CNAME record whose value is **www.example.com CNAME www.example.com.obs-website.apsoutheast-1.myhuaweicloud.com** at your DNS registrar. To create and configure domain name hosting on DNS, perform the following steps:

**Step 1** Add a public zone.

Use the root domain name **example.com** created in **Making Preparations** as the name of the public zone to be created. For details, see "Create a Public Zone" in **Routing Internet Traffic to a Website**.

**Step 2** Add a CNAME record.

In DNS, add a record set for the sub-domain name **www.example.com** of the hosted domain name, to map the CNAME of the sub-domain name to the static website domain name hosted by OBS. Configure the parameters as follows:

- Name: Enter www.
- Type: Select CNAME Map one domain to another.
- Line: Select Default.
- **TTL (s)**: Retain the default value.
- **Value**: Domain name to map. If CDN acceleration is disabled when a userdefined domain name is bound, enter the static website hosting domain name of the bucket. If CDN acceleration is enabled, set this parameter to the acceleration domain name (CNAME) provided by CDN.

For details, see Adding a CNAME Record Set.

**Step 3** Change the DNS server address at your domain name registrar.

At your domain name registrar, change the DNS server address in the NS record of the root domain name to the cloud DNS server address. The specific address is the NS value of the public zone in DNS.

For details, see section "Change the DNS Servers of the Domain Name" in **Routing Internet Traffic to a Website**.

**NOTE** 

The address change will be effective within 48 hours. The actual time taken varies depending on the domain name registrar.

----End

## 8.4.6 Verifying the Hosting

• Enter **www.example.com** in the address bar of a browser to verify that you can access the default homepage, as shown in **Figure 8-6**.

#### Figure 8-6 Default homepage

| Hello OBS                                | ×                           |  |  |  |
|------------------------------------------|-----------------------------|--|--|--|
| $\leftrightarrow \rightarrow \mathbf{G}$ | 🗅 www.example.com           |  |  |  |
| Welcome to                               | OBS static website hosting. |  |  |  |
| This is the homepage.                    |                             |  |  |  |
|                                          |                             |  |  |  |

 In a web browser, enter a static file access address (for example, www.example.com/imgs) that does not exist in the bucket to verify that the 404 error page is displayed, as shown in Figure 8-7.

#### Figure 8-7 404 error page

| Hello OBS! ×                                                          |  |  |  |  |
|-----------------------------------------------------------------------|--|--|--|--|
| ← → C 🗅 www.example.com/imgs                                          |  |  |  |  |
| Welcome to OBS static website hosting.<br>This is the 404 error page. |  |  |  |  |

#### **NOTE**

Due to browser caching, you may need to clear the browser cache to view the expected results.

## 8.4.7 (Follow-up Operation) Updating a Static Website

If you need to update a static file (such as a picture, music file, HTML file, or CSS file) on a static website, you can upload this file again. By default, if you upload a new file using the same name as the file you previously uploaded to the same path of OBS, the new file overwrites the previous one. To avoid this problem, you can enable versioning for OBS. A versioned OBS bucket stores static files of multiple versions, so that you can quickly retrieve and restore different versions or restore data in the event of unintended operations or application failures.

#### **Enabling Versioning**

**Step 1** Log in to OBS Console.

- Step 2 In the bucket list, click the bucket you want to go to the Objects page. In the navigation pane, click **Overview**.
- Step 3 In the Basic Configurations area, click Versioning. The Versioning dialog box is displayed, as shown in Figure 8-8.

| Figure 8-8 Configuring versioning |                                                                                                    |   |  |  |
|-----------------------------------|----------------------------------------------------------------------------------------------------|---|--|--|
| Ve                                | ersioning                                                                                           | × |  |  |
| $\bigcirc$                        | Enable                                                                                              |   |  |  |
| ۲                                 | Suspend                                                                                             |   |  |  |
|                                   | Suspends the creation of object versions for any operation but retain any existing object versions. |   |  |  |
|                                   |                                                                                                    |   |  |  |
|                                   | OK Cancel                                                                                           |   |  |  |

**Step 4** Select **Enable** and click **OK** to enable versioning for objects in the bucket.

----End

For more information about versioning, see Versioning.

#### **Updating Static Files**

- **Step 1** Log in to OBS Console.
- **Step 2** In the bucket list, click the bucket you want to go to the **Objects** page.
- **Step 3** Click **Upload Object**, or go to the folder where the file you want to update is located and click Upload Object. A dialog box is displayed, as shown in Figure 8-9.

#### Figure 8-9 Uploading objects

| Upload Object н        | ow to Upload a File Larger than 5 GB?                                                                                                    |   |
|------------------------|----------------------------------------------------------------------------------------------------|---|
| 1 Upload Object ——     | (2) (Optional) Configure Advanced Settings                                                                                                    |   |
| Upload actions will    | I generate requests . After the upload, you will be billed for data storage . $	imes$                                                                                                    |   |
|                        | Optimized for frequently accessed (multiple times per month) data such as small and essential files that require low latency.                                                                         |   |
|                        | If you do not change this setting, your uploaded objects will be stored using the default storage class you selected during bucket creation. Learn more                                               |   |
| Upload Object          | • The file or folder you newly upload will overwrite any existing file or folder with the same name. To keep different versions of the same file or folder, enable versioning for the current bucket. | 1 |
|                        | OBS                                                                                                    |   |
|                        | Drag files or folders here to upload. Or add file<br>(A maximum of 100 files can be uploaded at a time. The total size cannot exceed 5 GB.)                                                           |   |
| Server-Side Encryption | Inherit from bucket SSE-KMS                                                                                                    |   |
|                        | Encryption is recommended to keep data secure. What you use beyond the free quota given by KMS will be billed.     Pricing details                                                                    |   |
| Next: (Optional) Confi | Upload Cancel                                                                                                    |   |

#### **Step 4** Add the file to be uploaded.

#### **NOTE**

- Static website files cannot be encrypted for upload.
- It is recommended that you select **Standard** for the storage class. If you store the static website files in the **Archive** storage class, you need to restore the files before accessing them. For details, see **Restoring an Archive File**.

#### **Step 5** Click **Upload** to complete the upload.

The most recently uploaded file with the same name as those previously uploaded ones is displayed as the latest version in the object list. Each time, only the latest version is accessed. This way, the static website file can be updated.

----End

## **9** Verifying Data Consistency

## 9.1 Solution Overview

#### **Application Scenario**

Data inconsistency may occur due to network hijacking, cache, and other reasons during object upload and download.

#### **Solution Architecture**

OBS verifies data consistency by calculating the MD5 value when data is uploaded or downloaded. By default, OBS does not automatically verify data consistency. You can enable consistency verification when uploading and downloading objects using the methods listed in the table below.

#### D NOTE

- The consistency verification methods are compatible with each other. Specifically, you can use one method to verify data consistency when uploading objects, and use another method to verify data consistency during download of the objects.
- During object download, the MD5 verification takes effect only when the object to be downloaded has an MD5 value.
- Enabling MD5 verification will affect upload and download performance.

#### **Table 9-1** Data consistency verification methods

| Method  | Description                                                                        | Operation Guide                                                |
|---------|------------------------------------------------------------------------------------|----------------------------------------------------------------|
| obsutil | With obsutil, a command line<br>tool, you can run a simple<br>command to upload or | Using obsutil to Verify<br>Data Consistency During<br>Upload   |
|         | download objects and specify<br>whether to enable MD5<br>verification.             | Using obsutil to Verify<br>Data Consistency During<br>Download |

| Method           | Description                                                                                                 | Operation Guide                                                     |
|------------------|----------------------------------------------------------------------------------------------------|---------------------------------------------------------------------|
| OBS Browser<br>+ | With OBS Browser, a GUI-based<br>tool, you can enable or disable<br>MD5 verification through a few          | Using OBS Browser+ to<br>Verify Data Consistency<br>During Upload   |
|                  | clicks. OBS Browser also provides<br>task management that allows<br>you to view the verification<br>status. | Using OBS Browser+ to<br>Verify Data Consistency<br>During Download |
| OBS SDK          | If you are a developer, you can<br>use the OBS SDK to conduct<br>secondary development for MD5              | Using OBS SDKs to Verify<br>Data Consistency During<br>Upload       |
|                  | with the verification result according to your service needs.                                               | Using OBS SDKs to Verify<br>Data Consistency During<br>Download     |

When you upload an object, OBS calculates the object's MD5 value on the client and uploads the object and its MD5 value to the OBS server. The OBS server then compares the MD5 value provided in the upload request to that it calculates for the uploaded object. If the two MD5 values match, the upload succeeds, or the upload fails. **Figure 9-1** illustrates how to use the MD5 value to verify data consistency during upload.

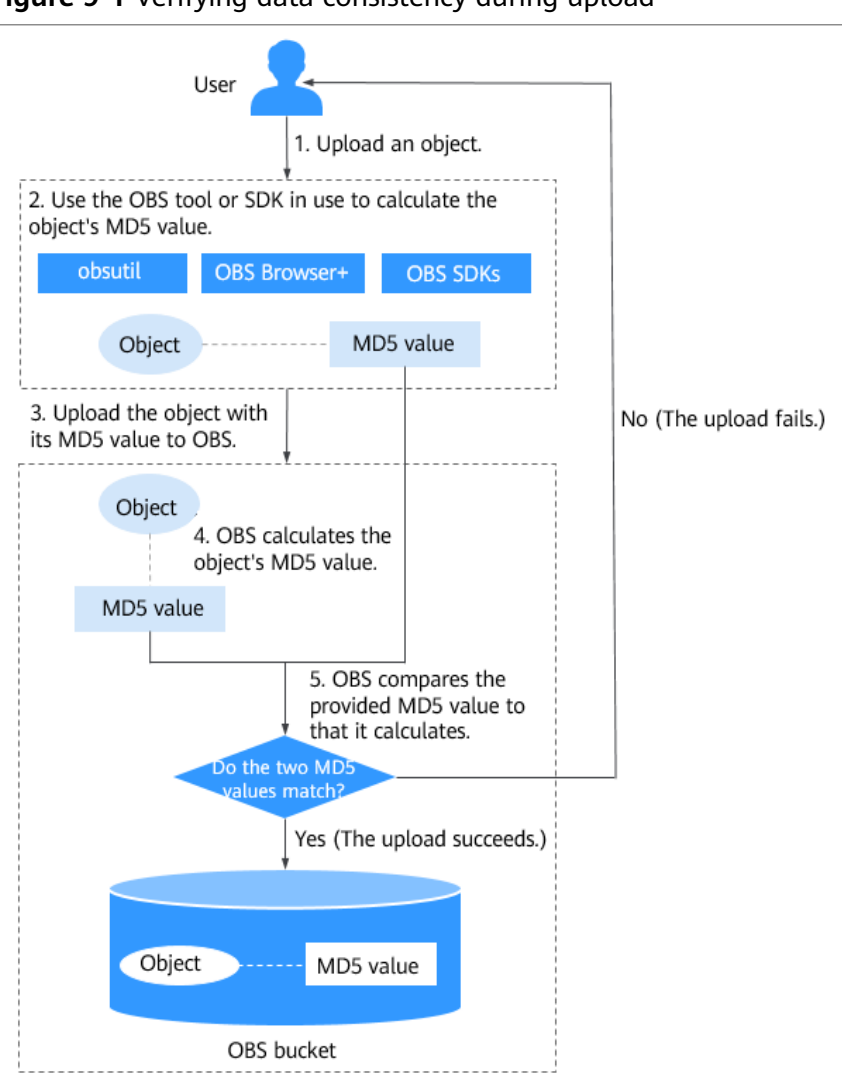

Figure 9-1 Verifying data consistency during upload

When you download an object, OBS compares the MD5 value of the downloaded object to that it calculates for the object. If the two MD5 values match, the download succeeds, or the download fails. **Figure 9-2** illustrates how to use the MD5 value to verify data consistency during download.

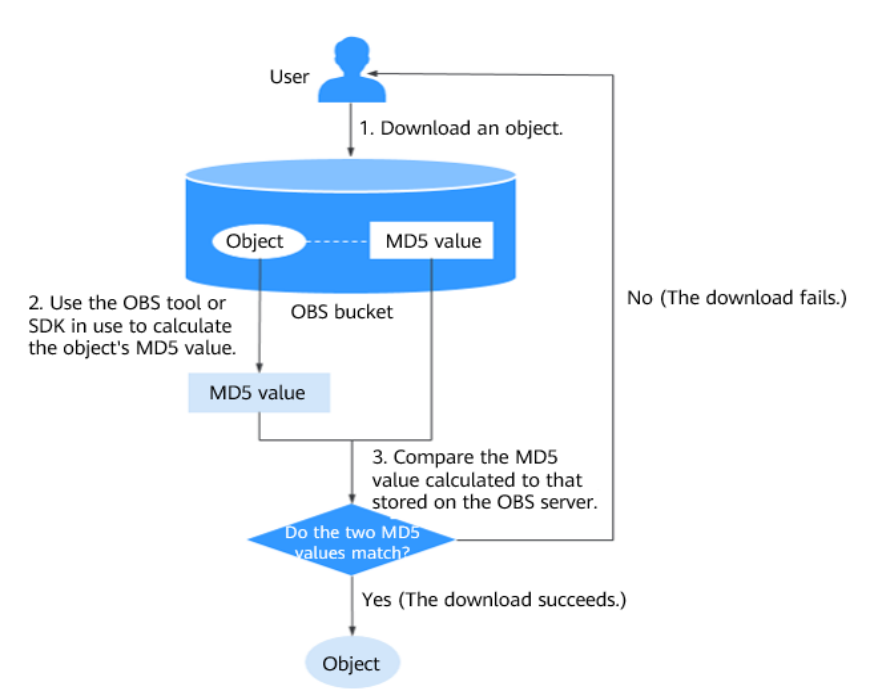

Figure 9-2 Verifying data consistency during download

## 9.2 Verifying Data Consistency During Upload

obsutil, OBS Browser+, and OBS SDKs support data consistency verification during upload. You can select any of these tools as needed. This topic provides guidance on how to use these methods to verify data consistency during object upload.

#### Method 1: Using obsutil to Verify Data Consistency During Upload

obsutil supports data consistency verification using the vmd5 parameter.

For example, to upload the **test.txt** file drive D on a Windows OS to bucket **mytestbucket**, run the following command to enable consistency verification:

obsutil cp D:\test.txt obs://mytestbucket/test.txt -vmd5

The object is uploaded after the verification passes, and **Upload successfully** is displayed in the command output.

| D:\obsutil>obsutil cp D:\test.txt obs://mytestbucket/text.txt -vmd5<br>Start at 2019-06-11 01:43:07.5075864 +0000 UTC |                                                     |                                  |                                                                   |  |  |
|----------------------------------------------------------------------------------------------------|-----------------------------------------------------|----------------------------------|-------------------------------------------------------------------|--|--|
| Parallel:<br>Threshold:                                                                                               | 5<br>50 00MB                                        | Jobs:<br>PantSize:               | 5<br>5 00MB                                                       |  |  |
| VerifyLength:<br>Exclude:                                                                                             | false                                               | VerifyMd5:                       | true                                                              |  |  |
| Include:<br>CheckpointDir:                                                                                            | C: Wsers                                            | .obsutil_check                   | spoint                                                            |  |  |
| [                                                                                                    |                                                     |                                  | ] 100.00% ?/s 291B/291B 50ms                                      |  |  |
| Upload success<br>://mytestbucke<br>860CCDE792CFFC                                                                    | fully, 291B, 2b0ec15<br>t/text.txt, cost [10<br>25] | 6a68e0035ea18d<br>8], status [20 | 85c1b3ce619, D:\test.txt> obs<br>0], request id [0000016B44342DC6 |  |  |

#### Method 2: Using OBS Browser+ to Verify Data Consistency During Upload

By default, MD5 verification is disabled on OBS Browser+. To enable MD5 verification and upload objects through OBS Browser+, perform the following steps:

- Step 1 Log in to OBS Browser+.
- Step 2 Click Settings in the upper right corner of displayed page and click Advanced Settings.
- Step 3 Select MD5 Verification. For details, see Figure 9-3.

| System Settings      |                           | × |
|----------------------|---------------------------|---|
| Basic Configurations | Network Advanced Settings |   |
| MD5 Verification     |                           |   |
| QoS Rate Limit       | Disable 🔻                 |   |
| Timeout Interval     | 30 seconds                |   |
| Maximum Connections  | 25                        |   |
|                      | OK Cancel                 |   |

#### Figure 9-3 Configuring MD5 verification

#### Step 4 Click OK.

**Step 5** Select the bucket to which the file is to be uploaded and upload the file.

- If the MD5 verification is successful, the file will be uploaded successfully.
- If the MD5 verification fails, the file upload will fail and the failure cause will be displayed on the task management page: failed to verify the file MD5 value.

----End

#### Method 3: Using OBS SDKs to Verify Data Consistency During Upload

OBS provides SDKs for multiple programming languages such as Java and Python. You can specify the **Content-MD5** parameter to enable consistency verification when uploading objects through any OBS SDK. For details about how to calculate and set the MD5 value of an object, see the setObjectMetadata API in the **OBS SDK** of the programming language that you use.

For example, to upload file **text.txt** from drive D on a Windows OS to bucket **mytestbucket** by using OBS Java SDK, you can use the following sample code to verify data consistency based on the MD5 value:

String endPoint = "https://your-endpoint"; // Hard-coded or plaintext AK and SK are risky. For security purposes, encrypt your AK and SK and store them in the configuration file or environment variables. In this example, the AK and SK are stored in environment variables for identity authentication. Before running the code in this example, configure environment variables ACCESS\_KEY\_ID and SECRET\_ACCESS\_KEY\_ID. // Obtain an AK and SK pair on the management console. For details, see https:// support.huaweicloud.com/intl/en-us/usermanual-ca/ca\_01\_0003.html. String ak = System.getenv("ACCESS\_KEY\_ID"); String sk = System.getenv("SECRET\_ACCESS\_KEY\_ID"); // Create an ObsClient instance. ObsClient obsClient = new ObsClient(ak, sk, endPoint); // Compute and set the MD5 value. ObjectMetadata metadata = **new** ObjectMetadata(); File file = new File("D:\\text.txt"); FileInputStream fis = **new** FileInputStream(file); InputStream is = (InputStream)fis; String contentMd5 = obsClient.base64Md5(is); metadata.setContentMd5(contentMd5); // Upload a file that has the MD5 value. obsClient.putObject("mytestbucket", "text.txt", file, metadata);

#### **NOTE**

- The MD5 value of an object must be a Base64-encoded digest.
- The OBS server will compare this MD5 value with the MD5 value obtained by object data calculation. If the two values are not the same, the upload fails and the HTTP status code **400** is returned. If the two values are consistent, the object is successfully uploaded and the HTTP status code **200** is returned.

## 9.3 Verifying Data Consistency During Download

OBS Browser+, obsutil, and OBS SDKs support consistency verification during object download. You can select a verification method that meets your requirements. This topic provides guidance on how to use these methods to verify data consistency during object download.

#### Prerequisites

The object to be downloaded has an MD5 value. Data consistency is not verified, if the object does not have an MD5 value. The MD5 value of an object needs to be computed and set when the object is uploaded. For details, see **Verifying Data Consistency During Upload**.

#### Method 1: Using obsutil to Verify Data Consistency During Download

obsutil supports data consistency verification through the additional parameter **vmd5**.

For example, to download the **test.txt** file from bucket **mytestbucket** to a Windows PC, perform the following steps to enable data consistency verification:

**Step 1** Run the following command to check whether the object to be downloaded has MD5 information:

obsutil stat obs://test-bucket/test.txt

• If the returned information contains MD5 information, as shown in the following figure, go to **Step 2**.

```
D:\obsutil_windows_amd64>obsutil stat obs://mytestbucket/text.txt
Start at 2019-06-10 09:07:00.9978182 +0000 UTC
Key:
  obs://mytestbucket/text.txt
LastModified:
  2019-06-10T09:04:26Z
Size:
  291
StorageClass:
 standard
MD5:
 2b0ec156a68e0035ea18d85c1b3ce619
ET ag :
  2b0ec156a68e0035ea18d85c1b3ce619
ContentType:
  text/plain
```

• If MD5 information is not contained, consistency verification cannot be performed when the object is downloaded.

#### **Step 2** Run the following command to download the object:

obsutil cp obs://mytestbucket/test.txt D:\test.txt -vmd5

• The message highlighted in the following figure is displayed in the command output when the object is downloaded and the consistency verification passes.

```
Download successfully, <mark>317B, a6d2a254f93af83c6efe59232bdbb4e0, obs://mytestbucke</mark>
t/test.txt --> D:\test.txt, cost [50], status [200], request id [0000016B4466E8C
3860BFF29740B5669]
```

• If the object does not have an MD5 value, the object can be successfully downloaded but data consistency is not verified. The message highlighted in the following figure is displayed in the command output.

Download successfully, 317B, n/a, obs://mytestbucket/text.txt --> D:\text.txt, c ost [100], status [200], request id [0000016B445FA2CB860DCF05B537DF8E] Warn: Cannot get the valid md5 value of key [text.txt] in bucket [mytestbucket] to check

----End

#### Method 2: Using OBS Browser+ to Verify Data Consistency During Download

By default, MD5 verification is disabled on OBS Browser+. To enable MD5 verification and download objects from OBS Browser+, perform the following steps:

- Step 1 Log in to OBS Browser+.
- Step 2 Click Settings in the upper right corner of displayed page and click Advanced Settings.
- Step 3 Select MD5 Verification. For details, see Figure 9-4.

#### Figure 9-4 Configuring MD5 verification

| System Settings      |                           | × |
|----------------------|---------------------------|---|
| Basic Configurations | Network Advanced Settings |   |
| MD5 Verification     |                           |   |
| QoS Rate Limit       | Disable •                 |   |
| Timeout Interval     | 30 seconds                |   |
| Maximum Connections  | 25                        |   |
|                      | OK Cancel                 |   |

#### Step 4 Click OK.

- **Step 5** Select the bucket from which you want to download the object and download the object.
  - If the MD5 verification is successful, the file will be downloaded successfully.
  - If the MD5 verification fails, the file download will fail and the failure cause will be displayed on the task management page: failed to verify the file MD5 value.

----End

#### Method 3: Using OBS SDKs to Verify Data Consistency During Download

The verification compares the MD5 value in the custom metadata of the object to be downloaded with that of the downloaded object to check whether the downloaded object is consistent with the original object.

For example, to download file **text.txt** from bucket **mytestbucket** by using OBS Java SDK, you can use the following sample code to verify data consistency based on the MD5 value:

String endPoint = "https://your-endpoint"; // Hard-coded or plaintext AK and SK are risky. For security purposes, encrypt your AK and SK and store them in the configuration file or environment variables. In this example, the AK and SK are stored in environment variables for identity authentication. Before running the code in this example, configure environment variables ACCESS\_KEY\_ID and SECRET\_ACCESS\_KEY\_ID. // Obtain an AK and SK pair on the management console. For details, see https:// support.huaweicloud.com/intl/en-us/usermanual-ca/ca\_01\_0003.html. String ak = System.getenv("ACCESS\_KEY\_ID"); String sk = System.getenv("SECRET\_ACCESS\_KEY\_ID"); // Create an ObsClient instance. final ObsClient obsClient = new ObsClient(ak, sk, endPoint); // Obtain the MD5 value of the object. ObjectMetadata metadata = obsClient.getObjectMetadata("mytestbucket", "test.txt"); String md5Origin = metadata.getUserMetadata("contentMd5"); // Compute the MD5 value of the downloaded object. Obsobject obsobject = obsClient.getObject("mytestbucket", "test.txt"); String md5Download = obsClient.base64Md5(obsobject.getObjectContent()); // Compare the MD5 values.

if(md5Origin.contentEquals(md5Download))

System. *out*.println("Object MD5 validation passes!\n"); else

System.*out*.println("Object MD5 validation failed!\n");

#### **NOTE**

In the preceding sample code, the **contentMd5** parameter used to obtain the MD5 value of an object is a customized metadata specified when the object is **uploaded**. Replace it with the one that you customized for the actual development.

## **10** Optimizing the Performance

OBS manages partitions based on the UTF-8 encoding range of object names and implements horizontal expansion and dynamic load balancing accordingly. If you use sequential prefixes (sorted by timestamp or in alphabetical order) for object naming, object access requests may be concentrated in a specific partition, resulting in access hotspots. This limits the request rate in the hotspot partition and increases access delay.

## Random prefixes are recommended for naming objects, so requests can be evenly distributed across partitions, achieving horizontal expansion.

Example:

In a typical scenario of log archiving, the names of objects to be uploaded are as follows:

```
yourbucket/obslog/20190610-01.log.tar.gz
yourbucket/obslog/20190610-02.log.tar.gz
yourbucket/obslog/20190610-03.log.tar.gz
yourbucket/obslog/20190610-04.log.tar.gz
```

yourbucket/obslog/20190611-01.log.tar.gz yourbucket/obslog/20190611-02.log.tar.gz yourbucket/obslog/20190611-03.log.tar.gz yourbucket/obslog/20190611-04.log.tar.gz

You are advised to add a hexadecimal hash prefix with three or more digits to each object name.

yourbucket/6ac-obslog/20140610-01.log.tar.gz yourbucket/b42-obslog/20140610-02.log.tar.gz yourbucket/17f-obslog/20140610-03.log.tar.gz yourbucket/ac9-obslog/20140610-04.log.tar.gz

yourbucket/95d-obslog/20140611-01.log.tar.gz yourbucket/4a5-obslog/20140611-02.log.tar.gz yourbucket/ea2-obslog/20140611-03.log.tar.gz yourbucket/ba3-obslog/20140611-04.log.tar.gz

# **11** Using the PostObject API to Upload Data from a Web Client to OBS

#### Context

Files are usually uploaded to the app server through a browser and then to OBS. Data transfer on the app server results in a low efficiency. In addition, the app server will be heavily loaded if multiple tasks are concurrently uploaded.

This section describes how to use the PostObject API to directly upload files from a web client to OBS, that is, to upload files to OBS through a browser. As shown in **Figure 11-1**, you can directly upload data to OBS, without having to upload data to the app server first. This makes the transmission faster and does not impose pressure on the server. Additionally, direct transmission with a signature returned by the server is more secure.

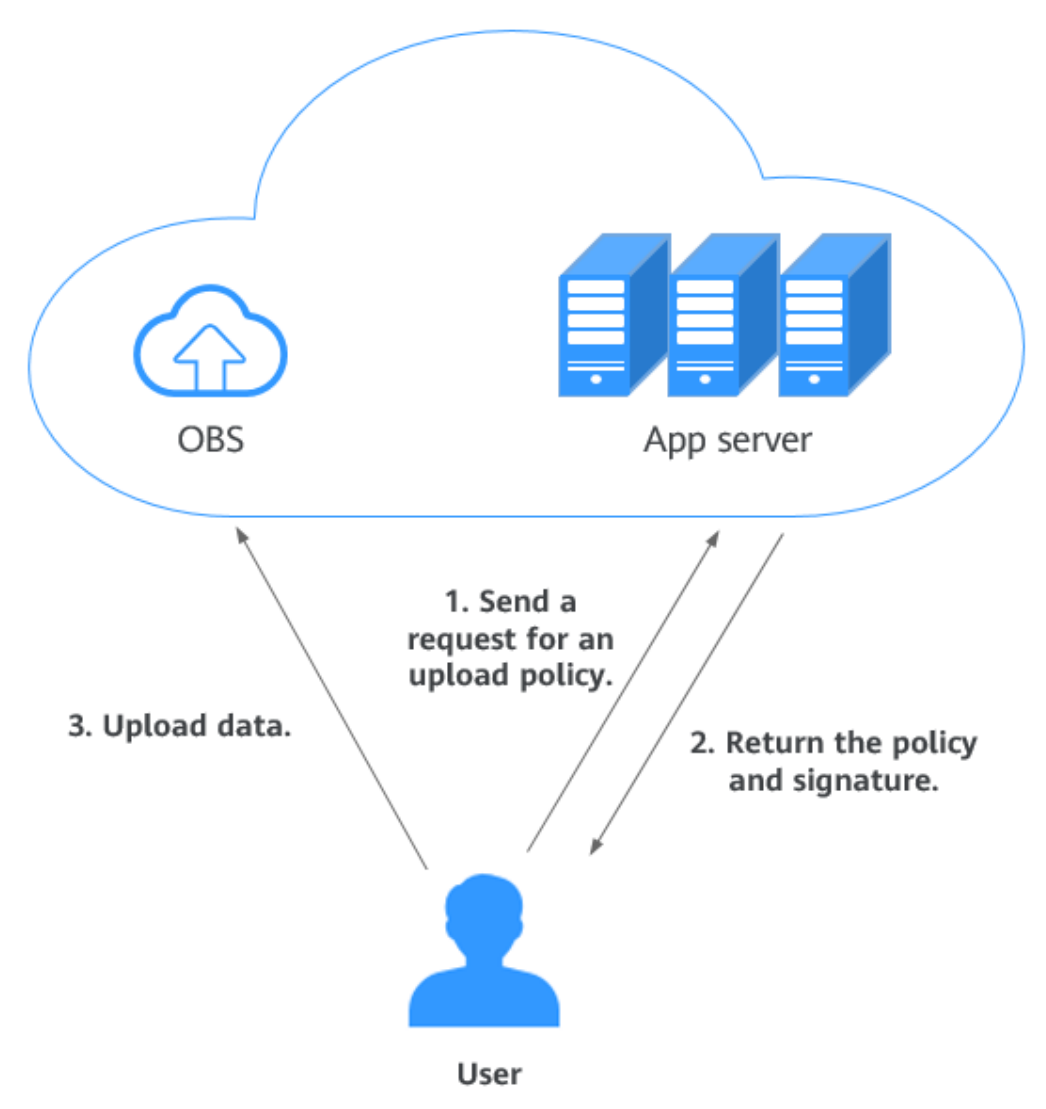

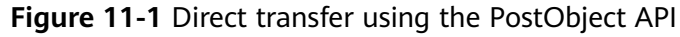

#### Prerequisites

An OBS bucket is available. For details about how to create a bucket, see **Creating a Bucket**.

#### Procedure

The configuration consists of the following two steps:

Step 1: Configure CORS.

In web page requests, website scripts and contents in one origin cannot interact with those in another origin because of Same Origin Policies (SOPs).

Cross Origin Resource Sharing (CORS) is a browser-standard mechanism. It defines how a web client in one origin interacts with resources in another one. OBS supports CORS rules and allows resources in OBS to be accessed across origins.

Х

- **Step 1** In the navigation pane of OBS Console, choose **Object Storage**.
- **Step 2** In the bucket list, click the bucket you want to go to the **Objects** page.
- **Step 3** In the navigation pane, choose **Permissions** > **CORS Rules**.
- **Step 4** Click **Create**. The **Create CORS Rule** dialog box is displayed. See **Figure 11-2** for details.

D NOTE

A bucket can have a maximum of 100 CORS rules configured.

#### Figure 11-2 Creating a CORS rule

| Create CORS Rule Learn more |            |               |     |        |      |         |   |
|-----------------------------|------------|---------------|-----|--------|------|---------|---|
| ★ Allowed Origin            | https://ww | w.example.cor | n   |        |      |         | ? |
|                             |            |               |     |        |      | 0/1,024 |   |
| * Allowed Method            | Get        | Post          | Put | Delete | Head |         |   |
| Allowed Header              |            |               |     |        |      |         | ? |
|                             |            |               |     |        |      | 0/1,024 |   |
| Exposed Header              |            |               |     |        |      |         | ? |
|                             |            |               |     |        |      | 0/1,024 |   |
| Cache Duration (s)          | _          | 100 +         |     |        |      |         |   |
|                             |            |               | OK  | Cancel |      |         |   |

Step 5 In the Create CORS Rule dialog box, configure Allowed Origin, Allowed Method, Allowed Header, Exposed Header, and Cache Duration (s).

#### **NOTE**

If CDN acceleration is enabled for the bucket, HTTP header must be configured on CDN. For details, see **HTTP Header Settings**.

| Paramet<br>er     | Description                                                                                                    | Recommended<br>Configurations |
|-------------------|----------------------------------------------------------------------------------------------------|-------------------------------|
| Allowed<br>Origin | Mandatory. It specifies the origin from which the requests can access the bucket.                                                                                                    | *                             |
|                   | You can enter multiple origins, with<br>one separated from another using a<br>line break. Each origin can contain one<br>wildcard character (*) at most. An<br>example is as follows:                                                                   |                               |
|                   | http://rds.example.com<br>https://*.vbs.example.com                                                                                                    |                               |
| Allowed<br>Method | Mandatory. It specifies the allowed<br>cross-origin request methods, same as<br>the operation types of buckets and<br>objects. Request methods include Get,<br>Post, Put, Delete, and Head.                                                             | Select all of them.           |
| Allowed<br>Header | Optional. It specifies the allowed<br>headers for cross-origin requests. Only<br>CORS requests matching the allowed<br>headers are valid.                                                                                                    | *                             |
|                   | You can enter multiple allowed<br>headers, with one separated from<br>another using a line break. Each<br>header can contain one wildcard<br>character (*) at most. Spaces,<br>ampersands (&), colons (:), and less-<br>than signs (<) are not allowed. |                               |

#### Table 11-1 CORS rule parameters

| Paramet<br>er            | Description                                                                                                    | Recommended<br>Configurations                                                                                                    |
|--------------------------|----------------------------------------------------------------------------------------------------|----------------------------------------------------------------------------------------------------|
| Exposed<br>Header        | Optional. It specifies the supplemented<br>header in CORS responses, providing<br>additional information for clients.<br>You can enter multiple exposed<br>headers, with one separated from<br>another using a line break. Spaces,<br>wildcard characters (*), ampersands<br>(&), colons (:), and less-than signs (<)<br>are not allowed. | <ul> <li>ETag</li> <li>x-obs-request-id</li> <li>x-obs-api</li> <li>Content-Type</li> <li>Content-Length</li> <li>Cache-Control</li> <li>Content-Disposition</li> <li>Content-Encoding</li> <li>Content-Language</li> <li>Expires</li> <li>x-obs-id-2</li> <li>x-reserved-indicator</li> <li>x-obs-version-id</li> <li>x-obs-version-id</li> <li>x-obs-storage-class</li> <li>x-obs-delete-marker</li> <li>x-obs-expiration</li> <li>x-obs-version</li> <li>x-obs-restore</li> <li>x-obs-version</li> <li>x-obs-version</li> <li>x-obs-version</li> <li>x-obs-version</li> <li>x-obs-version</li> <li>x-obs-version</li> <li>x-obs-restore</li> <li>x-obs-version</li> <li>x-obs-version</li> <li>x-obs-version</li> <li>x-obs-next-append-position</li> </ul> |
| Cache<br>Duration<br>(s) | Mandatory. It specifies the duration (in seconds) that your browser can cache CORS responses. The default value is <b>100</b> .                                                                                                    | Configure it based on your service needs.                                                                                                    |

#### Step 6 Click OK.

Message "The CORS rule created successfully." is displayed. The CORS configuration takes effect within two minutes.

After CORS is successfully configured, only the addresses specified in **Allowed Origin** can access a bucket in OBS using the methods specified in **Allowed Method**. For example, you can configure CORS parameters for bucket **testbucket** as follows:

- Allowed Origin: https://www.example.com
- Allowed Method: GET

- Allowed Header: \*
- Exposed Header: \*
- Cache Duration (s): 100

By doing so, OBS only allows GET requests from **https://www.example.com** to access bucket **testbucket**, without restrictions on request headers. The client can cache CORS responses for 100 seconds.

----End

Step 2: Upload data through a browser.

The following describes how to use the BrowserJS SDK to calculate a signature.

A browser-based upload is to upload objects in HTML form to a bucket. The uploaded object cannot exceed 5 GB in size.

You can call **ObsClient.createPostSignatureSync** to generate request parameters for a browser-based upload. Click **post-object-sample** to download the sample code for using BrowserJS to perform a browser-based upload. Alternatively, you can perform the following operations to implement a browser-based upload:

## **Step 1** Call **ObsClient.createPostSignatureSync** to generate request parameters for authentication.

Two request parameters generated:

- Policy: corresponding to the policy field in the form
- Signature: corresponding to the signature field in the form

```
Sample code:
// Create an ObsClient instance.
var obsClient = new ObsClient({
  // Hard-coded or plaintext AK and SK are risky. For security purposes, encrypt your AK and SK and store
them in the configuration file or environment variables. In this example, the AK and SK are stored in
environment variables for identity authentication. Before running the code in this example, configure
environment variables AccessKeyID and SecretAccessKey.
  // Obtain an AK and SK pair on the management console. For details, see https://
support.huaweicloud.com/intl/en-us/usermanual-ca/ca_01_0003.html.
  access_key_id: process.env.AccessKeyID,
  secret_access_key: process.env.SecretAccessKey,
  server : 'https://your-endpoint',
  signature : 'obs'
});
// Configure form parameters.
var formParams = {
         // Set the object ACL to public-read.
         'x-obs-acl': obsClient.enums.AclPublicRead,
         // Configure the object's MIME type.
         'content-type': 'text/plain'
};
// Configure the validity period (in seconds) for a browser-based upload request.
var expires = 3600;
var res = obsClient.createPostSignatureSync({Expires:expires, FormParams: formParams});
// Obtain the request parameters.
console.log('\t' + res.Policy);
console.log('\t' + res.Signature);
```

**Step 2** Prepare an HTML page.

Sample code for the HTML form is as follows: <html> <head> <meta http-equiv="Content-Type" content="text/html; charset=UTF-8" /> </head> <body> <form action= "http://bucketname.your-endpoint/" method= "post" enctype= "multipart/form-data"> Object key <!-- Object name --> <input type= "text" name= "key" value= "objectname" /> ACL <!-- Object ACL --> <input type= "text" name= "x-obs-acl" value= "public-read" /> Content-Type <!-- Object MIME type --> <input type="text" name= "content-type" value= "text/plain" /> <!-- Base64-coded policy --> <input type= "hidden" name= "policy" value= "\*\*\* Provide your policy \*\*\*" /> <!-- AK --> <input type= "hidden" name= "AccessKeyId" value= "\*\*\* Provide your access key \*\*\*"/> <!-- Signature string --> <input type= "hidden" name= "signature" value= "\*\*\* Provide your signature \*\*\*"/> <input name= "file" type= "file" /> <input name= "submit" value= "Upload" type= "submit" /> </form> </body> </html>

#### **NOTE**

- Values of **policy** and **signature** in the HTML form are obtained from the result returned by **ObsClient.createPostSignatureSync**.
- Click **PostDemo** to download an HTML form example.
- **Step 3** Enter the request parameters on the HTML page.
- **Step 4** Select a file from your local PC and upload it using the form.

----End

#### **More Information**

Using the BrowserJS SDK for signature calculation may cause the AK/SK to display on the frontend, which has risks.

You can also use the client-server model. In this model, the server side uses SDKs such as Java and Python SDKs to calculate the POST upload signature, while the client side uses JavaScript to obtain the signature from the server and uses the signature to access OBS.

For details about how to calculate the POST upload signature, see the corresponding SDK languages:

- Java
- Python
- PHP
- BrowserJS

#### • Node.js

To prevent sensitive data leakage caused by direct access to OBS using AK/SK in other scenarios, except POST upload, you can calculate a temporary URL in the backend and use it to authorize the frontend to access OBS.

Use the Go SDK to calculate a temporary URL. The frontend JS uses the temporary URL to list objects in an OBS bucket. An example is provided as follows:

The Go SDK calculates the temporary URL in the backend for listing buckets. // Import a dependency. import ( "fmt' "obs" "strings" ) // Obtain an AK and SK pair using environment variables or import the AK and SK pair in other ways. Using hard coding may result in leakage. // Obtain an AK and SK pair on the management console. For details, see https:// support.huaweicloud.com/intl/en-us/usermanual-ca/ca\_01\_0003.html. var ak = os.Getenv("AccessKeyID") var sk = os.Getenv("SecretAccessKey") var endpoint = "https://your-endpoint" // Create an ObsClient struct. var obsClient, \_ = obs.New(ak, sk, endpoint) func main() { input := &obs.CreateSignedUrlInput{} input.Expires = 3600 // Generate a temporary URL for listing objects. // Set the request type to GET and pass the bucket name. input.Method = obs.HttpMethodGet input.Bucket = "bucketname" output, \_ := obsClient.CreateSignedUrl(input) // Obtain the generated temporary URL and request headers. fmt.Printf("SignedUrl:%s\n", output.SignedUrl) fmt.Printf("ActualSignedRequestHeaders:%v\n", output.ActualSignedRequestHeaders) } 2. The frontend uses the obtained signed URL (SignedUrl) and request headers ActualSignedReguestHeaders to access OBS to list buckets. // Make a GET request to obtain the object list. var bucketName = 'bucketname'; **var** method = 'GET';

```
// SignedUrl is the temporary URL calculated by the backend service in the previous step.
// ActualSignedRequestHeaders is the one used in the previous step by the backend service to
calculate the temporary URL. The frontend requests should also use ActualSignedRequestHeaders.
var reopt = {
    method : method,
    url : SignedUrl,
    withCredentials: false,
    headers : ActualSignedRequestHeaders || {},
    validateStatus: function(status){
         return status >= 200;
    },
    maxRedirects : 0,
    responseType : 'text',
};
axios.request(reopt).then(function (response) {
    if(response.status < 300){
         console.log('Listing object using temporary signature succeed.');
    }else{
         console.log('Listing object using temporary signature failed!');
```

```
console.log('status:' + response.status);
    console.log('\n');
    }
    console.log(response.data);
    console.log('\n');
}).catch(function (err) {
    console.log('Listing object using temporary signature failed!');
    console.log(err);
    console.log('\n');
});
```

For details about how to generate a temporarily authorized URL, see the corresponding SDK languages:

- Java
- Python
- Go
- Node.js

## **12** Uploading Data from Mobile Apps to OBS

## 12.1 Overview

OBS is widely used as the storage for mobile Android and iOS apps. When accessing OBS from Android or iOS apps, do not directly save access keys (AK/SK). If the access keys are saved, they may be cracked by hackers, and as a result, data stored in the cloud storage may be stolen or even tampered with.

To better protect data and prevent data leakage and unauthorized access after attacks, you can use the following two methods:

- Using a Temporary Security Credential to Upload Data to OBS
- Using a Presigned URL to Upload Data to OBS

In method 1, a temporary AK/SK pair is used to avoid leakage. You are advised to use a temporary security credential to directly upload data to OBS.

## 12.2 Using a Temporary Security Credential to Upload Data to OBS

#### **Solution Architecture**

Upload data from your apps to OBS or download your data from OBS. Figure 12-1 describes the process.

OBS allows you to use a temporary security credential (temporary AK/SK pair and security token) for access. In addition, you can configure permissions for the credential to specify what actions are allowed during the access with the credential used. To learn more, see **What Are Temporary Access Keys?** 

Mobile apps can use temporary security credentials with specific permissions configured to directly upload data to OBS. This process does not expose users' permanent access keys, reducing security risks in the case of account leakage.

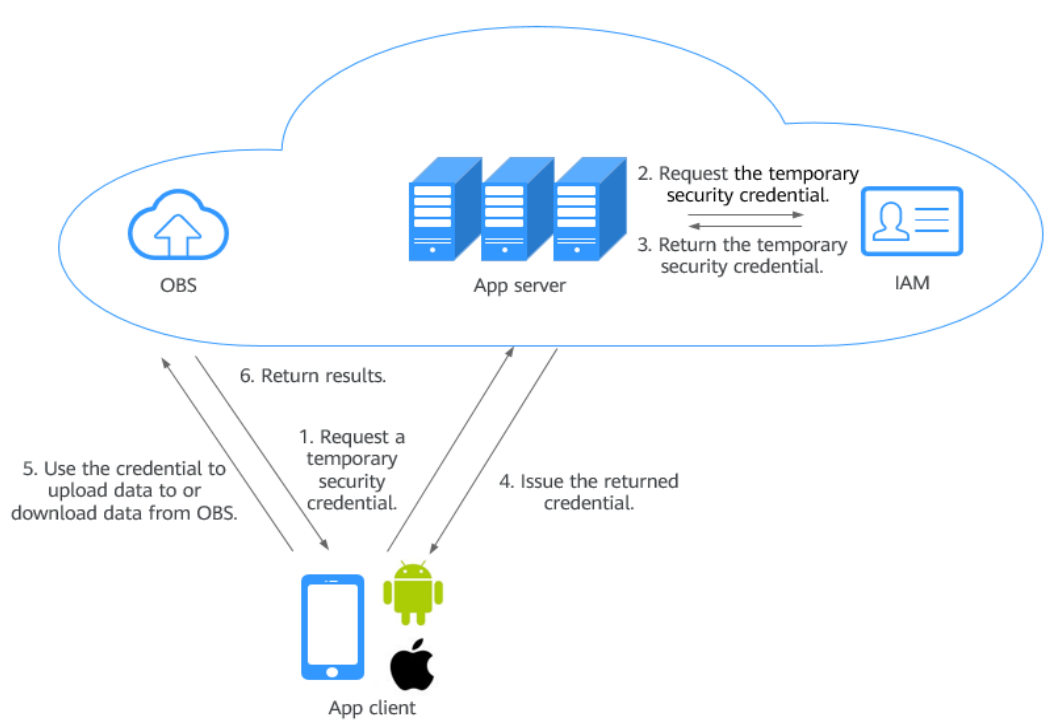

**Figure 12-1** Process of using temporary security credentials to directly upload data to OBS

#### **Role Analysis**

- App client: End user's mobile app. It requests a temporary security credential from the server, and uploads data to or downloads data from OBS.
- App server: A backend provided by developers of Android or iOS apps. It manages user accounts and authorization.
- OBS: Huawei Cloud's object storage service. It processes requests from mobile apps.
- IAM: Huawei Cloud's Identity and Access Management. It generates temporary security credentials.

#### Workflow

- 1. An app client requests a temporary security credential from the app server.
- 2. The app server requests the temporary security credential from IAM.
- 3. IAM returns the credential to the app server.
- 4. The app server sends the credential to the app client.
- 5. The app client uses the security credential to upload data to and download data from OBS.

#### Prerequisites

You have created a bucket and set its access control to private read/write or public read and private write.

For details, see **Creating a Bucket** and **Creating a Custom Bucket Policy**.

#### **Resource and Cost Planning**

The table below describes the resources that you need in this practice.

Table 12-1 Resource description

| Resource   | Description                                                                                                    |
|------------|----------------------------------------------------------------------------------------------------|
| App client | End user's mobile app. It requests a temporary security credential from the server, and uploads data to or downloads data from OBS. |
| App server | A backend provided by developers of Android or iOS apps.<br>It manages user accounts and authorization.                             |
| OBS        | Huawei Cloud's object storage service that processes requests from mobile apps.                                                     |
| IAM        | Huawei Cloud's identity and access management service that generates temporary security credentials.                                |

#### Procedure

Step 1 Obtain the OBS SDK and IAM SDK.

To obtain the OBS SDK, visit SDK Developer Guide.

To obtain the IAM SDK, visit IAM SDK.

**Step 2** Simulate the app server to request a temporary security credential from IAM.

The process is as follows:

1. Obtain the user's IAM token.

For details, see **Obtaining a User Token Through Password Authentication** or **SDKs**.

2. Use a token to obtain a temporary security credential (temporary AK/SK pair and security token). You need to use the **Policy** field to specify what actions are allowed by the security credential.

For details, see **Obtaining Temporary Access Keys and SecurityToken Through a Token** or **SDKs**.

Example: Obtain a temporary security credential whose validity period is 900 seconds. This credential allows you to upload data to only the **APPClient/APP-1/** directory of bucket **hi-company**.

```
{
    "auth":{
    "identity":{
        "policy":{
        "Version":"1.1",
        "Statement":[
        {
            "Action":[
              "obs:object:PutObject"
        ],
        "Resource":[
```

```
"obs:*:*:object:hi-company/APPClient/APP-1/*"
],
"Effect":"Allow"
}
]
},
"token":{
    "duration-seconds":900,
    "id":"MIIDkgYJKoZIhvcNAQcCoIIDgzCCA38CAQExDTALMEXXXXX..."
},
"methods":[
    "token"
]
}
```

Step 3 Initialize the ObsClient.

Initialization examples:

Android

```
String endPoint = "https://your-endpoint";
// Hard-coded or plaintext AK and SK are risky. For security purposes, encrypt your AK and SK and
store them in the configuration file or environment variables. In this example, the AK and SK are
stored in environment variables for identity authentication. Before running the code in this example,
configure environment variables ACCESS_KEY_ID and SECRET_ACCESS_KEY_ID.
// Obtain an AK and SK pair on the management console. For details, see https://
support.huaweicloud.com/intl/en-us/usermanual-ca/ca_01_0003.html.
String ak = System.getenv("ACCESS_KEY_ID");
String sk = System.getenv("SECRET_ACCESS_KEY_ID");
String token = System.getenv("Security_Token");
```

// Create an ObsConfiguration instance. ObsConfiguration config = new ObsConfiguration(); config.setEndPoint(endPoint); config.setSocketTimeout(30000); config.setConnectionTimeout(10000);

// Create an ObsClient instance.
ObsClient obsClient = new ObsClient(ak, sk,token,config);

// Use the instance to access OBS.

// Close ObsClient.
obsClient.close();

#### **NOTE**

- endPoint indicates an endpoint, which can be queried from Regions and Endpoints.
- ak and sk indicate the temporary AK and SK, and token indicates the security token. For details about how to obtain them, see Access Keys (AK/SK).
- iOS

```
NSString *endPoint = @"your-endpoint";

// Hard-coded or plaintext AK and SK are risky. For security purposes, encrypt your AK and SK and

store them in the configuration file or environment variables. In this example, the AK and SK are

stored in environment variables for identity authentication. Before running the code in this example,

configure environment variables AccessKeyID and SecretAccessKey.

// Obtain an AK and SK pair on the management console. For details, see https://

support.huaweicloud.com/intl/en-us/usermanual-ca/ca_01_0003.html.

NSString *SK = getenv("AccessKeyID");

NSString *AK = getenv("SecretAccessKey");

// Initialize identity authentication.

OBSStaticCredentialProvider *credentailProvider = [[OBSStaticCredentialProvider alloc]

initWithAccessKey:AK secretKey:SK];

securityTokencredentailProvider.securityToken = @"*** Provide your Security Token ***";

// Initialize service configuration.
```

OBSServiceConfiguration \*conf = [[OBSServiceConfiguration alloc] initWithURLString:endPoint credentialProvider:credentialProvider]; // Perform initialization. clientOBSClient \*client = [[OBSClient alloc] initWithConfiguration:conf];

**NOTE** 

- endPoint indicates an endpoint, which can be queried from Regions and Endpoints.
- ak and sk indicate the temporary AK and SK, and token indicates the security token. For details about how to obtain them, see Access Keys (AK/SK).
- web js

// AMD is not imported. Use the constructor to create an ObsClient instance.
var obsClient = new ObsClient({

// Hard-coded or plaintext AK and SK are risky. For security purposes, encrypt your AK and SK and store them in the configuration file or environment variables. In this example, the AK and SK are stored in environment variables for identity authentication. Before running the code in this example, configure environment variables AccessKeyID and SecretAccessKey.

// Obtain an AK and SK pair on the management console. For details, see https:// support.huaweicloud.com/intl/en-us/usermanual-ca/ca\_01\_0003.html.

- access\_key\_id: process.env.AccessKeyID,
- secret\_access\_key: process.env.SecretAccessKey,
- security\_token: process.env.SecurityToken,
- server : 'https://your-endpoint'
- });
- // Use the instance to access OBS.

// AMD is imported. Use the injected constructor to create an ObsClient instance. var obsClient;

define(['ObsClient'], function(ObsClient){

obsClient = new ObsClient({

// Hard-coded or plaintext AK and SK are risky. For security purposes, encrypt your AK and SK and store them in the configuration file or environment variables. In this example, the AK and SK are stored in environment variables for identity authentication. Before running the code in this example, configure environment variables **AccessKeyID** and **SecretAccessKey**.

// Obtain an AK and SK pair on the management console. For details, see https:// support.huaweicloud.com/intl/en-us/usermanual-ca/ca\_01\_0003.html.

- access\_key\_id: process.env.AccessKeyID,
- secret\_access\_key: process.env.SecretAccessKey,
- security\_token: process.env.SecurityToken,
- server : 'https://your-endpoint'
  });

// Use the instance to access OBS.
});

- - endPoint indicates an endpoint, which can be queried from Regions and Endpoints.
  - **ak** and **sk** indicate the temporary AK and SK, and **token** indicates the security token. For details about how to obtain them, see **Access Keys (AK/SK)**.

----End

## 12.3 Using a Presigned URL to Upload Data to OBS

#### **Solution Architecture**

Each request initiated by an app client applies for a presigned URL from the app server. The validity period of the presigned URL is determined by the app server. **Figure 12-2** describes the process.

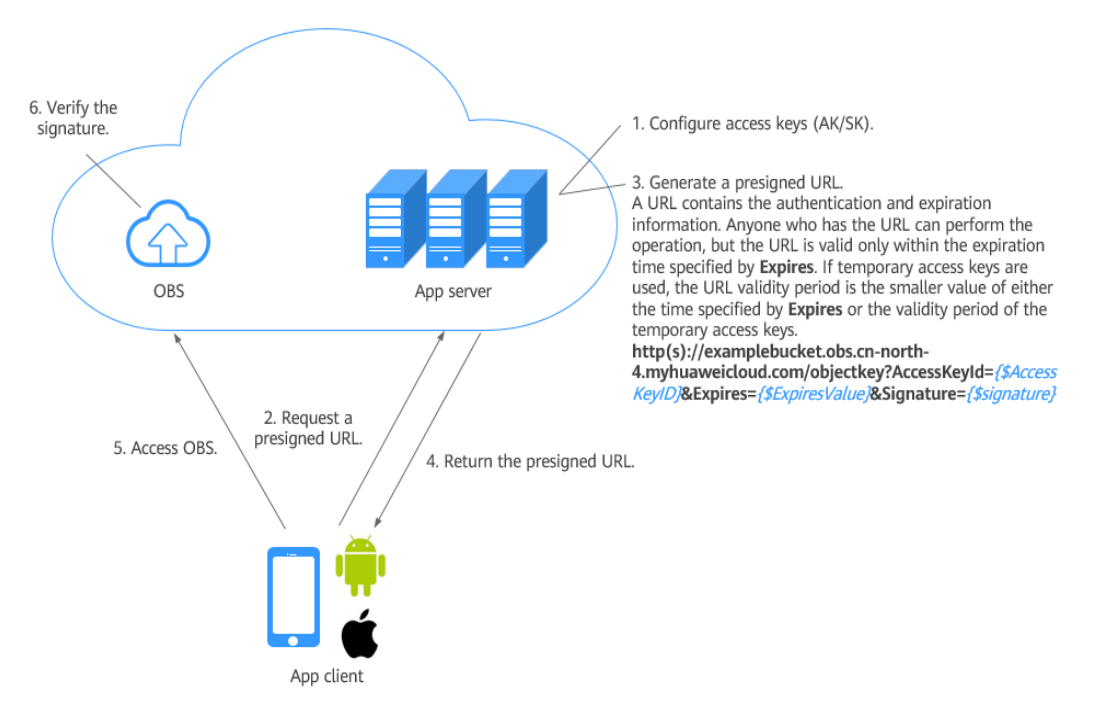

Figure 12-2 Process for a mobile app to access data in OBS

#### **Role Analysis**

- App client: End user's mobile app. It requests a presigned URL from the app server, and uploads data to or downloads data from OBS.
- App server: A backend provided by developers of Android or iOS apps. It manages the credential information and issues presigned URLs.
- OBS: Huawei Cloud's object storage service. It processes requests from mobile apps.

#### Workflow

1. An app client requests a presigned URL from the app server.

Access keys (AK and SK) are not required for accessing OBS from Android or iOS apps. But a presigned URL must be obtained from the app server before accessing OBS, and required information must be carried in the URL, including the request type, resource path, and resource name. For example, an upload request needs to indicate that the URL is for uploading data. In the URL, the upload path and object name are specified. Similarly, a URL for downloading data should contain the name of the object to be downloaded.

2. As a trusted device, the application server stores access keys (AK and SK). After verifying that the client is valid, the app server generates a presigned URL using the stored access keys (AK and SK), in accordance with the operation type and resources to be accessed by the client. A sample URL is given as follows: https://examplebucket.obs.ap-southeast-1.myhuaweicloud.com/objectkey?

AccessKeyId=*AccessKeyID*&Expires=1532779451&Signature=0Akylf43Bm3mD1bh2rM3dmVp1Bo%3D

3. Android/iOS mobile apps obtain the URL and use the URL to perform desired operations, such as uploading and downloading data.

The URL contains the access key ID (AK) of the user, signature, validity period, and resource information. Anyone who has the URL can perform the
operation. After receiving the request and verifying the signature, OBS deems that the request is executed by the user who issues the URL. For example, you can construct an object download URL with signature information, but the URL is valid only within the expiration time specified by **Expires**. If temporary access keys are used, the URL validity period is the smaller value of either the expiration time specified by **Expires** or the validity period of the temporary access keys. The URL that carries the signature is used to allow others to use the presigned URL for identity authentication when the SK is not provided, and perform the predefined operation.

### Prerequisites

• A bucket has been created.

Create a bucket on OBS Console. Configure the bucket permissions, and allow it to be read/written privately, read publicly, or written privately.

For details, see **Creating a Bucket** and **Configuring a Custom Bucket Policy**.

• Access keys (AK and SK) have been obtained.

The presigned URL is generated using the access keys. For details about how to obtain access keys, see **Access Keys (AK/SK)**. The user who uses the access keys (AK/SK) needs to have the minimum required permissions. For details about how to authorize the permissions, see **Creating a User and Granting OBS Permissions**.

### **Resource and Cost Planning**

The table below describes the resources that you need in this practice.

| Resource   | Description                                                                                                    |
|------------|----------------------------------------------------------------------------------------------------|
| App client | End user's mobile app. It requests a presigned URL from the app server, and uploads data to or downloads data from OBS.         |
| App server | A backend provided by developers of Android or iOS apps.<br>It manages the credential information and issues<br>presigned URLs. |
| OBS        | Huawei Cloud's object storage service that processes requests from mobile apps.                                                 |

| Table | 12-2 | Resource   | descri | ption |
|-------|------|------------|--------|-------|
|       |      | 1 coodi co | acse   |       |

### Procedure

### Step 1 Configure an app server.

- Obtain the SDK.
   Obtain the Java SDK from the Java SDK developer guide listed in SDK
   Overview.
- Generate the code for issuing a presigned URL.
   For details, see Authentication of Signature in a URL.

The following example describes how to use Java for development on the app server.

### 

The application server needs to identify the common request header and user-defined request header based on the operation type initiated by the app, and add the headers to the presigned URL for computing the signature.

- For details about common request headers, see Constructing a Request.
- For details about user-defined request headers, see the corresponding operation in the *API Reference*. For example, for PUT uploads, see Uploading Objects - PUT.

// Endpoint of the requested bucket
String endPoint = "http://your-endpoint";

// Hard-coded or plaintext AK and SK are risky. For security purposes, encrypt your AK and SK and store them in the configuration file or environment variables. In this example, the AK and SK are stored in environment variables for identity authentication. Before running the code in this example, configure environment variables ACCESS\_KEY\_ID and SECRET\_ACCESS\_KEY\_ID. // Obtain an AK and SK pair on the management console. For details, see https:// support.huaweicloud.com/intl/en-us/usermanual-ca/ca\_01\_0003.html. String ak = System.getenv("ACCESS\_KEY\_ID"); String sk = System.getenv("SECRET\_ACCESS\_KEY\_ID");

### //Create an **ObsClient**.

ObsClient obsClient = new ObsClient(ak, sk, endPoint); //Define the expiration time, in seconds. long expireSeconds = 3600L;

//Specify the requested operation. TemporarySignatureRequest request = new TemporarySignatureRequest(HttpMethodEnum.PUT, expireSeconds);

//Specify the bucket name and object name involved in this operation.
request.setBucketName("bucketname");
request.setObjectKey("objectname");

TemporarySignatureResponse response = obsClient.createTemporarySignature(request);

//If the following message is returned, the presigned URL is successfully issued, and you can print the URL information.

System.out.println(response.getSignedUrl());

For more information and code samples, see Using a URL for Authorized Access.

### Step 2 Use the presigned URL to initiate an OBS access request.

```
public class Demo extends Activity
  private static String bucketName = "my-obs-bucket-demo";
  private static String objectKey = "my-obs-object-key-demo";
  private static OkHttpClient httpClient;
  private static StringBuffer sb;
  @Override
  protected void onCreate(Bundle savedInstanceState)
     super.onCreate(savedInstanceState);
     setContentView(R.layout.activity_main);
     sb = new StringBuffer();
     * Constructs a client instance with your account for accessing OBS
     */
     httpClient = new OkHttpClient.Builder().followRedirects(false).retryOnConnectionFailure(false)
         .cache(null).build();
     final TextView tv = (TextView)findViewById(R.id.tv);
     tv.setText("Click to start test");
     tv.setOnClickListener(new View.OnClickListener()
```

```
{
        @Override
        public void onClick(View v)
          tv.setClickable(false);
          AsyncTask<Void, Void, String> task = new DownloadTask();
          task.execute();
        }
     });
  }
  class DownloadTask extends AsyncTask<Void, Void, String>
     @Override
     protected String doInBackground(Void... params)
     {
        try
        {
            * You need to construct an object upload request and send it to the application server to
generate a presigned URL for accessing OBS.
            * If the response result is stored in response, obtain the URL using the getSignedUrl() method.
           */
          sb.append("Uploading a new object to OBS from a file\n\n");
           Request.Builder builder = new Request.Builder();
//Make a PUT request to upload an object.
           Request httpRequest =
builder.url(response.getSignedUrl()).put(RequestBody.create(MediaType.parse(contentType), "Hello
OBS".getBytes("UTF-8"))).build();
          Call c = httpClient.newCall(httpRequest);
           Response res = c.execute();
          sb.append("\tStatus:" + res.code());
          if (res.body() != null) {
               sb.append("\tContent:" + res.body().string() + "\n");
          }
          res.close();
          /* * You need to construct an object download request and send it to the application server to
generate a presigned URL for accessing OBS.
            * If the response result is stored in response, obtain the URL using the getSignedUrl() method.
           */
          sb.append("Downloading an object\n\n");
          Request.Builder builder = new Request.Builder();
//Make a GET request to download an object.
           Request httpRequest = builder.url(response.getSignedUrl()).get().build();
          OkHttpClient httpClient = new
OkHttpClient.Builder().followRedirects(false).retryOnConnectionFailure(false).cache(null).build();
          Call c = httpClient.newCall(httpRequest);
           Response res = c.execute();
          System.out.println("\tStatus:" + res.code());
          if (res.body() != null) {
               sb.append("\tContent:" + res.body().string() + "\n");
          }
          res.close();
          return sb.toString();
        }
        catch (Exception e)
        ł
          sb.append("\n\n");
          sb.append(e.getMessage());
          return sb.toString();
        }
        finally
        {
          if (httpClient != null)
          {
             try
```

```
{
                /*
* Close obs client
                 */
                httpClient.close();
             }
             catch (IOException e)
             {
             }
          }
       }
     }
     @Override
     protected void onPostExecute(String result)
     {
        TextView tv = (TextView)findViewById(R.id.tv);
        tv.setText(result);
        tv.setOnClickListener(null);
        tv.setMovementMethod(ScrollingMovementMethod.getInstance());
     }
  }
}
```

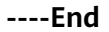

# **13** Uploading Data from Mini Programs to OBS

### Context

Mini programs are now popular in a variety of scenarios. Uploading files to OBS through a mini program becomes a hot topic. In this section, an example is provided to demonstrate how to realize this.

### Precautions

- Signature calculation depends on open-source components **crypto-js** and **js-base64**, so an NPM module needs to be configured in the mini program.
- During the mini program compilation, if error message "Maximum call stack size exceed" is reported when the **crypto-js** package is imported, upgrade the program to the latest version.
- If 405 is returned during the upload, check whether the specified endpoint is the domain name of the bucket for storing uploaded files.

### Procedure

**Step 1** Enable CORS for a bucket.

Mini programs are developed based on BrowerJS. Due to the same-origin policy, CORS rules must be configured if website scripts and content in one origin need to interact with those in another one. OBS supports CORS that allows resources to be accessed across origins. For detailed configurations, see **Configuring CORS**.

The following table describes the suggestions on configuring CORS rules.

| Paramet<br>er     | Description                                                                                                    | Recommended<br>Configurations |
|-------------------|----------------------------------------------------------------------------------------------------|-------------------------------|
| Allowed<br>Origin | Mandatory. It specifies the origin from which the requests can access the bucket.                                                                                                    | *                             |
|                   | You can enter multiple origins, with<br>one separated from another using a<br>line break. Each origin can contain one<br>wildcard character (*) at most. An<br>example is as follows:<br>http://rds.example.com<br>https://*.vbs.example.com            |                               |
| Allowed<br>Method | Mandatory. It specifies the allowed<br>cross-origin request methods, same as<br>the operation types of buckets and<br>objects. Request methods include Get,<br>Post, Put, Delete, and Head.                                                             | Select all of them.           |
| Allowed<br>Header | Optional. It specifies the allowed<br>headers for cross-origin requests. Only<br>CORS requests matching the allowed<br>headers are valid.                                                                                                    | *                             |
|                   | You can enter multiple allowed<br>headers, with one separated from<br>another using a line break. Each<br>header can contain one wildcard<br>character (*) at most. Spaces,<br>ampersands (&), colons (:), and less-<br>than signs (<) are not allowed. |                               |

### Table 13-1 CORS rule parameters

| Paramet<br>er            | Description                                                                                                    | Recommended<br>Configurations                                                                                                    |
|--------------------------|----------------------------------------------------------------------------------------------------|----------------------------------------------------------------------------------------------------|
| Exposed<br>Header        | Optional. It specifies the supplemented<br>header in CORS responses, providing<br>additional information for clients.<br>You can enter multiple exposed<br>headers, with one separated from<br>another using a line break. Spaces,<br>wildcard characters (*), ampersands<br>(&), colons (:), and less-than signs (<)<br>are not allowed. | <ul> <li>ETag</li> <li>x-obs-request-id</li> <li>x-obs-api</li> <li>Content-Type</li> <li>Content-Length</li> <li>Cache-Control</li> <li>Content-Disposition</li> <li>Content-Encoding</li> <li>Content-Language</li> <li>Expires</li> <li>x-obs-id-2</li> <li>x-reserved-indicator</li> <li>x-obs-version-id</li> <li>x-obs-version-id</li> <li>x-obs-storage-class</li> <li>x-obs-delete-marker</li> <li>x-obs-delete-marker</li> <li>x-obs-website-redirect-location</li> <li>x-obs-restore</li> <li>x-obs-version</li> <li>x-obs-version</li> <li>x-obs-version</li> <li>x-obs-version</li> <li>x-obs-version</li> <li>x-obs-version</li> <li>x-obs-version</li> <li>x-obs-next-append-position</li> </ul> |
| Cache<br>Duration<br>(s) | Mandatory. It specifies the duration (in seconds) that your browser can cache CORS responses. The default value is <b>100</b> .                                                                                                    | Configure it based on your service needs.                                                                                                    |

### **Step 2** Add the bucket domain name to the whitelist of the mini program.

Mini programs use a whitelist to manage cross-origin access. To implement data upload, you need to add the domain name for accessing the bucket to the whitelist of the mini program.

1. Obtain the bucket's access domain name.

In the bucket list, click the bucket you want to go to the **Objects** page. In the navigation pane, click **Overview**. In the Domain Name Details area, view the access domain name of the bucket.

### Figure 13-1 Viewing bucket's access domain name

| Domain Name Details                |             |            |                       |
|------------------------------------|-------------|------------|-----------------------|
| Туре                               | Domain Name | Protocol   | Operation             |
| Endpoint (?)                       | . m 🗗       | HTTPS/HTTP | -                     |
| Access Domain Name (?)             | d i 🗇       | HTTPS/HTTP | Bind User Domain Name |
| Static website hosting domain name |             | HTTPS/HTTP | ⋧ Configure           |

2. Set the bucket domain name to be valid in the server domain name configuration of the mini program.

### **Step 3** Calculate the POST upload signature.

Before uploading a file using POST, calculate the signature based on the custom field **policy**. For details about signature calculation, see **Authentication of Signature Carried in the Table Uploaded Through a Browser**. The following provides the related source code.

Base64 encoding on the policy (GetPolicy.js):

```
const Base64 = require('js-base64');
function getPolicyEncode(policy) {
    // Pass the policy field uploaded through a form and perform Base64 encoding on it.
    const encodedPolicy = Base64.encode(JSON.stringify(policy));
    return encodedPolicy;
    }
    module.exports = getPolicyEncode;
Source code for calculating the signature (GetSignature.js):
    const Crypto = require('crypto-js');
    const Base64 = require('js-base64');
function getSignature(policyEncoded, SecretKey){
    // Use the SK to perform HMAC-SHA1 signature calculation on the Base64-encoded policy.
    const bytes = Crypto.HmacSHA1(policyEncoded, SecretKey);
    // Perform Base64 encoding on the calculation result to obtain the final signature.
    const signature = Crypto.enc.Base64.stringify(bytes);
    return signature;
}
```

module.exports = getSignature;

### **Step 4** Use the mini program to transfer data to the OBS bucket.

Based on the encoded **policy** and **signature** obtained in **Step 3**, call the upload API in the mini program to upload your local files. The sample code is as follows.

Configuration file (**Configuration.js**) for configuring the AK, SK, and access domain name:

• Use permanent access keys (AK/SK).

// Specify the AK, SK, and endpoint for OBS.

var Configuration = {

// Hard-coded or plaintext AK and SK are risky. For security purposes, encrypt your AK and SK and store them in the configuration file or environment variables. In this example, the AK and SK are stored in environment variables for identity authentication. Before running the code in this example, configure environment variables **AccessKeyId** and **SecretKey**.

// The front-end code does not have the process environment variable, so you need to use a module bundler like webpack to define the process variable.

// Obtain an AK and SK pair on the management console. For details, see https:// support.huaweicloud.com/intl/en-us/usermanual-ca/ca\_01\_0003.html.

```
AccessKeyId: process.env.AccessKeyID,
 SecretKey: process.env.SecretAccessKey,
 EndPoint: 'https://your-test-bucket.obs.myhuaweicloud.com',
                                                              //Full bucket access domain name
};
module.exports = Configuration;
Use temporary access keys (AK/SK and security token).
For details about how to obtain a temporary AK/SK pair and security token,
see Obtaining a Temporary AK/SK Pair and Security Token.
// Specify the AK, SK, security token, and endpoint for OBS.
var Configuration = {
 // Hard-coded or plaintext AK and SK are risky. For security purposes, encrypt your AK and SK and
store them in the configuration file or environment variables. In this example, the AK and SK are
stored in environment variables for identity authentication. Before running the code in this example,
configure environment variables AccessKeyId and SecretKey.
// The front-end code does not have the process environment variable, so you need to use a module
bundler like webpack to define the process variable.
```

```
// Obtain an AK and SK pair on the management console. For details, see https://
```

```
support.huaweicloud.com/intl/en-us/usermanual-ca/ca_01_0003.html.
```

- AccessKeyId: process.env.AccessKeyID,
- SecretKey: process.env.SecretAccessKey,

SecurityToken: process.env.SecurityToken, //securityToken

EndPoint: 'https://your-test-bucket.obs.myhuaweicloud.com', //Full bucket access domain name };

module.exports = Configuration;

### **NOTE**

The endpoint passed into the configuration file must be a full access domain name, for example, **https://bucketName.obs.myhuaweicloud.com**, where *bucketName* indicates the name of the bucket which the data is uploaded to through the mini program.

```
// Import the configuration file.
const config = require('./Configuration.js');
// Import the calculation method for policy code.
const getPolicyEncode = require('./getPolicy.js');
// Import the signature calculation method.
const getSignature = require('./GetSignature.js');
const OBSupload = function (filePath){
 if(!filePath){
  wx.showToast({
    title: 'Invalid filePath',
    icon: 'Please re-select path',
  });
 }
 else{
  const fileName = 'testMiniprogram.jpg'; // Specify the name of the object to be uploaded to the bucket.
  const OBSPolicy = {
                                    // Configure the policy content. For details, see the hyperlink in Step 3.
    "expiration": "2021-12-31T12:00:00.000Z",
    "conditions": [
     { "bucket": "your-test-bucket"}, // Keep the bucket name same as that in the endpoint in the
configuration file.
     // { "x-obs-security-token": config.SecurityToken } // This parameter is mandatory for authentication
with temporary access keys.
     { 'key': fileName }
   ]
  }
                                                                     // Calculate the Base64-encoded policy.
  const policyEncoded = getPolicyEncode(OBSPolicy);
  const signature = getSignature(policyEncoded, config.SecretKey); // Calculate the signature.
  wx.uploadFile({
   url: config.EndPoint,
```

```
filePath: filePath,
    name: 'file',
    header: {
     'content-type': 'multipart/form-data; boundary=-9431149156168',
    },
    formData: {
     // Obtain the AK and encoded policy and signature from the configuration file.
     'AccessKeyID': config.AccessKeyId,
     'policy': policyEncoded,
     'signature': signature,
     'key': fileName,
     // "x-obs-security-token": config.SecurityToken, // This parameter is mandatory for authentication with
temporary access keys.
    },
    success: function(res){
     console.log(res.statusCode);
                                          //Print the response status code.
     if(res.statusCode=='204'){
      console.log('Uploaded successfully', res)
      wx.showToast({
        title: 'Uploaded successfully',
        icon: 'Success'
      });
     }
     else{
      console.log('Uploaded failed', res)
      wx.showToast({
        title: 'Uploaded failed',
        icon: 'Fail'
      });
     }
    },
    fail: function(e){
     console.log(e);
    }
  })
}
}
module.exports = OBSupload;
```

----End

### **Related Operations**

After the upload is complete, obtain the URL for accessing the object. For details, see **How Do I Obtain the Access Path to an Object?** 

# **14** Accessing OBS Through an NGINX Reverse Proxy

### **Application Scenario**

Generally, you can access OBS using a bucket's access domain name (for example, https://bucketname.obs.ap-southeast-1.myhuaweicloud.com) provided by OBS or using a user-defined domain name bound to an OBS bucket.

In some cases, you may need to use a fixed IP address to access OBS. For security purposes, some enterprises need to set a blacklist and a whitelist of external IP addresses. In this case, a fixed IP address is required. Also for security purposes, an OBS bucket does not have a fixed IP address, because the DNS service of Huawei Cloud resolves the bucket access domain name to different IP addresses.

In this case, you can set up an NGINX reverse proxy server on an ECS so that you can access OBS through a fixed IP address.

### **Solution Architecture**

This part explains how to deploy NGINX on an ECS and set up an NGINX reverse proxy server. The proxy is imperceptible. Requests are sent to the reverse proxy server, which then obtains the required data from OBS and returns the data to users. The reverse proxy server and OBS work as a whole. Only the IP address of the proxy server is exposed, while the actual domain name or IP address of OBS is hidden.

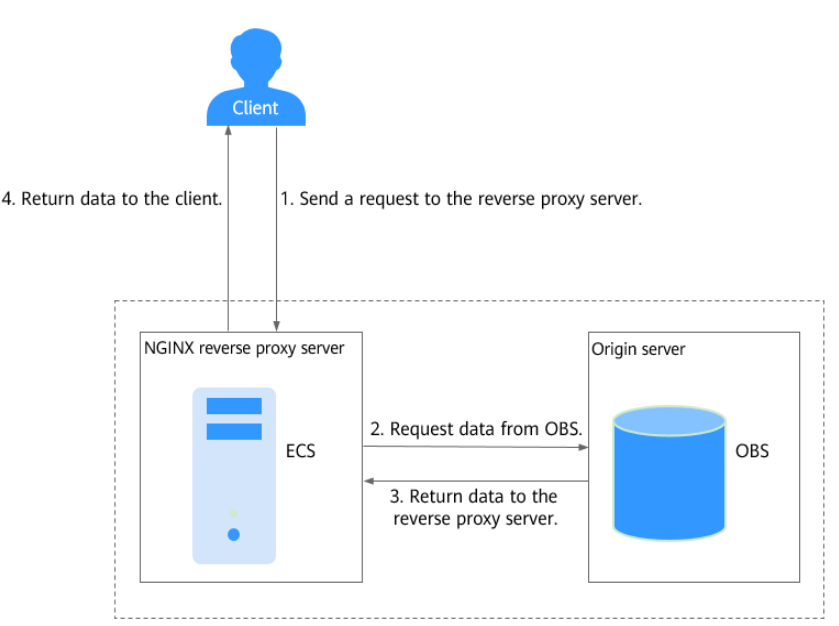

Figure 14-1 Principles of accessing OBS through an NGINX reverse proxy

### Prerequisites

- You have known the region and access domain name of the bucket. For example, the access domain name of a bucket in the CN-Hong Kong region is nginx-obs.obs.ap-southeast-1.myhuaweicloud.com. To obtain the information, see Querying Basic Information of a Bucket.
- You have a Linux ECS in the same region. CentOS is used here as an example. For details, see **Purchasing an ECS**.
- The ECS is bound with an EIP, so that you can download the NGINX installation package over the public network.

### Procedure

Step 1 Install NGINX on an ECS.

In this example, CentOS 7.6 is used as an example.

- 1. Log in to the ECS where you will set up the NGINX reverse proxy server.
- 2. Run the **wget** command to download the NGINX installation package for your operating system in use. wget http://nginx.org/packages/centos/7/noarch/RPMS/nginx-release-centos-7-0.el7.ngx.noarch.rpm
- 3. Run the following command to create the NGINX yum repository: rpm -ivh nginx-release-centos-7-0.el7.ngx.noarch.rpm
- 4. Run the following command to install NGINX: yum -y install nginx
- 5. Run the following commands to start NGINX and configure NGINX to start upon system startup: systemctl start nginx systemctl enable nginx
- 6. Use a browser on any device to access **http://***ECS EIP*. If the following information is displayed, NGINX is successfully installed.

Figure 14-2 NGINX installed successfully

# Welcome to nginx!

If you see this page, the nginx web server is successfully installed and working. Further configuration is required.

For online documentation and support please refer to <u>nginx.org</u>. Commercial support is available at <u>nginx.com</u>.

Thank you for using nginx.

# Step 2 Modify the NGINX configuration file to configure the reverse proxy for your OBS bucket.

- 1. Run the following command to open the **default.conf** file: vim /etc/nginx/conf.d/default.conf
- 2. Press the **i** key to go to the edit mode and modify the **default.conf** file.

```
listen 80;
server_name **.**.**, # Enter the EIP of the ECS.
proxy_buffering off; # Disable the proxy buffer (memory).
```

```
location / {
```

proxy\_pass *https://nginx-obs.op.southeast-1.myhuaweicloud.com*; #Enter the OBS bucket domain name that starts with **http://** or **https://**.

index index.html index.htm ; #Specify the homepage of the website. If there are multiple files, Nginx checks the files based on their enumeration sequence.

```
3
```

}

| Parameter   | Description                                                                                                    |
|-------------|----------------------------------------------------------------------------------------------------|
| server_name | IP address that provides the reverse proxy service. It is the fixed IP address that is exposed to end users for access.                                 |
|             | Enter the EIP of the ECS where the NGINX reverse proxy service is deployed.                                                                             |
| proxy_pass  | IP address of the proxied server.                                                                                                    |
|             | Enter the OBS bucket access domain name required in <b>Prerequisites</b> . The domain name must start with <b>http://</b> or <b>https://</b> . Example: |
|             | https://nginx-obs.obs.ap-southeast-1.myhuaweicloud.com                                                                                                  |
|             | Note:                                                                                                    |
|             | When you use an API, SDK, or obsutil for calling, set this parameter to the region domain name. The following is an example:                            |
|             | obs.ap-southeast-1.myhuaweicloud.com                                                                                                    |

Table 14-1 Parameters in the configuration file

| Parameter           | Description                                                                                                    |
|---------------------|----------------------------------------------------------------------------------------------------|
| proxy_bufferi<br>ng | Whether to enable the proxy buffer. The value can be <b>on</b> or <b>off</b> .                                                               |
|                     | If this parameter is set to <b>on</b> , Nginx stores the response returned by the backend in a buffer and then sends the data to the client. |
|                     | If this parameter is set to <b>off</b> , Nginx sends the response to the client as soon as it receives the data from the backend.            |
|                     | Default value: <b>on</b>                                                                                                    |
|                     | Example: proxy_buffering off                                                                                                    |

- Press the **Esc** key and enter :wq to save the configuration and exit. 3.
- 4. Run the following command to check the status of the NGINX configuration file: nginx -t
- 5. Run the following command to restart the NGINX service for the configuration to take effect: systemctl stop nginx systemctl start nginx

### Step 3 (Optional) Configure an OBS bucket policy to allow the IP address of the NGINX proxy server to access OBS.

If your bucket is publicly read or the URL needs to have a signature contained when accessing objects in a private bucket, skip this step. For details, see Authentication of Signature in a URL.

If you do not want URLs containing a signature to access resources in your private bucket, configure the following bucket policy that allows only the IP address of the NGINX proxy server to access your bucket.

- In the navigation pane of OBS Console, choose **Object Storage**. 1.
- 2. In the bucket list, click the bucket you want to go to the **Objects** page.
- In the navigation pane, choose **Permissions** > **Bucket Policies**. 3.
- 4. Click Create.
- Choose a policy configuration method you like. **Visual Editor** is used here. 5.
- 6. Configure the following parameters.

|  | Parameter         |            | Description            |
|--|-------------------|------------|------------------------|
|  | Policy Name       |            | Enter a policy name.   |
|  | Policy<br>content | Effect     | Select <b>Allow</b> .  |
|  |                   | Principals | - Select All accounts. |

### Table 14-2 Bucket policy parameters

| Parameter |                          | Description                                                                                                    |  |
|-----------|--------------------------|----------------------------------------------------------------------------------------------------|--|
|           | Resources                | – Method 1:                                                                                                    |  |
|           |                          | <ul> <li>Select Entire bucket (including the objects in it).</li> <li>Method 2:</li> </ul>                                                                    |  |
|           |                          | <ul> <li>Select Current bucket and Specified<br/>objects.</li> </ul>                                                                                          |  |
|           |                          | <ul> <li>Set the resource path to * to indicate all<br/>objects in the bucket.</li> </ul>                                                                     |  |
|           | Actions                  | – Choose <b>Customize</b> .                                                                                                    |  |
|           |                          | <ul> <li>Select Get* and List*.</li> </ul>                                                                                                    |  |
|           | Conditions<br>(Optional) | <ul> <li>Key: Select Sourcelp.</li> <li>Condition Operator: Select IpAddress</li> <li>Value:</li> </ul>                                                       |  |
|           |                          | <ul> <li>If the ECS uses a public DNS, the value is<br/>as follows:<br/>Elastic IP address of the ECS</li> </ul>                                              |  |
|           |                          | <ul> <li>If the ECS uses a Huawei Cloud private<br/>DNS, the value is as follows:<br/>100.64.0.0/10,214.0.0.0/7, Private IP<br/>address of the ECS</li> </ul> |  |
|           |                          | NOTE<br>You can click Add to configure three IP<br>addresses (CIDR blocks).                                                                                   |  |
|           |                          | IP addresses in the range starting with <b>100</b> or <b>214</b> are for ECSs to access OBS through an internal network.                                      |  |

7. Click Create.

### Step 4 Verify the reverse proxy configuration.

On any device, use the ECS EIP and object name to access specified OBS resources. If the resources are properly accessed, the configuration is successful.

For example, visit **http://***ECS EIP***/ocean.jpg**.

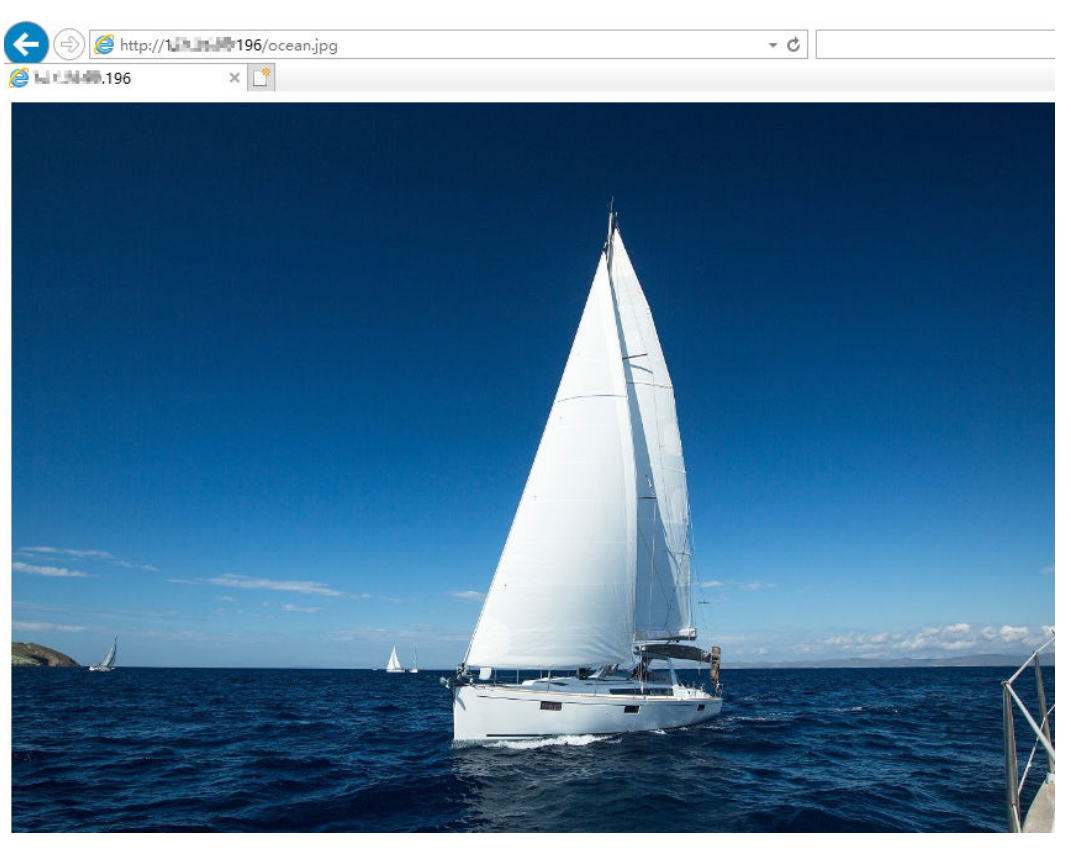

Figure 14-3 Using a fixed IP address to access OBS resources

----End

# **15** Using OBS to Decouple Storage from Compute in Big Data Scenarios

# 15.1 Overview

### **Application Scenario**

As big data technologies burgeon, people are deepening their understanding of data values. Big data is everywhere in a variety of industries. According to a report, of all enterprises around the world, over 39.6% have applied big data to their businesses and earned benefits, more than 89.6% already have or plan to set up departments for big data analysis, and over 60% are investing more in big data. The capability of leveraging big data is crucial to each industry's success in the future.

In big data scenarios, data is a new asset, and intelligence has become a new productivity. Enterprises are in urgent need of digital transformation to improve productivity and to maximize the data value. Before services are migrated to the cloud, traditional enterprises deploy their services and store data in multiple clusters in the on-premises IDC, and one server provides both compute and storage capabilities. This causes key problems shown in Table 15-1, and these problems have hindered the enterprise's digital transformation.

| No. | Key Concern                                                       | Description                                                                                                    |
|-----|-------------------------------------------------------------------|----------------------------------------------------------------------------------------------------|
| 1   | Hard to share data among multiple                                 | Enterprise's data is stored in multiple clusters, resulting in the following problems:                                                                                          |
|     | clusters                                                          | <ul> <li>There is no global view. Data in one cluster<br/>cannot be used in another, unless data is<br/>copied.</li> </ul>                                                      |
|     |                                                                   | <ul> <li>Copying data is the only way to share data<br/>across clusters, which takes a long time.</li> </ul>                                                                    |
|     |                                                                   | <ul> <li>Public data set copies are stored in multiple<br/>clusters, leaving data redundant.</li> </ul>                                                                         |
| 2   | Resource waste due to<br>coupled compute and<br>storage resources | Compute and storage resources must be<br>expanded proportionally even if their demands<br>are inconsistent, which causes a waste of<br>resources.                               |
| 3   | Low utilization and high cost due to three copies of data         | The Hadoop Distributed File System (HDFS)<br>stores data in three copies. The disk space<br>utilization is only 33%, and the utilization of a<br>single disk is lower than 70%. |

 Table 15-1 Key concerns faced by traditional enterprises in big data scenarios

### **Solution Architecture**

To address the problems in the table above, Huawei Cloud provides a solution with decoupled storage and compute, where OBS is used as the unified data lake storage.

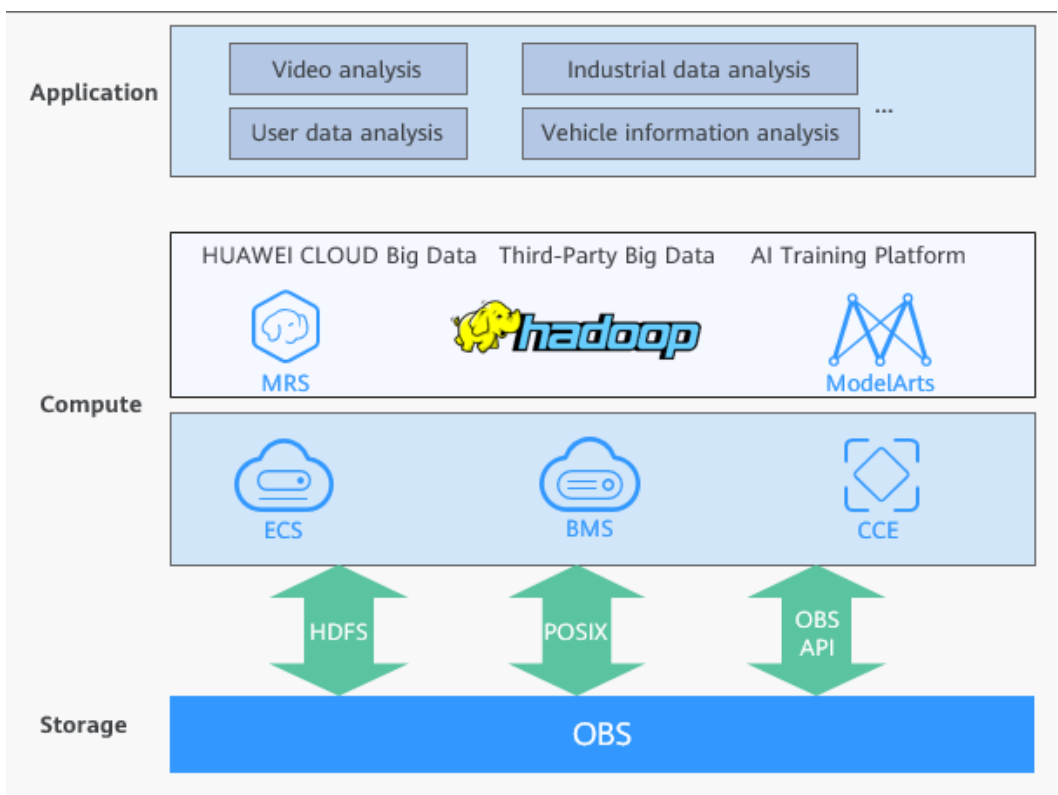

Figure 15-1 OBS-based big data solution with decoupled storage and compute

Relying on the large capacity and high bandwidth of OBS and shared access based on multiple protocols (HDFS, POSIX, and OBS API), this solution enables Hadoop compute engines (such as Hive and Spark) compatible with each other.

### **Solution Advantages**

Compared with traditional solutions, this solution has the advantages described in **Table 15-2**.

| No. | Advantage                                                                  | Description                                                                                                |
|-----|----------------------------------------------------------------------------|----------------------------------------------------------------------------------------------------|
| 1   | Converged, efficient,<br>and collaborative<br>analysis                     | <ul> <li>Data can be shared among multiple<br/>clusters through unified permission<br/>control.</li> </ul> |
|     |                                                                            | No data copy is required.                                                                                  |
|     |                                                                            | <ul> <li>Integration of big data and AI reduces<br/>the operation time.</li> </ul>                         |
| 2   | High resource<br>utilization thanks to<br>decoupled storage and<br>compute | Compute and storage resources can be separately scaled. This improves the resource utilization.            |

 Table 15-2
 Advantages

| No. | Advantage                                           | Description                                                                                                    |
|-----|-----------------------------------------------------|----------------------------------------------------------------------------------------------------|
| 3   | High utilization and<br>low cost with EC<br>storage | OBS supports Erasure Code (EC), the most<br>utilized distributed fault tolerance<br>technology. EC greatly increases the disk<br>space utilization and requires much less<br>storage space than the three copies of data<br>mechanism. |

In addition, OBS provides the OBSFileSystem plug-in (OBSA-HDFS) to seamlessly connect to the upper-layer big data platform, requiring no modifications.

OBSFileSystem provides HDFS-related APIs so that big data compute engines (such as Hive and Spark) can use OBS as the underlying storage.

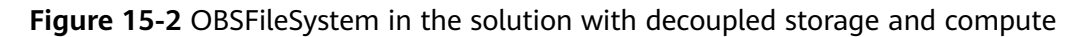

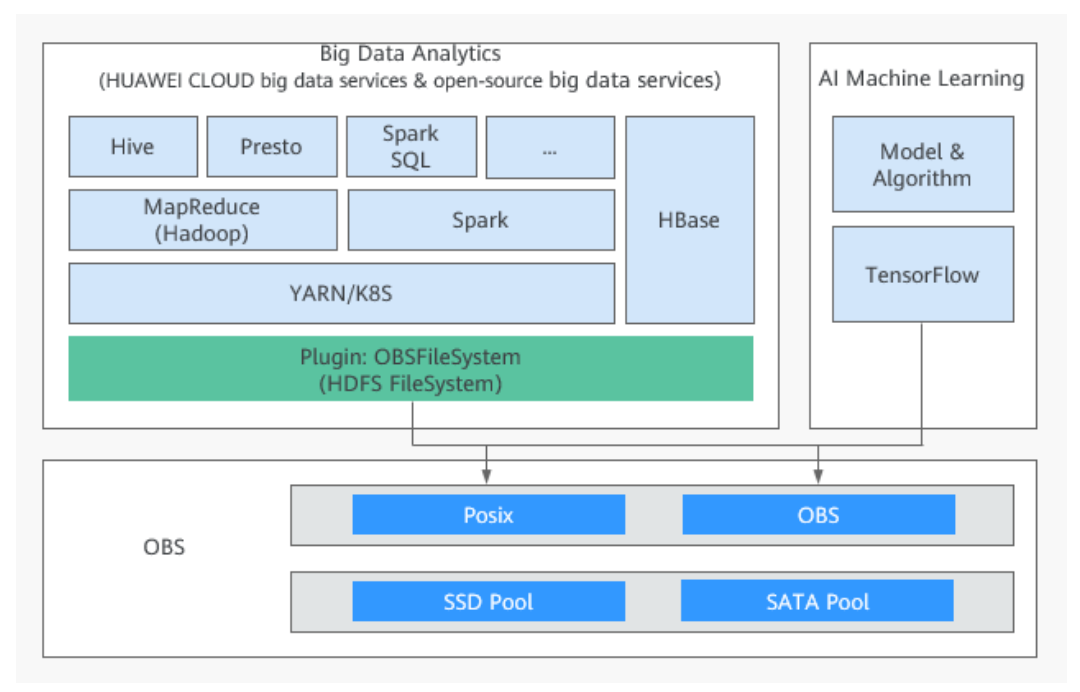

### **NOTE**

OBS offers object storage buckets (object semantics) and parallel file systems (POSIX). In big data scenarios, parallel file systems are recommended. Parallel file systems support POSIX and are encapsulated through OBSFileSystem. Compared with object semantics, parallel file systems have additional APIs (including Rename, Append, hflush, and hsync). These APIs supplement HDFS semantics and provide better performance for big data computing.

Based on the preceding advantages, compared with traditional big data solutions, the Huawei Cloud big data solution with decoupled storage and compute requires significantly fewer compute resources, storage resources, and servers for the same service scale. This greatly increases resource utilization and reduces the total cost of ownership (TCO).

### Application Scope

This practice explains how to connect different big data platforms and components to OBS in the big data solutions with decoupled storage and compute, and how to migrate data from HDFS to OBS.

# 15.2 Process

**Figure 15-3** shows the process of using OBS to decouple storage from compute in big data scenarios.

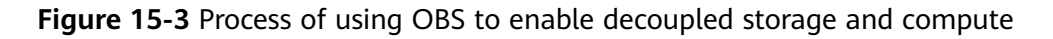

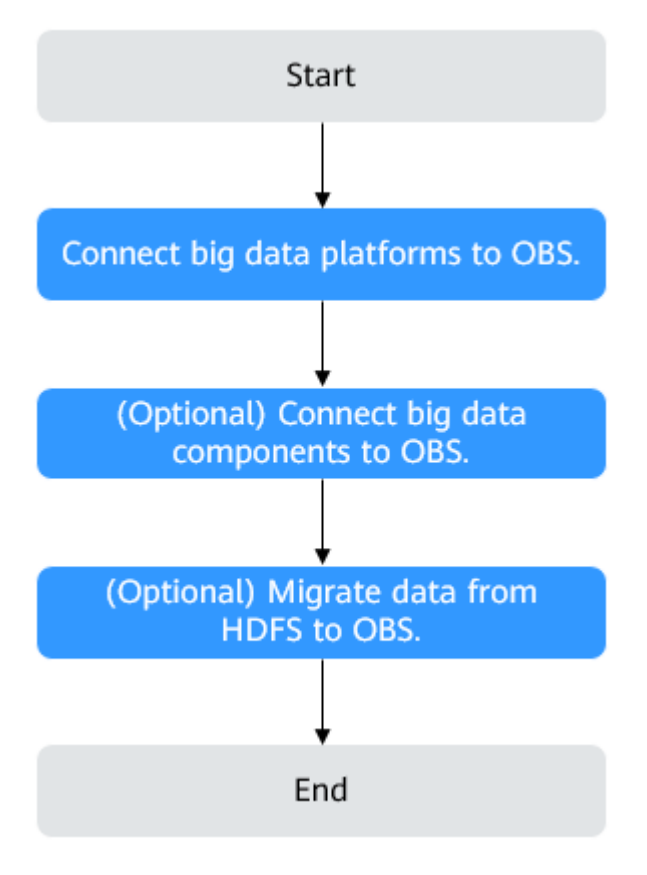

- 1. Connect big data platforms to OBS. This step is the core, which makes OBS the unified data lake storage. This connection guide covers three mainstream big data platforms. For details, see **Supported Big Data Platforms**.
- 2. (Optional) Connect open-source big data components to OBS. For details, **Supported Big Data Components**.
- 3. (Optional) If your data is still stored in local HDFS, migrate it to OBS on Huawei Cloud. For details, see Migrating HDFS Data to OBS.

# 15.3 Connecting Big Data Platforms to OBS

# **15.3.1 Supported Big Data Platforms**

In the Huawei Cloud big data solution with decoupled storage and compute, OBS can be connected to Huawei Cloud MapReduce Service (MRS), Cloudera CDH, or Hortonworks HDP, meeting users' different needs.

### Huawei Cloud MRS

MRS is a big data service that allows you to deploy Hadoop clusters with one click and manage the deployed clusters with ease.

MRS provides enterprise-class big data clusters on the cloud. Users have full control over their own clusters and can easily run big data components such as Hadoop, Spark, HBase, Kafka, and Storm. Fully compatible with open source APIs, MRS leverages Huawei Cloud's best-in-class compute, storage, and big data services to provide customers with a full-stack big data platform featuring high performance, low cost, flexibility, and ease-of-use. In addition, the platform can be customized based on customer needs to help enterprises quickly build a hyperscale data processing system and discover new value and business opportunities by analyzing and mining massive amounts of data, either in real time or in non-real time.

For details about connecting MRS to OBS, see Connecting MRS to OBS.

### **Cloudera CDH**

CDH is a big data analysis and management platform distribution built on Apache Hadoop.

For details about connecting Cloudera CDH to OBS, see **Connecting Cloudera CDH to OBS**.

### Hortonworks HDP

HDP is a big data analysis and management platform based on open-source Apache Hadoop components.

For details about connecting Hortonworks HDP to OBS, see **Connecting Hortonworks HDP to OBS**.

## 15.3.2 Connecting MRS to OBS

### Procedure

**Step 1** Configure a cluster with decoupled storage and compute.

For details, see Configuring a Storage-Compute Decoupled Cluster (Agency).

### Step 2 Use the cluster.

For details, see Using a Storage-Compute Decoupled Cluster.

----End

# 15.3.3 Connecting Cloudera CDH to OBS

### **Deployment View**

### Version Information

Hardware: 1 Master + 3 Cores (flavor: 8U32G; OS: CentOS 7.5)

Software: CDH 6.0.1

### **Deployment View**

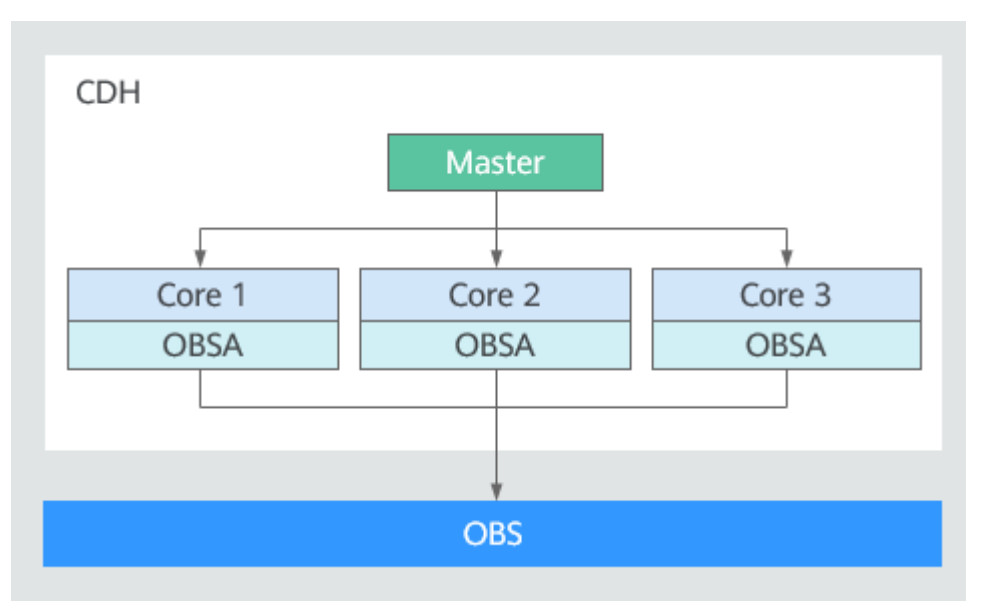

### Updating OBSA-HDFS

Step 1 Download the OBSA-HDFS that matches the Hadoop version.

Upload the OBSA-HDFS JAR package (for example, **hadoop-huaweicloud-3.1.1-hw-53.8.jar**) to the **/opt/obsa-hdfs** directory of each CDH node.

### **NOTE**

- In a hadoop-huaweicloud-x.x.x-hw-y.jar package name, x.x.x indicates the Hadoop version number, and y indicates the OBSA version number. For example, in hadoop-huaweicloud-3.1.1-hw-53.8.jar, 3.1.1 is the Hadoop version number, and 53.8 is the OBSA version number.
- If the Hadoop version is **3.1**.*x*, select **hadoop-huaweicloud-3.1.1-hw-53.8.jar**.
- **Step 2** Add the downloaded JAR package of **hadoop-huaweicloud**.

Perform the following operations on each CDH cluster node (replace the JAR package name and CDH version number with the ones actually used).

 Save the OBSA-HDFS JAR package in the **/opt/cloudera/parcels/** CDH-6.0.1-1.cdh6.0.1.p0.590678/jars/ directory:

cp /opt/obsa-hdfs/hadoop-huaweicloud-3.1.1-hw-53.8.jar /opt/cloudera/ parcels/CDH-6.0.1-1.cdh6.0.1.p0.590678/jars/

2. Create a soft link for each directory and save the JAR package to the following directories:

In -s /opt/cloudera/parcels/CDH-6.0.1-1.cdh6.0.1.p0.590678/jars/hadoophuaweicloud-3.1.1-hw-53.8.jar /opt/cloudera/parcels/ CDH-6.0.1-1.cdh6.0.1.p0.590678/jars/hadoop-huaweicloud.jar

ln -s /opt/cloudera/parcels/CDH-6.0.1-1.cdh6.0.1.p0.590678/jars/hadoophuaweicloud.jar /opt/cloudera/cm/cloudera-navigator-server/libs/cdh6/ hadoop-huaweicloud.jar

ln -s /opt/cloudera/parcels/CDH-6.0.1-1.cdh6.0.1.p0.590678/jars/hadoophuaweicloud.jar /opt/cloudera/cm/common\_jars/hadoop-huaweicloud.jar

ln -s /opt/cloudera/parcels/CDH-6.0.1-1.cdh6.0.1.p0.590678/jars/hadoophuaweicloud.jar /opt/cloudera/cm/lib/cdh6/hadoop-huaweicloud.jar

ln -s /opt/cloudera/parcels/CDH-6.0.1-1.cdh6.0.1.p0.590678/jars/hadoophuaweicloud.jar /opt/cloudera/cm/cloudera-scm-telepub/libs/cdh6/ hadoop-huaweicloud.jar

ln -s /opt/cloudera/parcels/CDH-6.0.1-1.cdh6.0.1.p0.590678/jars/hadoophuaweicloud.jar /opt/cloudera/parcels/

CDH-6.0.1-1.cdh6.0.1.p0.590678/lib/hadoop/hadoop-huaweicloud.jar

In -s /opt/cloudera/parcels/CDH-6.0.1-1.cdh6.0.1.p0.590678/jars/hadoophuaweicloud.jar /opt/cloudera/parcels/

CDH-6.0.1-1.cdh6.0.1.p0.590678/lib/hadoop/client/hadoophuaweicloud.jar

ln -s /opt/cloudera/parcels/CDH-6.0.1-1.cdh6.0.1.p0.590678/jars/hadoophuaweicloud.jar /opt/cloudera/parcels/

CDH-6.0.1-1.cdh6.0.1.p0.590678/lib/spark/jars/hadoop-huaweicloud.jar

In -s /opt/cloudera/parcels/CDH-6.0.1-1.cdh6.0.1.p0.590678/jars/hadoophuaweicloud.jar /opt/cloudera/parcels/

CDH-6.0.1-1.cdh6.0.1.p0.590678/lib/impala/lib/hadoop-huaweicloud.jar

In -s /opt/cloudera/parcels/CDH-6.0.1-1.cdh6.0.1.p0.590678/jars/hadoophuaweicloud.jar /opt/cloudera/parcels/

CDH-6.0.1-1.cdh6.0.1.p0.590678/lib/hadoop-mapreduce/hadoophuaweicloud.jar

ln -s /opt/cloudera/parcels/CDH-6.0.1-1.cdh6.0.1.p0.590678/jars/hadoophuaweicloud.jar /opt/cloudera/cm/lib/cdh5/hadoop-huaweicloud.jar

ln -s /opt/cloudera/parcels/CDH-6.0.1-1.cdh6.0.1.p0.590678/jars/hadoophuaweicloud.jar /opt/cloudera/cm/cloudera-scm-telepub/libs/cdh5/ hadoop-huaweicloud.jar

ln -s /opt/cloudera/parcels/CDH-6.0.1-1.cdh6.0.1.p0.590678/jars/hadoophuaweicloud.jar /opt/cloudera/cm/cloudera-navigator-server/libs/cdh5/ hadoop-huaweicloud.jar

----End

### **Connecting OBS to HDFS and Yarn Clusters**

Step 1 In the advanced configuration area of the HDFS cluster, configure fs.obs.access.key, fs.obs.secret.key, fs.obs.endpoint, and fs.obs.impl, corresponding to the OBS AK, SK, endpoint, and IMPL, in the core-site.xml.

### D NOTE

- 1. Enter the actually used AK/SK pair and endpoint. To obtain them, see Access Keys (AK/SK) and Endpoints and Domain Names, respectively.
- 2. Set fs.obs.impl to org.apache.hadoop.fs.obs.OBSFileSystem.
- **Step 2** Restart or roll restart the HDFS cluster, and then restart the client.
- **Step 3** Go to the YARN cluster and restart the client.
- **Step 4** Check whether the AK, SK, endpoint, and impl have been configured in file **/etc/ hadoop/conf/core-site.xml** on the node.

```
<property>
<name>fs.obs.access.key</name>
<value> *****</value>
</property>
<property>
<name>fs.obs.secret.key</name>
<value> ****************</value>
</property>
<propertv>
<name>fs.obs.endpoint</name>
<value>{Target Endpoint}</value>
</property>
<property>
<name>fs.obs.impl</name>
<value>org.apache.hadoop.fs.obs.OBSFileSystem</value>
</property>
```

----End

### **Connecting OBS to a Spark Cluster**

- **Step 1** Configure related items (including AK, SK, endpoint, and impl) in file **core**-**site.xml** in the YARN cluster.
- Step 2 Restart the YARN cluster and then the Spark cluster client.

----End

### **Connecting OBS to a Hive Cluster**

- **Step 1** Configure related items (including AK, SK, endpoint, and impl) in file **core***site.xml* in the Hive cluster.
- **Step 2** Restart the Hive cluster and then the client.

----End

## 15.3.4 Connecting Hortonworks HDP to OBS

### **Deployment View**

### Version Information

Hardware: 1 Master + 3 Cores (flavor: 8U32G; OS: CentOS 7.5)

Software: Ambari 2.7.1.0 and HDP 3.0.1.0

### **Deployment View**

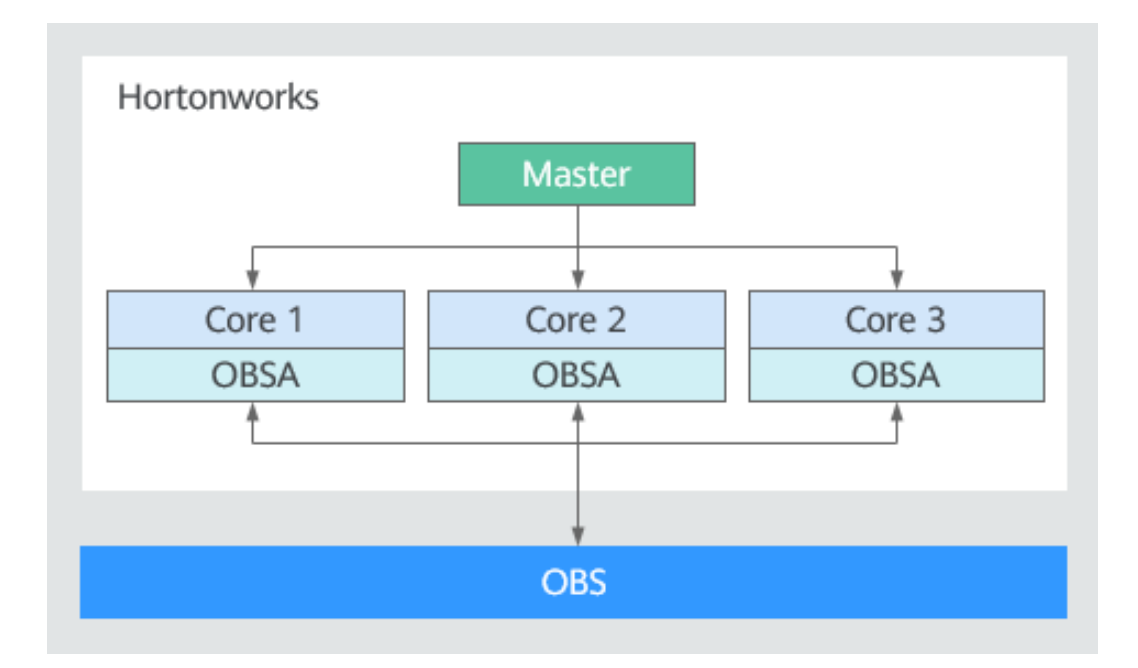

### **Updating OBSA-HDFS**

**Step 1** Download the **OBSA-HDFS** that matches the Hadoop version.

Download the OBSA-HDFS JAR package (for example, **hadoop-huaweicloud-3.1.1-hw-53.8.jar**) to the **/mnt/obsjar** directory.

**NOTE** 

- In a hadoop-huaweicloud-x.x.x-hw-y.jar package name, x.x.x indicates the Hadoop version number, and y indicates the OBSA version number. For example, in hadoop-huaweicloud-3.1.1-hw-53.8.jar, 3.1.1 is the Hadoop version number, and 53.8 is the OBSA version number.
- If the Hadoop version is **3.1**.*x*, select **hadoop-huaweicloud-3.1.1-hw-53.8.jar**.
- Step 2 Copy the downloaded OBSA-HDFS JAR package to the following directories:

cp /mnt/obsjar/hadoop-huaweicloud-3.1.1-hw-53.8.jar /usr/hdp/share/hst/ activity-explorer/lib/

cp /mnt/obsjar/hadoop-huaweicloud-3.1.1-hw-53.8.jar /usr/hdp/3.0.1.0-187/ hadoop-mapreduce/

cp /mnt/obsjar/hadoop-huaweicloud-3.1.1-hw-53.8.jar /usr/hdp/3.0.1.0-187/ spark2/jars/

cp /mnt/obsjar/hadoop-huaweicloud-3.1.1-hw-53.8.jar /usr/hdp/ 3.0.1.0-187/tez/lib/

cp /mnt/obsjar/hadoop-huaweicloud-3.1.1-hw-53.8.jar /var/lib/ambari-server/ resources/views/work/CAPACITY-SCHEDULER{1.0.0}/WEB-INF/lib/

cp /mnt/obsjar/hadoop-huaweicloud-3.1.1-hw-53.8.jar /var/lib/ambari-server/ resources/views/work/FILES{1.0.0}/WEB-INF/lib/

cp /mnt/obsjar/hadoop-huaweicloud-3.1.1-hw-53.8.jar /var/lib/ambari-server/ resources/views/work/WORKFLOW\_MANAGER{1.0.0}/WEB-INF/lib/ ln -s /usr/hdp/3.0.1.0-187/hadoop-mapreduce/hadoop-huaweicloud-3.1.1hw-53.8.jar /usr/hdp/3.0.1.0-187/hadoop-mapreduce/hadoop-huaweicloud.jar

----End

### Adding Configuration Items to the HDFS Cluster

Step 1 Add configuration items in file Custom core-site.xml to the ADVANCED in the HDFS cluster's CONFIGS. These items include fs.obs.access.key, fs.obs.secret.key, fs.obs.endpoint, and fs.obs.impl.

### **NOTE**

- 1. **fs.obs.access.key**, **fs.obs.secret.key**, and **fs.obs.endpoint** indicate the AK, SK, and endpoint respectively. Enter the actually used AK/SK pair and endpoint. To obtain them, see **Access Keys (AK/SK)** and **Endpoints and Domain Names**, respectively.
- 2. Set fs.obs.impl to org.apache.hadoop.fs.obs.OBSFileSystem.
- **Step 2** Restart the HDFS cluster.

----End

### Adding Configuration Items to the MapReduce2 Cluster

- Step 1 In the mapred-site.xml file under ADVANCED in CONFIGS of the MapReduce2 cluster, change the value of mapreduce.application.classpath to /usr/hdp/ 3.0.1.0-187/hadoop-mapreduce/\*.
- **Step 2** Restart the MapReduce2 cluster.

----End

### Adding a JAR Package for Connecting Hive to OBS

**Step 1** Create the **auxlib** folder on the Hive Server node:

mkdir /usr/hdp/3.0.1.0-187/hive/auxlib

**Step 2** Save the OBSA-HDFS JAR package to the **auxlib** folder:

cp /mnt/obsjar/hadoop-huaweicloud-3.1.1-hw-53.8.jar /usr/hdp/3.0.1.0-187/ hive/auxlib

Step 3 Restart the Hive cluster.

----End

# **15.4 Connecting OBS to Big Data Components**

## **15.4.1 Supported Big Data Components**

In the Huawei Cloud big data solution with decoupled storage and compute, OBS can also be directly connected to open-source big data components.

Currently, the big data components that can connect to OBS include:

- Hadoop
- Hive
- Spark
- Flume
- DataX
- Druid
- Flink
- Logstash

# 15.4.2 Connecting Hadoop to OBS

### Overview

Hadoop provides a distributed resource scheduling engine for processing and analyzing large-scale data sets. OBS effects the Hadoop HDFS protocol. It can replace HDFS in the Hadoop system to connect to big data components such as Spark, MapReduce, and Hive, serving as the data lake storage for big data computing.

### **NOTE**

The HDFS protocol is defined through the FileSystem abstract class in Hadoop, which can be effected by different storage systems, such as the HDFS service built in Hadoop and Huawei Cloud OBS.

### Constraints

The following HDFS semantics are not supported:

- Lease
- Symbolic link operations
- Proxy users
- File concat
- File checksum
- File replication factor
- Extended attributes (Xattrs) operations
- Snapshot operations
- Storage policy
- Quota
- POSIX ACL
- Delegation token operations

### Precautions

To reduce output logs, add the following configuration to the **/opt/** hadoop-3.1.1/etc/hadoop/log4j.properties file:

log4j.logger.com.obs=ERROR

### Procedure

Hadoop 3.1.1 is used as an example in the steps below. You are advised to use the latest Hadoop version.

- **Step 1** Download **hadoop-3.1.1.tar.gz** and decompress it to the **/opt/hadoop-3.1.1** directory.
- **Step 2** Add the following content to the **/etc/profile** file: export HADOOP\_HOME=/opt/hadoop-3.1.1 export PATH=\$HADOOP\_HOME/bin:\$HADOOP\_HOME/sbin:\$PATH

### Step 3 Install hadoop-huaweicloud.

1. Download it from **GitHub**.

**NOTE** 

If no JAR package of the required version is available, modify the Hadoop version in the POM file under the **hadoop-huaweicloud** directory and then compile the file again.

 Copy the hadoop-huaweicloud-x.x.x-hw-y.jar package to the /opt/ hadoop-3.1.1/share/hadoop/tools/lib and /opt/hadoop-3.1.1/share/ hadoop/common/lib directories.

### **NOTE**

In a **hadoop-huaweicloud**-*x.x.x*-**hw**-*y*.**jar** package name, *x.x.x* indicates the Hadoop version number, and *y* indicates the OBSA version number. For example, in the **hadoop-huaweicloud-3.1.1-hw-40.jar** package name, **3.1.1** is the Hadoop version number, and **40** is the OBSA version number.

### Step 4 Configure Hadoop.

Add OBS configurations to the /opt/hadoop-3.1.1/etc/hadoop/core-site.xml file:

property> <name>fs.obs.impl</name> <value>org.apache.hadoop.fs.obs.OBSFileSystem</value> </property> <property> <name>fs.AbstractFileSystem.obs.impl</name> <value>org.apache.hadoop.fs.obs.OBS</value> </property> <property> <name>fs.obs.access.key</name> <value>xxx</value> <description>HuaweiCloud Access Key Id</description> </property> <property> <name>fs.obs.secret.key</name> <value>xxx</value> <description>HuaweiCloud Secret Access Key</description> </property> <property> <name>fs.obs.endpoint</name> <value>xxx</value> <description>HuaweiCloud Endpoint</description> </property>

**Step 5** Check whether the connection is successful.

You can use a CLI or MapReduce program for verification. Examples are provided as follows:

CLI

### hadoop fs -ls obs://obs-bucket/

Command output:

-rw-rw-rw- 1 root root 1087 2018-06-11 07:49 obs://obs-bucket/test1 -rw-rw-rw- 1 root root 1087 2018-06-11 07:49 obs://obs-bucket/test2

MapReduce program

hadoop jar share/hadoop/mapreduce/hadoop-mapreduceexamples-3.1.1.jar wordcount obs://example-bucket/input/test.txt obs:// obs-bucket/output

----End

### [Appendix] hadoop-huaweicloud Configurations

| Configuration<br>Item               | Default<br>Value                               | Mand<br>atory | Description                                                                                                    |
|-------------------------------------|------------------------------------------------|---------------|----------------------------------------------------------------------------------------------------|
| fs.obs.impl                         | org.apache.ha<br>doop.fs.obs.O<br>BSFileSystem | Yes           | -                                                                                                    |
| fs.AbstractFileSys-<br>tem.obs.impl | org.apache.ha<br>doop.fs.obs.O<br>BS           | Yes           | -                                                                                                    |
| fs.obs.endpoint                     | N/A                                            | Yes           | Endpoint of Huawei Cloud OBS                                                                                                    |
| fs.obs.access.key                   | N/A                                            | Yes           | Huawei Cloud's access key ID (AK)<br>for accessing the corresponding<br>OBS bucket.                                                               |
| fs.obs.secret.key                   | N/A                                            | Yes           | Huawei Cloud's secret access key<br>(SK) for accessing the<br>corresponding OBS bucket.                                                           |
| fs.obs.session.toke<br>n            | N/A                                            | No            | Huawei Cloud's security token for<br>accessing the corresponding OBS<br>bucket. This token is required<br>when a temporary AK/SK pair is<br>used. |
| fs.obs.security.pro<br>vider        | N/A                                            | No            | Class for calling the<br>com.obs.services.IObsCredentials<br>Provider API. This API is used to<br>obtain the credentials for<br>accessing OBS.    |
| fs.obs.connection.<br>ssl.enabled   | FALSE                                          | No            | Specifies whether to access OBS through HTTPS.                                                                                                    |
| fs.obs.threads.kee<br>palivetime    | 60                                             | No            | Parameter <b>keepAliveTime</b> is used to control the read and write thread pool.                                                                 |

| Configuration<br>Item                | Default<br>Value           | Mand<br>atory | Description                                                                                                    |
|--------------------------------------|----------------------------|---------------|----------------------------------------------------------------------------------------------------|
| fs.obs.threads.ma<br>x               | 20                         | No            | Parameters <b>corePoolSize</b> and<br><b>maximumPoolSize</b> are used to<br>control the read and write thread<br>pool.                                                                                                    |
| fs.obs.max.total.ta<br>sks           | 20                         | No            | Parameter <b>BlockingQueue</b> is used<br>to control the capacity of the read<br>and write thread pool. Its value is<br>the sum of the values of<br><b>fs.obs.threads.max</b> and<br><b>fs.obs.max.total.tasks</b> .                                                                                                    |
| fs.obs.multipart.si<br>ze            | 104857600                  | No            | Size of a multipart upload.                                                                                                    |
| fs.obs.fast.upload.<br>buffer        | disk                       | No            | Specifies a cache method. All<br>written data is cached and then<br>uploaded to OBS. The options are<br>as follows:                                                                                                    |
|                                      |                            |               | <ul> <li><b>array</b>: Data is cached in the</li> </ul>                                                                                                    |
|                                      |                            |               | <ul> <li><b>bytebuffer</b>: Data is cached in the JVM off-heap memory.</li> </ul>                                                                                                    |
| fs.obs.buffer.dir                    | \$<br>{hadoop.tmp.<br>dir} | No            | Specifies the cache directory when<br>fs.obs.fast.upload.buffer is set to<br>disk. In such cases, multiple<br>directories are supported and<br>separated by commas (,).                                                                                                    |
| fs.obs.bufferdir.ver<br>ify.enable   | FALSE                      | No            | Specifies whether to verify the<br>existence of the cache directory<br>and whether the directory has the<br>write permissions, when<br>fs.obs.fast.upload.buffer is set to<br>disk.                                                                                                    |
| fs.obs.fast.upload.<br>active.blocks | 4                          | No            | Specifies the maximum number of<br>caches allowed by each stream<br>operation (the maximum number<br>of thread tasks that can be<br>submitted through a multipart<br>upload thread pool). This limits<br>the maximum cache space<br>(calculated from<br><b>fs.obs.fast.upload.active.blocks</b> x<br><b>fs.obs.multipart.size</b> ) that can be<br>used by each stream operation. |

| Configuration<br>Item                     | Default<br>Value | Mand<br>atory | Description                                                                                                    |
|-------------------------------------------|------------------|---------------|----------------------------------------------------------------------------------------------------|
| fs.obs.fast.upload.<br>array.first.buffer | 1048576          | No            | When <b>fs.obs.fast.upload.buffer</b> is<br>set to <b>array</b> , this parameter is<br>used to control the initial size of<br>JVM on-heap memory.                                               |
| fs.obs.readahead.r<br>ange                | 1048576          | No            | Size of the part that will be read ahead.                                                                                                    |
| fs.obs.multiobject<br>delete.enable       | TRUE             | No            | Specifies whether to enable a batch deletion when directories are deleted.                                                                                                    |
| fs.obs.delete.threa<br>ds.max             | 20               | No            | Parameters <b>maximumPoolSize</b><br>and <b>corePoolSize</b> are used to<br>control the thread pool.                                                                                            |
| fs.obs.multiobject<br>delete.maximum      | 1000             | No            | Specifies the maximum number of objects that can be deleted in a batch deletion request. The maximum value is <b>1000</b> .                                                                     |
| fs.obs.multiobject<br>delete.threshold    | 3                | No            | Specifies the minimum number of<br>objects in a batch deletion. If the<br>number of objects to be batch<br>deleted is less than this parameter<br>value, batch deletion will not be<br>started. |
| fs.obs.list.threads.<br>core              | 30               | No            | Parameter <b>corePoolSize</b> is used to control the thread pool.                                                                                                    |
| fs.obs.list.threads.<br>max               | 60               | No            | Parameter <b>maximumPoolSize</b> is used to control the thread pool.                                                                                                    |
| fs.obs.list.workque<br>ue.capacity        | 1024             | No            | Capacity of the parameter<br><b>BlockingQueue</b> that is used to<br>control the thread pool.                                                                                                   |
| fs.obs.list.parallel.<br>factor           | 30               | No            | This parameter is used to control concurrency factors.                                                                                                    |
| fs.obs.paging.max<br>imum                 | 1000             | No            | Specifies the maximum number of objects that can be returned in a list request. The maximum value is <b>1000</b> .                                                                              |

| Configuration<br>Item                         | Default<br>Value | Mand<br>atory | Description                                                                                                    |
|-----------------------------------------------|------------------|---------------|----------------------------------------------------------------------------------------------------|
| fs.obs.copy.thread<br>s.max                   | 40               | No            | When a bucket renames a<br>directory, parameters<br><b>maximumPoolSize</b> and<br><b>corePoolSize</b> are used to control<br>the thread copy. Their value is half<br>of the value of this parameter. The<br>capacity of <b>BlockingQueue</b> is<br>1024.                                          |
| fs.obs.copypart.siz<br>e                      | 104857600        | No            | Specifies the size of a single part<br>in a multipart copy. If the size of<br>an object to be copied exceeds<br>this parameter value, multipart<br>copy is performed, and the size of<br>a single part is set to this<br>parameter value. Otherwise,<br>simple copy is performed.                 |
| fs.obs.copypart.th<br>reads.max               | 5368709120       | No            | If multipart copy is performed<br>during the copy of a single object,<br><b>maximumPoolSize</b> and<br><b>corePoolSize</b> are used to<br>configure the multipart copy<br>thread pool. Their value is half of<br>the value of this parameter. The<br>capacity of <b>BlockingQueue</b> is<br>1024. |
| fs.obs.getcanonica<br>lservicename.ena<br>ble | FALSE            | No            | Controls the return value of API<br>getCanonicalServiceName().<br>• TRUE: obs://bucketname<br>• FALSE: null                                                                                                    |
| fs.obs.multipart.p<br>urge                    | FALSE            | No            | Specifies whether to clear<br>multipart upload tasks in a bucket<br>when OBSFilesystem is initialized.                                                                                                    |
| fs.obs.multipart.p<br>urge.age                | 86400            | No            | Time before which multipart<br>upload tasks in a bucket will be<br>cleared when OBSFilesystem is<br>initialized.                                                                                                    |
| fs.obs.trash.enabl<br>e                       | FALSE            | No            | Specifies whether to enable the trash feature.                                                                                                    |
| fs.obs.trash.dir                              | N/A              | No            | Directory for storing deleted files.                                                                                                    |
| fs.obs.block.size                             | 134217728        | No            | Block size.                                                                                                    |

# 15.4.3 Connecting Hive to OBS

### Overview

Hive is a data warehouse tool that can extract, transform, and load large-scale data sets stored distributedly. It provides various SQL query methods for data analysis.

### Prerequisites

Hadoop has been installed. For details, see Connecting Hadoop to OBS.

### Procedure

The following uses Hive 2.3.3 as an example.

- Step 1 Download apache-hive-2.3.3-bin.tar.gz and decompress it to the /opt/hive-2.3.3 directory.
- Step 2 Add the following content to the /etc/profile file: export HIVE\_HOME=/opt/hive-2.3.3 export PATH=\$HIVE\_HOME/bin:\$PATH
- Step 3 Configure Hive.
  - 1. Rename hive-env.sh.template under /opt/hive-2.3.3/conf/ as hive-env.sh.
  - 2. Rename hive-log4j2.properties.template under opt/hive-2.3.3/conf/ as hive-log4j2.properties.
  - Create the hive-site.xml file and add the following configurations: <property> <name>hive.metastore.warehouse.dir</name> <value>obs://obs-bucket/warehouse/hive</value> </property>

### **NOTE**

Adding these configurations is optional. After they are added, you do not need to explicitly specify the location when you create a Hive table, and the created Hive table will be automatically stored in OBS.

4. Initialize the metadata:

### /opt/hive-2.3.3/bin/schematool -dbType derby -initSchema

**Step 4** Check whether the connection is successful.

In the following example, the location is **obs://obs-bucket/warehouse/hive/ student**. hive> create table student(id int comment "Student ID",name string comment "Student name",age int comment "Student age") comment "Student information table" row format delimited fields terminated by ",";

insert into table student select 6,"yangdong",29;

----End

# 15.4.4 Connecting Spark to OBS

### Overview

Apache Spark is a fast and general compute engine for processing large-scale data sets.

### Prerequisites

Hadoop has been installed. For details, see Connecting Hadoop to OBS.

### **Precautions**

To reduce output logs, add the following configuration to the **/opt/spark-2.3.3/ conf/log4j.properties** file:

log4j.logger.com.obs= ERROR

### Procedure

The following uses Spark 2.3.3 as an example.

- Step 1 Download spark-2.3.3-bin-without-hadoop.tgz and decompress it to the /opt/ spark-2.3.3 directory.
- **Step 2** Add the following content to the **/etc/profile** file: export SPARK\_HOME=/opt/spark-2.3.3 export PATH=\$SPARK\_HOME/bin:\$SPARK\_HOME/sbin:\$PATH

### Step 3 Configure Spark.

 Rename spark-env.sh.template under /opt/spark-2.3.3/conf/ as sparkenv.sh and add the following configuration: export SPARK\_DIST\_CLASSPATH=\$(hadoop classpath)

For more configurations, see <u>Apache Hadoop</u>.

- 2. Rename log4j.properties.template under /opt/spark-2.3.3/conf/ as log4j.properties.
- **Step 4** Check whether the connection is successful:

\$SPARK\_HOME/bin/run-example org.apache.spark.examples.JavaWordCount obs://obs-bucket/input/test.txt

----End

# 15.4.5 Connecting Presto to OBS

### Overview

There are PrestoSQL (renamed to Trino) and PrestoDB available.

Only PrestoSQL (Trino) can connect to OBS. The following example describes how to connect PrestoSQL 333 to OBS. PrestoSQL 332 and later must use JDK 11.

### D NOTE

Presto in this section refers to PrestoSQL (Trino).

### Prerequisites

- Hadoop has been installed. For details, see **Connecting Hadoop to OBS**.
- Hive has been installed. For details, see **Connecting Hive to OBS**.

### Installing the Presto Server

Version: PrestoSQL 333

Step 1 Download the Presto client and server.

**Presto client** 

### **Presto server**

- Step 2 Download the hadoop-huaweicloud pug-in.
- Step 3 Decompress the Presto server package:

### tar -zxvf presto-server-333.tar.gz

Place the following JAR packages in the Presto root directory **/plugin/hive-hadoop2**:

- hadoop-huaweicloud-\${hadoop.version}-hw-\${version}.jar
- Apache commons-lang-xxx.jar

You can download them from the Maven central repository or copy them from the **hadoop** directory.

----End

### **Configuring Presto**

Create an **etc** directory inside the installation directory. Under **etc**, create the following configuration files:

- Node configuration file: environment configurations of each node
- JVM configuration file: command line options for Java virtual machines (JVMs)
- Server configuration file: configurations of the Presto server
- Catalog configuration file: configurations of different Presto connectors (data sources)
- Log configuration file: Presto log configurations

### **Node Configuration File**

**etc/node.properties** is the node property file that contains configurations of each node. A node is a Presto instance. This file is typically created when Presto is first installed. The minimum configuration is as follows:
node.environment=production node.id=ffffffff-ffff-ffff-ffff-fffffffffff node.data-dir=/var/presto/data

Explanations:

**node.environment**: environment name. All nodes in a Presto cluster must have the same environment name.

**node.id**: the unique identifier for a node. A node ID must keep unchanged across reboots or upgrades of the Presto cluster.

node.data-dir: data directory. It is used by Presto to store logs and other data.

Example:

node.environment=presto\_cluster

node.id=bigdata00

**node.data-dir=/home/modules/presto-server-0.215/data** #data needs to be manually created.

#### JVM Configuration File

**etc/jvm.config** is the JVM configuration file that contains command line options for starting JVMs. Each command line option is on a separate line. This file is interpreted by the shell, so options containing spaces or special characters will be ignored.

Reference configurations:

-server -Xmx16G -XX:-UseBiasedLocking -XX:+UseG1GC -XX:G1HeapRegionSize=32M -XX:+ExplicitGCInvokesConcurrent -XX:+ExitOnOutOfMemoryError -XX:+UseGCOverheadLimit -XX:+HeapDumpOnOutOfMemoryError -XX:ReservedCodeCacheSize=512M -Djdk.attach.allowAttachSelf=true -Djdk.nio.maxCachedBufferSize=2000000

The parameters above are from the Presto official website and must be adjusted in an actual environment.

#### Server Configuration File

**etc/config.properties** is a configuration property file that contains the configurations for the Presto server. A Presto server can serve as both a coordinator and a worker. In large clusters, you are advised to specify only one machine as the coordinator.

1. Configuration file of the coordinator node

coordinator=true node-scheduler.include-coordinator=true http-server.http.port=5050 discovery-server.enabled=true discovery.uri=http://192.168.XX.XX:5050 query.max-memory=20GB query.max-memory-per-node=1GB query.max-total-memory-per-node=2GB

#### 2. Configuration file of the worker node

coordinator=false http-server.http.port=5050 discovery.uri=http://192.168.XX.XX:5050 query.max-memory=20GB query.max-memory-per-node=1GB query.max-total-memory-per-node=2GB

**Explanations:** 

**coordinator**: whether to run the instance as a coordinator, to receive queries from clients and manage query executions.

**node-scheduler.include-coordinator**: whether the coordinator also serves as a worker. For larger clusters, processing work on the coordinator can impact query performance.

**http-server.http.port**: HTTP port. Presto uses HTTP for all external and internal communications.

**query.max-memory**: the total maximum memory that can be allocated for queries

**query.max-memory-per-node**: the maximum single-node memory that can be allowed for queries

**discovery-server.enabled**: Presto uses the Discovery service to find all nodes in the cluster. The Presto coordinator has a built-in Discovery service, and each Presto instance will be registered with the Discovery service on startup. This way, the deployment can be simplified and no additional service is required.

**discovery.uri**: URI of the Discovery service. In the URI, replace **example.net:8080** with the host and port of the coordinator. The URI cannot end with a slash, or error 404 will be reported.

Additional properties:

**jmx.rmiregistry.port**: registry of the JMX RMI. The JMX client can connect to the port specified here.

jmx.rmiserver.port: server of the JMX RMI. The JMX can be used for listening.

# Catalog Configuration File (Key)

Configure a Hive connector as follows:

- 1. Create a catalog directory under etc.
- 2. Create the configuration file hive.properties for the Hive connector.

# hive.properties #Connector name connector.name=hive-hadoop2 #Configure the Hive metastore connection. hive.metastore.uri=thrift://192.168.XX.XX:9083 #Specify the Hadoop configuration file. hive.config.resources=/home/modules/hadoop-2.8.3/etc/hadoop/core-site.xml,/home/modules/ hadoop-2.8.3/etc/hadoop/hdfs-site.xml,/home/modules/hadoop-2.8.3/etc/hadoop/mapred-site.xml # Grant the permission to drop tables. hive.allow-drop-table=true

# Log Configuration File

1. Create a **log.properties** file.

2. Write content: com.facebook.presto=INFO.

There are four log levels: **DEBUG**, **INFO**, **WARN**, and **ERROR**.

# **Starting Presto**

The procedure is as follows:

- Step 1 Run hive --service metastore & to start the Hive metastore.
- **Step 2** Run **bin/launcher start** to start the Presto server. To stop the Presto server, run **bin/launcher stop**.
- Step 3 Start the Presto client.
  - 1. Rename **presto-cli-333-executable.jar** to **presto**, place it in the **bin** directory, and run the **chmod +x presto** command to make it executable.
  - 2. Run ./presto --server XX.XX.XX.S050 --catalog hive --schema default to start the client.

----End

# Using Presto to Query OBS

#### Creating a Hive table

hive>

CREATE TABLE sample01 (id int,name string,address string) ROW FORMAT DELIMITED FIELDS TERMINATED BY ',' STORED AS TEXTFILE LOCATION 'obs://obs-east-bkt001/sample01';

insert into sample01 values(1,'xiaoming','cd'); insert into sample01 values(2,'daming','sh');

#### Using Presto to query the Hive table

#### ./presto --server XX.XX.XX.XX:5050 --catalog hive --schema default

presto:default>
select \* from sample01;

# 15.4.6 Connecting Flume to OBS

## Overview

Flume is a distributed, reliable, and highly available service for collecting, aggregating, and moving a large amount of log data. For details, see **Apache Flume**. In big data scenarios, OBS can replace HDFS in the Hadoop system.

## Precautions

• Multiple sinks write the same file.

OBS and HDFS differ in consistency assurance. The HDFS lease mechanism keeps data consistent when the same file is concurrently written, but the

HDFS protocol effected by OBS does not support the lease mechanism, that is, something uncertain will happen when the same file is concurrently written. To address this issue, the file naming rules can be used in Flume scenarios.

For example, **hostname-sinkname** is used as the prefix of a sink file name. If a host has multiple Flume agents deployed, each agent must have a different sink name.

• Flume log configuration

To reduce output logs, add the following configuration to the **/opt/apache-flume-1.9.0-bin/conf/log4j.properties** file:

log4j.logger.com.obs=ERROR

• Configuration for the directory of temporary files that OBSA writes data to.

When Flume writes data to OBS, the data is first written to the local disk buffer and then uploaded to OBS. If you require better performance for data write, select a high-performance disk as the buffer. Specifically, add the following configuration to the **core-site.xml** file:

```
<property>
<name>fs.obs.buffer.dir</name>
<value>xxx</value>
</property>
```

# Procedure

The following uses Flume 1.9 as an example.

- Step 1 Download apache-flume-1.9.0-bin.tar.gz.
- Step 2 Install Flume.

Decompress **apache-flume-1.9.0-bin.tar.gz** to the **/opt/apache-flume-1.9.0-bin** directory.

- If Hadoop has been deployed, no additional operation is required. For details about the deployment, see **Connecting Hadoop to OBS**.
- If Hadoop is not deployed:
  - a. Copy the Hadoop JAR packages, including **hadoop-huaweicloud**-*xxx*.jar, to the **/opt/apache-flume-1.9.0-bin/lib** directory.
  - b. Copy the **core-site.xml** file containing the OBS configurations to the **/opt/apache-flume-1.9.0-bin/conf** directory.

Step 3 Check whether the connection is successful.

Example: The built-in **StressSource** is used as the source, the **file** is used as the channel, and the **obs** is used as the sink.

1. Create a Flume configuration file sink2obs.properties.

```
agent.sources = r1
agent.channels = c1
agent.sinks = k1
agent.sources.r1.type = org.apache.flume.source.StressSource
agent.sources.r1.channels = c1
agent.sources.r1.size = 1024
agent.sources.r1.maxTotalEvents = 100000
agent.sources.r1.maxEventsPerSecond = 10000
agent.sources.r1.batchSize=1000
```

```
agent.sources.r1.interceptors = i1
agent.sources.r1.interceptors.i1.type = host
agent.sources.r1.interceptors.i1.useIP = false
agent.channels.c1.type = file
agent.channels.c1.dataDirs = /data/agent/flume-data
agent.channels.c1.checkpointDir = /data/agent/flume-checkpoint
agent.channels.c1.capacity = 500000
agent.channels.c1.transactionCapacity = 50000
agent.sinks.k1.channel = c1
agent.sinks.k1.type = hdfs
agent.sinks.k1.hdfs.useLocalTimeStamp = true
agent.sinks.k1.hdfs.filePrefix = %{host}_k1
agent.sinks.k1.hdfs.path = obs://obs-bucket/flume/create_time=%Y-%m-%d-%H-%M
agent.sinks.k1.hdfs.fileType = DataStream
agent.sinks.k1.hdfs.writeFormat = Text
agent.sinks.k1.hdfs.rollSize = 0
agent.sinks.k1.hdfs.rollCount = 1000
agent.sinks.k1.hdfs.rollInterval = 0
agent.sinks.k1.hdfs.batchSize = 1000
agent.sinks.k1.hdfs.round = true
agent.sinks.k1.hdfs.roundValue = 10
agent.sinks.k1.hdfs.roundUnit = minute
```

2. Start the Flume agent:

#### ./bin/flume-ng agent -n agent -c conf/ -f conf/sink2obs.properties

----End

# 15.4.7 Connecting DataX to OBS

#### **Overview**

DataX is a data synchronization framework. It can efficiently synchronize data among heterogeneous data sources such as MySQL, SQL Server, Oracle, PostgreSQL, HDFS, Hive, HBase, OTS and ODPS. In big data scenarios, OBS can replace HDFS in the Hadoop system. This section describes how to connect DataX to OBS.

## Procedure

- **Step 1** Download the DataX source code (version datax\_v202308 as an example).
- **Step 2** Modify and compile DataX.
  - 1. Upgrade the Hadoop version which HdfsReader and HdfsWriter depend on. In this example, the Hadoop will be upgraded to version 2.8.3.

```
Modify the pom.xml files under datax\hdfswriter\ and datax\hdfsreader\.
```

```
<properties>
<!--Upgrade from 2.7.1 to 2.8.3-->
<hadoop.version>2.8.3</hadoop.version>
</properties>
```

- 2. Compile DataX.
- 3. Generate the **datax.tar.gz** file in the **/target** directory, the root directory of the datax source code:

#### mvn -U clean package assembly:assembly -Dmaven.test.skip=true

```
Step 3 Install DataX.
```

- 1. Decompress **datax.tar.gz** to the **/opt/datax** directory.
- 2. Download **hadoop-huaweicloud** from **GitHub**. You are advised to download the latest hadoop-huaweicloud version under Hadoop 2.8.3, for example, **hadoop-huaweicloud-2.8.3-hw-53.8**.
- 3. Save the downloaded JAR package to **/opt/datax/plugin/writer/hdfswriter/ libs** and **/opt/datax/plugin/reader/hdfsreader/libs** directories.

**Step 4** Check whether the connection is successful.

Example: **txtfilereader** is the source, and OBS is the destination.

1. Create a job configuration file file2obs.json.

```
"setting":{
},
"job":{
   "setting":{
     "speed":{
        "channel":2
     }
  },
"content":[
     {
        "reader":{
           "name":"txtfilereader",
           "parameter":{
              "path":[
                 "/opt/test.txt"
              ],
              "encoding":"UTF-8",
              "column":[
                 {
                    "index":0,
                    "type":"STRING"
                 },
                 {
                    "index":1,
                    "type":"STRING"
                 }
              ],
"fieldDelimiter":"\t"
           }
        },
         "writer":{
           "name":"hdfswriter",
           "parameter":{
              "defaultFS":"obs://obs-bucket",##OBS bucket
              "fileType":"text",
              "path":"/test",##Path in the OBS bucket
              "fileName":"test",
              "column":[
                 {
                    "name":"col1"
                    "type":"STRING"
                 },
                 {
                    "name":"col2".
                    "type":"STRING"
                 }
              ],
              "writeMode":"append",
              "fieldDelimiter":"\t",
"hadoopConfig": {##Hadoop configurations must be added.
                 "fs.obs.impl":"org.apache.hadoop.fs.obs.OBSFileSystem",
                 "fs.obs.access.key":"AK that can access OBS",
                 "fs.obs.secret.key":"SK that can access OBS",
```

"fs.obs.endpoint":"Region where the OBS bucket is located"

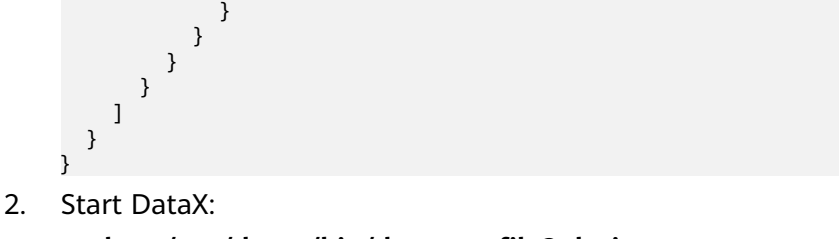

python /opt/datax/bin/datax.py file2obs.json

----End

# 15.4.8 Connecting Druid to OBS

## **Overview**

Druid is specially designed for workflows where fast data query and ingestion are required. It performs well in instant data visibility, ad hoc query, operations analytics, and high concurrency.

You can use OBSA-HDFS to connect OBS to Druid. In this way, you do not need to recompile Druid. OBS should be configured as deep storage.

# Procedure

Step 1 Configure Druid.

1. Modify the configurations: conf/druid/single-server/micro-quickstart/\_common/common.runtime.properties

Add druid-hdfs-storage to druid.extensions.loadList.

# If you specify 'druid.extensions.loadList=[]', Druid won't load any extension from file system. # If you don't specify 'druid.extensions.loadList', Druid will load all the extensions under root extension directory. # More info: https://druid.apache.org/docs/latest/operations/including-extensions.html druid.extensions.loadList=["druid-hdfs-storage", "druid-kafka-indexing-service", "druid-datasketches"]

2. Configure the Deep Storage path in OBS.

```
#
#
# Deep storage
#
#
# For local disk (only viable in a cluster if this is a network mount):
#druid.storage.type=local
#druid.storage.storageDirectory=var/druid/segments
# For HDFS:
druid.storage.type=hdfs
druid.storage.storageDirectory=obs://wxg-sg-oms-test/druidhdfs/segments
```

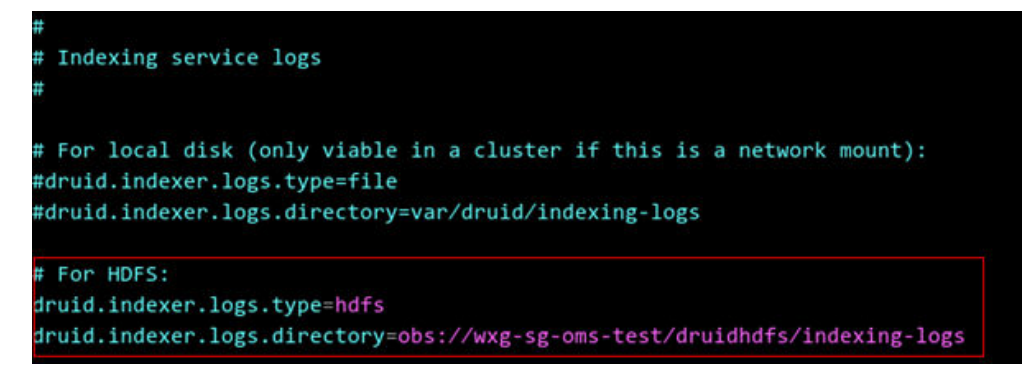

#### Step 2 Configure OBSA-HDFS.

- 1. **Download OBSA-HDFS** from GitHub and copy it to the **extensions/druid-hdfs-storage/** directory.
- 2. Add **hdfs-site.xml** to the **conf/druid/single-server/micro-quickstart/** \_**common/** directory and configure it as follows (replace the endpoint with the one actually used).

| <configuration></configuration>                       |  |
|-------------------------------------------------------|--|
| <property></property>                                 |  |
| <name>fs.obs.access.key</name>                        |  |
| <value> </value>                                      |  |
|                                                       |  |
| <property></property>                                 |  |
| <name>fs.obs.secret.key</name>                        |  |
| <value>( </value>                                     |  |
|                                                       |  |
| <property></property>                                 |  |
| <name>fs.obs.endpoint</name>                          |  |
| <value>obs.ap-southeast-3.myhuaweicloud.com</value>   |  |
|                                                       |  |
| <property></property>                                 |  |
| <name>fs.obs.buffer.dir</name>                        |  |
| <value>/home/modules/data/buf</value>                 |  |
|                                                       |  |
| <property></property>                                 |  |
| <name>fs.obs.impl</name>                              |  |
| <value>org.apache.hadoop.fs.obs.OBSFileSystem</value> |  |
|                                                       |  |
|                                                       |  |

#### **Step 3** Start Druid.

----End

# **15.4.9 Connecting Flink to OBS**

# Overview

Flink is a distributed data processing engine for processing bounded and unbounded data streams. Flink defines the file system APIs and OBS implements the defined APIs, so that OBS can be used as the Flink StateBackend and the carrier of data read/write.

# Precautions

- **flink-obs-fs-hadoop** currently supports only OBS parallel file systems.
- You are advised not to store stateful data on OBS.
- To reduce output logs, add the following configurations to the /opt/ flink-1.12.1/conf/log4j.properties file: logger.obs.name=com.obs logger.obs.level=ERROR
- **flink-obs-fs-hadoop** is implemented based on the plug-in loading mechanism of Flink (introduced from Flink 1.9). It must be loaded using this mechanism, that is, placing **flink-obs-fs-hadoop** in the **/opt/flink-1.12.1/plugins/obs-fs-hadoop** directory.

# Procedure

The following uses **flink-1.12.1** as an example.

- Step 1 Download flink-1.12.1-bin-scala\_2.11.tgz and decompress it to the /opt/ flink-1.12.1 directory.
- Step 2 Add the following content to the /etc/profile file: export FLINK\_HOME=/opt/flink-1.12.1 export PATH=\$FLINK\_HOME/bin:\$PATH
- Step 3 Install flink-obs-fs-hadoop.
  - 1. Download it from **GitHub**.

**NOTE** 

- In flink-obs-fs-hadoop-\${*flinkversion*}-hw-\${*version*}.jar, *flinkversion* indicates the Flink version number, and *version* indicates the version number of flink-obs-fs-hadoop.
- If no JAR package of a required version is available, modify the Flink version in the POM file under the **flink-obs-fs-hadoop** directory and recompile the file.
- When compiling flink-obs-fs-hadoop, you are advised to use hadoophuaweicloud in version 53.8 or later.
- 2. Create the **obs-fs-hadoop** directory under the **/opt/flink-1.12.1/plugins** directory and save the JAR package above to **obs-fs-hadoop**.
- Step 4 Configure Flink.

Configure the following parameters in the **/opt/flink-1.12.1/conf/flink-conf.yaml** file or in the code: fs.obs.impl: org.apache.hadoop.fs.obs.OBSFileSystem fs.obs.access.key: xxx fs.obs.secret.key: xxx fs.obs.endpoint: xxx

fs.obs.buffer.dir: /data/buf # Local temporary directory for you to write data to OBS. The Flink must have the read and write permissions for this directory.

#### **Step 5** Compile the Flink application.

1. Set **StateBackend** to a path in OBS.

Example:

env.setStateBackend(new FsStateBackend("obs://obs-bucket/test/checkpoint"));

2. Set StreamingFileSink to a path in OBS.

```
Example:
final StreamingFileSink<String> sink = StreamingFileSink
.forRowFormat(new Path("obs://obs-bucket/test/data"),
new SimpleStringEncoder<String>("UTF-8"))
.withBucketAssigner(new BasePathBucketAssigner())
.withRollingPolicy(rollingPolicy)
.withBucketCheckInterval(1000L)
.build();
```

----End

# 15.4.10 Connecting Logstash to OBS

#### Overview

Logstash collects data from a multitude of sources, transforms it, and then ships it to the storage system. This section describes how to connect Logstash to OBS.

## Precautions

Logstash 7.10.2 or later is recommended.

# Procedure

The following uses logstash-7.10.2 as an example.

- Step 1 Download logstash-7.10.2-linux-x86\_64.tar.gz and decompress it to the /opt/ logstash-7.10.2-linux-x86\_64 directory.
- Step 2 Check whether the connection is successful.

Example: Use **file** as the source and OBS as the destination.

```
Create a configuration file file2obs.conf. Table 15-3 describes the
1.
     parameters. For more information, see Logstash Reference.
     input {
      file {
       path => "/opt/nginx/logs/access.log"
       start_position => "beginning"
      }
     }
     output {
      s3 {
       endpoint => "obs endpoint" # The endpoint should be an HTTP or HTTPS URL
       access_key_id => "ak"
       secret_access_key => "sk"
       bucket => "obs bucket name"
       size file => 1048576
       time_file => 1
       prefix => "logstash/"
```

enable\_metric => true
}

```
Table 15-3 Parameters
```

| Parameter         | Description                                                                                                    |
|-------------------|----------------------------------------------------------------------------------------------------|
| endpoint          | <ul> <li>An endpoint of OBS. Examples are as follows:</li> <li>https://obs.ap-southeast-1.myhuaweicloud.com</li> <li>http://obs.ap-southeast-1.myhuaweicloud.com</li> </ul>               |
| access_key_id     | AK for accessing OBS.                                                                                                    |
| secret_access_key | SK for accessing OBS.                                                                                                    |
| bucket            | OBS bucket name.                                                                                                    |
| size_file         | Specifies the file size (in bytes). When the size exceeds this parameter value, a new file is created.                                                                                    |
| time_file         | Sets the time (in minutes). When the data write period exceeds this parameter value, a new file is created.                                                                               |
| prefix            | File storage directory, for example, <b>logstash/</b> . In this case, files will be written to the <b>logstash/</b> directory of the bucket. The directory cannot start with a slash (/). |

2. Run Logstash: bin/logstash -f ../conf/file2obs.conf

----End

# 15.5 Migrating HDFS Data to OBS

# Scenarios

In the Huawei Cloud big data solution with decoupled storage and compute, OBS serves as a unified data lake to provide storage. If your data is still stored in local HDFS, migrate HDFS data to OBS first.

You can use any of the following methods to migrate data: **DistCp**, **OMS**, or **CDM**.

# Migration Using DistCp

Hadoop DistCp (abbreviation of distributed copy) is a tool used for large inter- or intra-Hadoop cluster copying. It uses MapReduce to implement file distribution, error handling and recovery, and reporting. It puts a list of files and directories as the input of map tasks, and each task will copy some files specified in the source list.

#### Configuration

Configure OBS by referring to the **hadoop-huaweicloud** installation and configuration in **Connecting Hadoop to OBS**.

#### Example

**Step 1** View the files and directories in an HDFS directory (**/data/sample** as an example) to migrate:

hadoop fs -ls hdfs:///data/sample

**Step 2** Migrate all files and directories inside **/data/sample** to the **data/sample** directory in OBS bucket **obs-bigdata-posix-bucket**:

hadoop distcp hdfs:///data/sample obs://obs-bigdata-posix-bucket/data/ sample

**Step 3** View the file copies:

hadoop fs -ls obs://obs-bigdata-posix-bucket/data/sample

----End

# Migration Using CDM

Cloud Data Migration (CDM) enables batch data migration among homogeneous and heterogeneous data sources, to realize flexible data flow. The data sources supported include relational databases, data warehouses, NoSQL, and big data cloud services.

For details, see What Is CDM?

## Migration Using OMS

Object Storage Migration Service (OMS) helps you migrate data from object storage on other clouds online to the OBS on Huawei Cloud.

For details, see What Is OMS?

# A Change History

| Release<br>Date | What's New                                                                                                    |
|-----------------|----------------------------------------------------------------------------------------------------|
| 2024-01-17      | This issue is the sixteenth official release.                                                                                               |
|                 | This issue incorporates the following change:                                                                                               |
|                 | <ul> <li>Added the proxy_buffering parameter in the configuration<br/>file in Accessing OBS Through an NGINX Reverse Proxy.</li> </ul>      |
| 2024-01-15      | This issue is the fifteenth official release.                                                                                               |
|                 | This issue incorporates the following change:                                                                                               |
|                 | <ul> <li>Updated the version restriction of hadoop-huaweicloud for<br/>compiling flink-obs-fs-hadoop in Connecting Flink to OBS.</li> </ul> |
| 2023-12-15      | This issue is the fourteenth official release.                                                                                              |
|                 | This issue incorporates the following change:                                                                                               |
|                 | <ul> <li>Added Using OBS to Decouple Storage from Compute in<br/>Big Data Scenarios.</li> </ul>                                             |
| 2023-10-25      | This issue is the thirteenth official release.                                                                                              |
|                 | This issue incorporates the following changes:                                                                                              |
|                 | • Updated the location for configuring versioning in (Follow-up Operation) Updating a Static Website.                                       |
|                 | <ul> <li>Updated the location of the bucket access domain name in<br/>Uploading Data from Mini Programs to OBS.</li> </ul>                  |
|                 | <ul> <li>Updated the operations of configuring bucket policies in<br/>Accessing OBS Through an NGINX Reverse Proxy.</li> </ul>              |
| 2023-08-11      | This issue is the twelfth official release.                                                                                                 |
|                 | This issue incorporates the following change:                                                                                               |
|                 | Added Security Best Practices.                                                                                                    |
| 2023-07-24      | This issue is the eleventh official release.                                                                                                |
|                 | This issue incorporates the following change:                                                                                               |
|                 | • Added Using Back to Source by Mirroring to Migrate Data.                                                                                  |

| Release<br>Date | What's New                                                                                                    |
|-----------------|----------------------------------------------------------------------------------------------------|
| 2023-06-26      | <ul> <li>This issue is the tenth official release.</li> <li>This issue incorporates the following change:</li> <li>Added descriptions about the best practices for enterprise data access control in Overview.</li> </ul>                                                        |
| 2023-05-05      | <ul><li>This issue is the ninth official release.</li><li>This issue incorporates the following change:</li><li>Updated section "Configuring a User-Defined Domain Name."</li></ul>                                                                                              |
| 2020-08-31      | <ul> <li>This issue is the eighth official release.</li> <li>This issue incorporates the following change:</li> <li>Added the case of accessing OBS through an NGINX reverse proxy.</li> </ul>                                                                                   |
| 2020-03-24      | <ul><li>This issue is the seventh official release.</li><li>This issue incorporates the following changes:</li><li>Added section "Verifying Data Consistency".</li></ul>                                                                                                    |
| 2019-12-14      | <ul><li>This issue is the sixth official release.</li><li>This issue incorporates the following change:</li><li>Added the section "Using a Presigned URL to Access OBS".</li></ul>                                                                                               |
| 2019-11-05      | <ul> <li>This issue is the fifth official release.</li> <li>This issue incorporates the following change:</li> <li>Added the topic "Isolating Bucket Resources Between Business<br/>Departments" to the "Enterprise Data Access Control" section.</li> </ul>                     |
| 2019-10-09      | <ul> <li>This issue is the fourth official release.</li> <li>This issue incorporates the following change:</li> <li>Added the topic "Authorizing Business Departments with<br/>Independent Resource Permissions" to the "Enterprise Data<br/>Access Control" section.</li> </ul> |
| 2019-07-06      | <ul> <li>This issue is the third official release.</li> <li>This issue incorporates the following change:</li> <li>Added the section "Performance Optimization".</li> </ul>                                                                                                    |
| 2018-11-30      | <ul> <li>This issue is the second official release.</li> <li>This issue incorporates the following change:</li> <li>Added the section "Overview of OBS Best Practices."</li> </ul>                                                                                               |
| 2018-09-30      | This issue is the first official release.                                                                                                    |